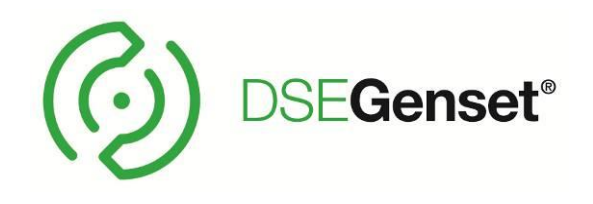

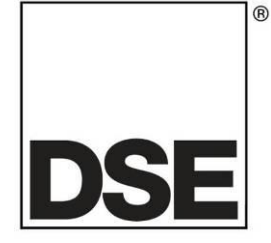

# DEEP SEA ELECTRONICS DSE4510 MKII & DSE4520 MKII Operator Manual

# Document Number: 057-260

Author: Ashley Senior

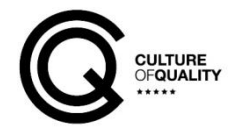

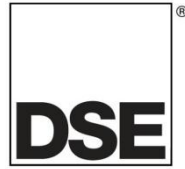

**Deep Sea Electronics Ltd.** Highfield House Hunmanby North Yorkshire YO14 0PH England

**Sales Tel:** +44 (0) 1723 890099

E-mail: <u>sales@deepseaelectronics.com</u> Website: <u>www.deepseaelectronics.com</u>

#### DSE4510 MKII & DSE4520 MKII Operator Manual

© Deep Sea Electronics Ltd.

All rights reserved. No part of this publication may be reproduced in any material form (including photocopying or storing in any medium by electronic means or other) without the written permission of the copyright holder except in accordance with the provisions of the Copyright, Designs and Patents Act 1988.

Applications for the copyright holder's written permission to reproduce any part of this publication must be addressed to Deep Sea Electronics Ltd. at the address above.

The DSE logo and the names DSEGenset<sup>®</sup>, DSEATS<sup>®</sup>, DSEPower<sup>®</sup> and DSEControl<sup>®</sup> are UK registered trademarks of Deep Sea Electronics Ltd.

Any reference to trademarked product names used within this publication is owned by their respective companies.

Deep Sea Electronics Ltd. reserves the right to change the contents of this document without prior notice.

| Issue No. | Comments                                                                           |  |
|-----------|------------------------------------------------------------------------------------|--|
| 1         | Initial Release                                                                    |  |
| 1.1       | Changed output source 98 to reserved.                                              |  |
| 2         | Update to Bibliography, J1939-75, Adding External Sounder, Module Display,         |  |
|           | Configurable CAN Instrumentation and Front Panel Editor                            |  |
| 3         | Update to Analogue Input A Specification, Alarm Icons and Front Panel Editor.      |  |
| 1         | Addition of Current Configuration to Analogue Input A Specification, update to FPE |  |
| 4         | list.                                                                              |  |
| 5         | Add custom icons for user configured inputs and wait to start.                     |  |
| 6         | Added Part Numbering Info, DC Output F 5V Specification, Sensor Wiring Diagrams,   |  |
|           | Text Icons and FPE Additions.                                                      |  |
| 7         | Load Unbalance Alarm added, update to FPE List                                     |  |
| 8         | Update for Display Modes, ECU Override and update to FPE List.                     |  |
| 9         | Event Log and DTC GUI page updates.                                                |  |

#### **Amendments Since Last Publication**

Typeface: The typeface used in this document is *Arial*. Care must be taken not to mistake the upper case letter I with the numeral 1. The numeral 1 has a top serif to avoid this confusion.

# TABLE OF CONTENTS

SECTION

# PAGE

| 1 | INTRODUCTION                                     | 7               |
|---|--------------------------------------------------|-----------------|
| • | 1 CLARIFICATION OF NOTATION                      | 8               |
|   | 2 GLOSSARY OF TERMS                              | 8               |
|   | 3 BIBLIOGRAPHY                                   | 10              |
|   | 1.3.1 INSTALLATION INSTRUCTIONS                  | 10              |
|   | 1.3.2 MANUALS                                    | 10              |
|   | 1.3.3 TRAINING GUIDES                            | 11              |
|   | 1.3.4 THIRD PARTY DOCUMENTS                      | 11              |
| 2 | SPECIFICATION                                    | 12              |
| ~ |                                                  | 12              |
|   |                                                  | 12              |
|   |                                                  | 12              |
|   | 3 REQUIREMENTS FOR UL                            | 13              |
|   | 4 TERMINAL SPECIFICATION                         | 13              |
|   | 5 POWER SUPPLY REQUIREMENTS                      | 14              |
|   | 2.5.1 MODULE SUPPLY INSTRUMENTATION DISPLAY      | 14              |
|   | .6 VOLTAGE & FREQUENCY SENSING                   | 14              |
|   | .7 CURRENT SENSING                               | 15              |
|   | 2.7.1 VA RATING OF THE CTS                       | 15              |
|   | 2.7.2 CT POLARITY                                | 16              |
|   | 2.7.3 CT PHASING                                 | 16              |
|   | 2.7.4 CT CLASS                                   | 16              |
|   |                                                  | 17              |
|   | 2.8.1 DIGITAL INPUTS                             | 1/              |
|   | 2.8.2 ANALOGUE INPUTS                            | 17              |
|   |                                                  | 17<br>10        |
|   |                                                  | . 10            |
|   | 2.8.3 CHARGE FAIL INPUT                          | . 13            |
|   | 9 OUTPUTS                                        | 19              |
|   | 2.9.1 DC OUTPUTS A & B (FUEL & START)            | 19              |
|   | 2.9.2 DC OUTPUTS C, D & E                        | 19              |
|   | 2.9.3 DC OUTPUT F                                | 20              |
|   | 10 COMMUNICATION PORTS                           | 20              |
|   | .11 COMMUNICATION PORT USAGE                     | 21              |
|   | 2.11.1 USB CONFIGURATION PORT (PC CONFIGURATION) | 21              |
|   | 2.11.2 CAN PORT (J1939)                          | 22              |
|   | 2.11.2.1 J1939-75                                | 23              |
|   | 12 ADDING AN EXTERNAL SOUNDER                    | 24              |
|   | 13 AUGUMULATED INSTRUMENTATION                   | 25              |
|   |                                                  | 25              |
|   | 2.14.1 DIIVIEINSIONS                             | 20              |
|   | 2.14.2 PANEL CUTOUT                              | 20              |
|   | 2.14.4 FIXING CLIPS                              | 25              |
|   | 2.14.5 OPTIONAL SILICON SEALING GASKET           |                 |
|   | 15 APPLICABLE STANDARDS                          | 29              |
|   | 2.15.1 ENCLOSURE CLASSIFICATIONS                 | 31              |
|   | 2.15.1.1 IP CLASSIFICATIONS                      | 31              |
|   | 2.15.1.2 NEMA CLASSIFICATIONS                    | 31              |
| 2 |                                                  | 20              |
| 3 |                                                  | . 32            |
|   |                                                  | 32              |
|   |                                                  | <b>აა</b><br>აა |
|   | J.Z.I DU SUFFLI, DU UUTFUTS & UHANGE FAIL INFUT  | აა              |

| 3.2.2                                                                                                    |                                                                                                    | ~ 4                                                                                                    |
|----------------------------------------------------------------------------------------------------|----------------------------------------------------------------------------------------------------|----------------------------------------------------------------------------------------------------|
|                                                                                                    | ANALOGUE SENSOR INPUTS                                                                                                    |                                                                                                    |
| 3.2.3                                                                                                    | CONFIGURABLE DIGITAL INPUTS & CAN                                                                                                    | 35                                                                                                    |
| 3.2.4                                                                                                    | GENERATOR & MAINS VOLTAGE & FREQUENCY SENSING                                                                                                    |                                                                                                    |
| 325                                                                                                    | CURRENT TRANSFORMERS                                                                                                    | 37                                                                                                    |
| 0.2.0                                                                                                    |                                                                                                    |                                                                                                    |
| 3.2.5.                                                                                                    | 1 CT CONNECTIONS                                                                                                    |                                                                                                    |
| 3.2.6                                                                                                    | USB CONFIGURATION (PC CONFIGURATION) CONNECTOR                                                                                                    |                                                                                                    |
| 3.3 TYI                                                                                                    | PICAL WIRING DIAGRAM                                                                                                    |                                                                                                    |
| 331                                                                                                    | DSE4510 MKII TYPICAL WIRING DIAGRAM (3 PHASE 4 WIRE)                                                                                                    | 40                                                                                                    |
| 0.0.1                                                                                                    |                                                                                                    |                                                                                                    |
| 3.3.Z                                                                                                    | DSE4520 MRII I PPICAL WIRING DIAGRAM (3 PHASE 4 WIRE)                                                                                                    |                                                                                                    |
| 3.3.3                                                                                                    | EARTH SYSTEMS                                                                                                    | 42                                                                                                    |
| 3.3.3.                                                                                                    | 1 NEGATIVE EARTH                                                                                                    |                                                                                                    |
| 333                                                                                                    |                                                                                                    | 12                                                                                                    |
| 0.0.0.                                                                                                    |                                                                                                    |                                                                                                    |
| 3.3.3.                                                                                                    | 3 FLOATING EARTH                                                                                                    |                                                                                                    |
| 3.3.4                                                                                                    | TYPICAL 4 MA TO 20 MA AND 0 V TO 10 V SENSOR WIRING                                                                                                    | 43                                                                                                    |
| 3.4 AL                                                                                                    | TERNATE TOPOLOGY WIRING DIAGRAMS                                                                                                    | 47                                                                                                    |
| 341                                                                                                    | GENERATOR                                                                                                    | 47                                                                                                    |
| 2 4 2                                                                                                    |                                                                                                    |                                                                                                    |
| 3.4.Z                                                                                                    | MAINS (DSE4520 MKII ONLY)                                                                                                    | 40                                                                                                    |
|                                                                                                    |                                                                                                    | 40                                                                                                    |
| 4 DE30                                                                                                    | RIPTION OF CONTROLS                                                                                                    |                                                                                                    |
| 4.1 CO                                                                                                    | NTROL PUSH BUTTONS                                                                                                    | 50                                                                                                    |
| 4.2 MO                                                                                                    | DULE DISPLAY                                                                                                    |                                                                                                    |
| 421                                                                                                    | INSTRUMENTATION ICONS                                                                                                    | 53                                                                                                    |
| 4.0.0                                                                                                    |                                                                                                    |                                                                                                    |
| 4.2.2                                                                                                    | ACTIVE CONFIGURATION                                                                                                    |                                                                                                    |
| 4.2.3                                                                                                    | FRONT PANEL EDITOR (FPE) / AUTO RUN ICON                                                                                                    | 55                                                                                                    |
| 4.2.4                                                                                                    | MODE ICON                                                                                                    |                                                                                                    |
| 425                                                                                                    | LOAD SWITCHING ICON                                                                                                    | 56                                                                                                    |
| 1.2.0                                                                                                    |                                                                                                    |                                                                                                    |
| 4.2.0                                                                                                    |                                                                                                    |                                                                                                    |
| 4.2.7                                                                                                    | BACKLIGHT                                                                                                    | 57                                                                                                    |
| 4.2.8                                                                                                    | ALARM ICONS (PROTECTIONS)                                                                                                    | 58                                                                                                    |
| 4.2.8.                                                                                                    | 1 WARNING ALARM ICONS                                                                                                    |                                                                                                    |
| 128                                                                                                    |                                                                                                    | 61                                                                                                    |
| 4.2.0.                                                                                                    |                                                                                                    |                                                                                                    |
| 400                                                                                                    |                                                                                                    |                                                                                                    |
| 4.2.8.                                                                                                    | 3 SHUTDOWN ALARM ICONS                                                                                                    | 63                                                                                                    |
| 4.2.8.<br><b>4.3 VIE</b>                                                                                                    | 3 SHUTDOWN ALARM ICONS                                                                                                    | 63<br><b>66</b>                                                                                                    |
| 4.2.8.<br><b>4.3 VIE</b><br>4.3.1                                                                                                    | 3 SHUTDOWN ALARM ICONS<br>WING THE INSTRUMENT PAGES<br>NAVIGATION MENU                                                                                                    | 63<br><b>66</b><br>                                                                                                    |
| 4.2.8.<br><b>4.3 VIE</b><br>4.3.1<br>4.3.1                                                                                                    | 3 SHUTDOWN ALARM ICONS<br>WING THE INSTRUMENT PAGES<br>NAVIGATION MENU                                                                                                    | 63<br>66<br>66                                                                                                    |
| 4.2.8.<br><b>4.3 VIE</b><br>4.3.1<br>4.3.1.                                                                                                    | SHUTDOWN ALARM ICONS     WING THE INSTRUMENT PAGES     NAVIGATION MENU     NAVIGATION MENU ICONS     CONVERTION                                                                                                    |                                                                                                    |
| 4.2.8.<br><b>4.3 VIE</b><br>4.3.1<br>4.3.1.<br>4.3.2                                                                                                    | 3 SHUTDOWN ALARM ICONS<br>WING THE INSTRUMENT PAGES                                                                                                    | 63<br>66<br>66<br>67<br>68                                                                                                    |
| 4.2.8.<br><b>4.3 VIE</b><br>4.3.1<br>4.3.1.<br>4.3.2<br>4.3.3                                                                                                    | 3 SHUTDOWN ALARM ICONS<br>WING THE INSTRUMENT PAGES<br>NAVIGATION MENU<br>1 NAVIGATION MENU ICONS<br>GENERAL NAVIGATION<br>HOME                                                                                                    | 63<br>66<br>66<br>67<br>68<br>69                                                                                                    |
| 4.2.8.<br><b>4.3 VIE</b><br>4.3.1<br>4.3.2<br>4.3.3<br>4.3.3<br>4.3.3                                                                                                    | 3 SHUTDOWN ALARM ICONS<br>WING THE INSTRUMENT PAGES                                                                                                    | 63<br>66<br>66<br>67<br>68<br>68<br>69<br>69                                                                                                    |
| 4.2.8.<br><b>4.3</b> VIE<br>4.3.1<br>4.3.2<br>4.3.3<br>4.3.3<br>4.3.3                                                                                                    | SHUTDOWN ALARM ICONS     WING THE INSTRUMENT PAGES     NAVIGATION MENU     I NAVIGATION MENU ICONS     GENERAL NAVIGATION     HOME     1 VOLTAGE INSTRUMENTATION     ENGINE TIER 4 INSTRUMENTATION                                                                                                    | 63<br>66<br>66<br>67<br>68<br>69<br>69<br>69                                                                                                    |
| 4.2.8.<br><b>4.3</b> VIE<br>4.3.1<br>4.3.2<br>4.3.3<br>4.3.3<br>4.3.3.<br>4.3.3.                                                                                                    | <ul> <li>3 SHUTDOWN ALARM ICONS</li> <li>WING THE INSTRUMENT PAGES</li> <li>NAVIGATION MENU</li> <li>1 NAVIGATION MENU ICONS</li> <li>GENERAL NAVIGATION</li> <li>HOME</li> <li>1 VOLTAGE INSTRUMENTATION</li> <li>2 ENGINE TIER 4 INSTRUMENTATION</li> </ul>                                                                                                    | 63<br>66<br>66<br>67<br>68<br>69<br>69<br>69<br>69                                                                                                    |
| 4.2.8.<br><b>4.3</b> VIE<br>4.3.1<br>4.3.2<br>4.3.3<br>4.3.3<br>4.3.3<br>4.3.4                                                                                                    | <ul> <li>3 SHUTDOWN ALARM ICONS</li> <li>WING THE INSTRUMENT PAGES</li> <li>NAVIGATION MENU</li> <li>1 NAVIGATION MENU ICONS</li> <li>GENERAL NAVIGATION</li> <li>HOME</li> <li>1 VOLTAGE INSTRUMENTATION</li> <li>2 ENGINE TIER 4 INSTRUMENTATION</li> <li>GENERATOR</li> </ul>                                                                                                    | 63<br>66<br>66<br>67<br>68<br>69<br>69<br>69<br>70<br>70                                                                                                    |
| 4.2.8.<br><b>4.3</b> VIE<br>4.3.1<br>4.3.2<br>4.3.3<br>4.3.3<br>4.3.3<br>4.3.4<br>4.3.5                                                                                                    | <ul> <li>3 SHUTDOWN ALARM ICONS</li> <li>WING THE INSTRUMENT PAGES</li> <li>NAVIGATION MENU</li> <li>1 NAVIGATION MENU ICONS</li> <li>GENERAL NAVIGATION</li> <li>HOME</li> <li>1 VOLTAGE INSTRUMENTATION</li> <li>2 ENGINE TIER 4 INSTRUMENTATION</li> <li>GENERATOR</li> <li>MAINS (DSE4520 MKII ONLY)</li> </ul>                                                                                                    | 63<br>66<br>66<br>67<br>68<br>69<br>69<br>69<br>70<br>70                                                                                                    |
| 4.2.8.<br><b>4.3</b> VIE<br>4.3.1<br>4.3.2<br>4.3.3<br>4.3.3<br>4.3.3<br>4.3.4<br>4.3.5<br>4.3.6                                                                                                    | <ul> <li>3 SHUTDOWN ALARM ICONS</li> <li>WING THE INSTRUMENT PAGES</li> <li>NAVIGATION MENU</li> <li>1 NAVIGATION MENU ICONS</li> <li>GENERAL NAVIGATION</li> <li>HOME</li> <li>1 VOLTAGE INSTRUMENTATION</li> <li>2 ENGINE TIER 4 INSTRUMENTATION</li> <li>GENERATOR</li> <li>MAINS (DSE4520 MKII ONLY)</li> <li>LOAD</li> </ul>                                                                                                    | 63<br>66<br>66<br>67<br>68<br>69<br>69<br>69<br>70<br>70<br>70<br>71                                                                                                    |
| 4.2.8.<br>4.3 VIE<br>4.3.1<br>4.3.2<br>4.3.3<br>4.3.3<br>4.3.3<br>4.3.4<br>4.3.5<br>4.3.6<br>4.3.7                                                                                                    | <ul> <li>3 SHUTDOWN ALARM ICONS</li> <li>WING THE INSTRUMENT PAGES</li> <li>NAVIGATION MENU</li> <li>1 NAVIGATION MENU ICONS</li> <li>GENERAL NAVIGATION</li> <li>HOME</li> <li>1 VOLTAGE INSTRUMENTATION</li> <li>2 ENGINE TIER 4 INSTRUMENTATION</li> <li>GENERATOR</li> <li>MAINS (DSE4520 MKII ONLY)</li> <li>LOAD</li> <li>ENGINE</li> </ul>                                                                                                    | 63<br>66<br>66<br>67<br>68<br>69<br>69<br>69<br>70<br>70<br>70<br>71                                                                                                    |
| 4.2.8.<br>4.3 VIE<br>4.3.1<br>4.3.2<br>4.3.3<br>4.3.3<br>4.3.3<br>4.3.3<br>4.3.4<br>4.3.5<br>4.3.6<br>4.3.7<br>4.3.7                                                                                                    | <ul> <li>3 SHUTDOWN ALARM ICONS</li> <li>WING THE INSTRUMENT PAGES</li> <li>NAVIGATION MENU</li> <li>1 NAVIGATION MENU ICONS</li> <li>GENERAL NAVIGATION</li> <li>HOME</li> <li>1 VOLTAGE INSTRUMENTATION</li> <li>2 ENGINE TIER 4 INSTRUMENTATION</li> <li>GENERATOR</li> <li>MAINS (DSE4520 MKII ONLY)</li> <li>LOAD</li> <li>ENGINE</li> <li>1 DISPLAY MODE</li> </ul>                                                                                                    | 63<br>66<br>66<br>67<br>68<br>69<br>69<br>69<br>70<br>70<br>70<br>71<br>72<br>73                                                                                                    |
| 4.2.8.<br>4.3 VIE<br>4.3.1<br>4.3.2<br>4.3.3<br>4.3.3<br>4.3.3<br>4.3.3<br>4.3.4<br>4.3.5<br>4.3.6<br>4.3.7<br>4.3.7<br>4.3.7                                                                                                    | <ul> <li>3 SHUTDOWN ALARM ICONS</li> <li>WING THE INSTRUMENT PAGES</li> <li>NAVIGATION MENU</li> <li>1 NAVIGATION MENU ICONS</li> <li>GENERAL NAVIGATION</li> <li>HOME</li> <li>1 VOLTAGE INSTRUMENTATION</li> <li>2 ENGINE TIER 4 INSTRUMENTATION</li> <li>GENERATOR</li> <li>MAINS (DSE4520 MKII ONLY)</li> <li>LOAD</li> <li>ENGINE</li> <li>1 DISPLAY MODE</li> <li>CONFIGURATION CONTRUMENTATION</li> </ul>                                                                                                    | 63<br>66<br>67<br>68<br>69<br>69<br>69<br>70<br>70<br>70<br>71<br>71<br>72<br>73                                                                                                    |
| 4.2.8.<br>4.3 VIE<br>4.3.1<br>4.3.2<br>4.3.3<br>4.3.3<br>4.3.3<br>4.3.3<br>4.3.4<br>4.3.5<br>4.3.6<br>4.3.7<br>4.3.7<br>4.3.7<br>4.3.8                                                                                                    | <ul> <li>3 SHUTDOWN ALARM ICONS</li> <li>WING THE INSTRUMENT PAGES.</li> <li>NAVIGATION MENU</li> <li>1 NAVIGATION MENU ICONS</li> <li>GENERAL NAVIGATION</li> <li>HOME</li> <li>1 VOLTAGE INSTRUMENTATION</li> <li>2 ENGINE TIER 4 INSTRUMENTATION</li> <li>GENERATOR</li> <li>MAINS (DSE4520 MKII ONLY)</li> <li>LOAD</li> <li>ENGINE</li> <li>1 DISPLAY MODE</li> <li>CONFIGURABLE CAN INSTRUMENTS</li> </ul>                                                                                                    | 63<br>66<br>67<br>68<br>69<br>69<br>69<br>70<br>70<br>70<br>71<br>71<br>72<br>73<br>75                                                                                                    |
| 4.2.8.<br>4.3 VIE<br>4.3.1<br>4.3.2<br>4.3.3<br>4.3.3<br>4.3.3<br>4.3.4<br>4.3.5<br>4.3.6<br>4.3.7<br>4.3.7<br>4.3.7<br>4.3.8<br>4.3.9                                                                                                    | <ul> <li>3 SHUTDOWN ALARM ICONS</li> <li>WING THE INSTRUMENT PAGES</li> <li>NAVIGATION MENU</li> <li>1 NAVIGATION MENU ICONS</li> <li>GENERAL NAVIGATION</li> <li>HOME</li> <li>1 VOLTAGE INSTRUMENTATION</li> <li>2 ENGINE TIER 4 INSTRUMENTATION</li> <li>GENERATOR</li> <li>MAINS (DSE4520 MKII ONLY)</li> <li>LOAD</li> <li>ENGINE</li> <li>1 DISPLAY MODE</li> <li>CONFIGURABLE CAN INSTRUMENTS</li> <li>INFO</li> </ul>                                                                                                    | 63<br>66<br>67<br>68<br>69<br>69<br>69<br>70<br>70<br>70<br>71<br>71<br>72<br>73<br>75<br>76                                                                                                 |
| 4.2.8.<br>4.3 VIE<br>4.3.1<br>4.3.2<br>4.3.3<br>4.3.3<br>4.3.3<br>4.3.4<br>4.3.5<br>4.3.6<br>4.3.7<br>4.3.7<br>4.3.7<br>4.3.8<br>4.3.9<br>4.3.10                                                                                                    | <ul> <li>3 SHUTDOWN ALARM ICONS</li> <li>WING THE INSTRUMENT PAGES</li> <li>NAVIGATION MENU</li> <li>1 NAVIGATION MENU ICONS</li> <li>GENERAL NAVIGATION</li> <li>HOME</li> <li>1 VOLTAGE INSTRUMENTATION</li> <li>2 ENGINE TIER 4 INSTRUMENTATION</li> <li>GENERATOR</li> <li>MAINS (DSE4520 MKII ONLY)</li> <li>LOAD</li> <li>ENGINE</li> <li>1 DISPLAY MODE</li> <li>CONFIGURABLE CAN INSTRUMENTS</li> <li>INFO</li> <li>ENGINE DTC (ECU ALARMS)</li> </ul>                                                                                                    | 63<br>66<br>67<br>68<br>69<br>69<br>69<br>70<br>70<br>70<br>70<br>71<br>72<br>73<br>73<br>75<br>76<br>77                                                                                     |
| 4.2.8.<br>4.3 VIE<br>4.3.1<br>4.3.2<br>4.3.3<br>4.3.3<br>4.3.3<br>4.3.3<br>4.3.4<br>4.3.5<br>4.3.6<br>4.3.7<br>4.3.7<br>4.3.7<br>4.3.8<br>4.3.9<br>4.3.10<br>4.3.10<br>4.3.10<br>4.3.10<br>4.3.10<br>4.3.10                                                                                                    | <ul> <li>3 SHUTDOWN ALARM ICONS</li> <li>WING THE INSTRUMENT PAGES</li> <li>NAVIGATION MENU</li> <li>1 NAVIGATION MENU ICONS</li> <li>GENERAL NAVIGATION</li> <li>HOME</li> <li>1 VOLTAGE INSTRUMENTATION</li> <li>2 ENGINE TIER 4 INSTRUMENTATION</li> <li>GENERATOR</li> <li>MAINS (DSE4520 MKII ONLY)</li> <li>LOAD</li> <li>ENGINE</li> <li>1 DISPLAY MODE</li> <li>CONFIGURABLE CAN INSTRUMENTS</li> <li>INFO</li> <li>ENGINE DTC (ECU ALARMS)</li> <li>1 VIEWING ACTIVE ENGINE DTC</li> </ul>                                                                                                    | 63<br>66<br>67<br>68<br>69<br>69<br>69<br>70<br>70<br>70<br>70<br>71<br>72<br>73<br>73<br>75<br>75<br>76<br>77                                                                               |
| 4.2.8.<br>4.3 VIE<br>4.3.1<br>4.3.2<br>4.3.3<br>4.3.3<br>4.3.3<br>4.3.4<br>4.3.5<br>4.3.6<br>4.3.7<br>4.3.7<br>4.3.7<br>4.3.8<br>4.3.9<br>4.3.10<br>4.3.10<br>4.3.10<br>4.3.11                                                                                                    | <ul> <li>3 SHUTDOWN ALARM ICONS</li> <li>WING THE INSTRUMENT PAGES</li> <li>NAVIGATION MENU</li> <li>1 NAVIGATION MENU ICONS</li> <li>GENERAL NAVIGATION</li> <li>HOME</li> <li>1 VOLTAGE INSTRUMENTATION</li> <li>2 ENGINE TIER 4 INSTRUMENTATION</li> <li>GENERATOR</li> <li>MAINS (DSE4520 MKII ONLY)</li> <li>LOAD</li> <li>ENGINE</li> <li>1 DISPLAY MODE</li> <li>CONFIGURABLE CAN INSTRUMENTS</li> <li>INFO</li> <li>ENGINE DTC (ECU ALARMS)</li> <li>0.1 VIEWING ACTIVE ENGINE DTC</li> </ul>                                                                                                    | 63<br>66<br>67<br>68<br>69<br>69<br>69<br>69<br>70<br>70<br>70<br>71<br>72<br>73<br>75<br>75<br>76<br>77<br>77                                                                               |
| 4.2.8.<br>4.3 VIE<br>4.3.1<br>4.3.2<br>4.3.3<br>4.3.3<br>4.3.3<br>4.3.3<br>4.3.4<br>4.3.5<br>4.3.6<br>4.3.7<br>4.3.7<br>4.3.7<br>4.3.8<br>4.3.9<br>4.3.10<br>4.3.10<br>4.3.11                                                                                                    | <ul> <li>3 SHUTDOWN ALARM ICONS</li> <li>WING THE INSTRUMENT PAGES</li> <li>NAVIGATION MENU</li> <li>1 NAVIGATION MENU ICONS</li> <li>GENERAL NAVIGATION</li> <li>HOME</li> <li>1 VOLTAGE INSTRUMENTATION</li> <li>2 ENGINE TIER 4 INSTRUMENTATION</li> <li>GENERATOR</li> <li>MAINS (DSE4520 MKII ONLY)</li> <li>LOAD</li> <li>ENGINE</li> <li>1 DISPLAY MODE</li> <li>CONFIGURABLE CAN INSTRUMENTS</li> <li>INFO</li> <li>ENGINE DTC (ECU ALARMS)</li> <li>1 VIEWING ACTIVE ENGINE DTC</li> <li>EVENT LOG</li> </ul>                                                                                                    | 63<br>66<br>66<br>67<br>68<br>69<br>69<br>69<br>69<br>70<br>70<br>70<br>71<br>72<br>73<br>75<br>75<br>76<br>77<br>77<br>77                                                                   |
| 4.2.8.<br>4.3 VIE<br>4.3.1<br>4.3.2<br>4.3.3<br>4.3.3<br>4.3.3<br>4.3.4<br>4.3.5<br>4.3.6<br>4.3.7<br>4.3.7<br>4.3.7<br>4.3.8<br>4.3.9<br>4.3.10<br>4.3.10<br>4.3.11<br>4.3.11<br>4.3.11                                                                                                    | <ul> <li>3 SHUTDOWN ALARM ICONS</li> <li>WING THE INSTRUMENT PAGES</li> <li>NAVIGATION MENU</li> <li>1 NAVIGATION MENU ICONS</li> <li>GENERAL NAVIGATION</li> <li>HOME</li> <li>1 VOLTAGE INSTRUMENTATION</li> <li>2 ENGINE TIER 4 INSTRUMENTATION</li> <li>GENERATOR</li> <li>MAINS (DSE4520 MKII ONLY)</li> <li>LOAD</li> <li>ENGINE</li> <li>1 DISPLAY MODE</li> <li>CONFIGURABLE CAN INSTRUMENTS</li> <li>INFO</li> <li>ENGINE DTC (ECU ALARMS)</li> <li>0.1 VIEWING ACTIVE ENGINE DTC</li> <li>EVENT LOG</li> <li>1.1 VIEWING THE EVENT LOG</li> </ul>                                                                                                    | 63<br>66<br>66<br>67<br>68<br>69<br>69<br>69<br>69<br>70<br>70<br>70<br>71<br>72<br>73<br>75<br>75<br>76<br>77<br>77<br>77<br>79<br>79                                                       |
| 4.2.8.<br>4.3 VIE<br>4.3.1<br>4.3.2<br>4.3.3<br>4.3.3<br>4.3.3<br>4.3.4<br>4.3.5<br>4.3.6<br>4.3.7<br>4.3.7<br>4.3.8<br>4.3.9<br>4.3.10<br>4.3.10<br>4.3.11<br>4.3.11<br>4.3.12                                                                                                    | <ul> <li>3 SHUTDOWN ALARM ICONS</li> <li>WING THE INSTRUMENT PAGES</li> <li>NAVIGATION MENU</li> <li>1 NAVIGATION MENU ICONS</li> <li>GENERAL NAVIGATION</li> <li>HOME</li> <li>1 VOLTAGE INSTRUMENTATION</li> <li>2 ENGINE TIER 4 INSTRUMENTATION</li> <li>GENERATOR</li> <li>MAINS (DSE4520 MKII ONLY)</li> <li>LOAD</li> <li>ENGINE</li> <li>1 DISPLAY MODE</li> <li>CONFIGURABLE CAN INSTRUMENTS</li> <li>INFO</li> <li>ENGINE DTC (ECU ALARMS)</li> <li>0.1 VIEWING ACTIVE ENGINE DTC</li> <li>EVENT LOG</li> <li>1.1 VIEWING THE EVENT LOG</li> <li>ENGINE TIER 4 INFORMATION</li> </ul>                                                                                                    | 63<br>66<br>66<br>67<br>68<br>69<br>69<br>69<br>69<br>70<br>70<br>70<br>70<br>71<br>72<br>73<br>75<br>75<br>76<br>77<br>77<br>79<br>79<br>80                                                 |
| 4.2.8.<br>4.3 VIE<br>4.3.1<br>4.3.2<br>4.3.3<br>4.3.3<br>4.3.3<br>4.3.3<br>4.3.4<br>4.3.5<br>4.3.6<br>4.3.7<br>4.3.7<br>4.3.7<br>4.3.7<br>4.3.7<br>4.3.10<br>4.3.10<br>4.3.11<br>4.3.12<br>4.3.12<br>4.3 | <ul> <li>3 SHUTDOWN ALARM ICONS</li> <li>WING THE INSTRUMENT PAGES</li> <li>NAVIGATION MENU</li> <li>1 NAVIGATION MENU ICONS</li> <li>GENERAL NAVIGATION</li> <li>HOME</li> <li>1 VOLTAGE INSTRUMENTATION</li> <li>2 ENGINE TIER 4 INSTRUMENTATION</li> <li>GENERATOR</li> <li>MAINS (DSE4520 MKII ONLY)</li> <li>LOAD</li> <li>ENGINE</li> <li>1 DISPLAY MODE</li> <li>CONFIGURABLE CAN INSTRUMENTS</li> <li>INFO</li> <li>ENGINE DTC (ECU ALARMS)</li> <li>1 VIEWING ACTIVE ENGINE DTC</li> <li>EVENT LOG</li> <li>1.1 VIEWING THE EVENT LOG</li> <li>ENGINE TIER 4 INFORMATION</li> <li>2.1 ENGINE TIER 4 LAMPS</li> </ul>                                                                                                    | 63<br>66<br>66<br>67<br>68<br>69<br>69<br>69<br>69<br>70<br>70<br>70<br>70<br>71<br>72<br>73<br>75<br>75<br>76<br>77<br>77<br>79<br>79<br>80<br>81                                           |
| 4.2.8.<br>4.3 VIE<br>4.3.1<br>4.3.2<br>4.3.3<br>4.3.3<br>4.3.3<br>4.3.3<br>4.3.4<br>4.3.5<br>4.3.6<br>4.3.7<br>4.3.7<br>4.3.7<br>4.3.7<br>4.3.10<br>4.3.10<br>4.3.10<br>4.3.11<br>4.3.12<br>4.3.12<br>4. | <ul> <li>3 SHUTDOWN ALARM ICONS</li> <li>WING THE INSTRUMENT PAGES</li> <li>NAVIGATION MENU</li> <li>1 NAVIGATION MENU ICONS</li> <li>GENERAL NAVIGATION</li> <li>HOME</li> <li>1 VOLTAGE INSTRUMENTATION</li> <li>2 ENGINE TIER 4 INSTRUMENTATION</li> <li>GENERATOR</li> <li>MAINS (DSE4520 MKII ONLY)</li> <li>LOAD</li> <li>ENGINE</li> <li>1 DISPLAY MODE</li> <li>CONFIGURABLE CAN INSTRUMENTS</li> <li>INFO</li> <li>ENGINE DTC (ECU ALARMS)</li> <li>0.1 VIEWING ACTIVE ENGINE DTC</li> <li>EVENT LOG</li> <li>1.1 VIEWING THE EVENT LOG</li> <li>ENGINE TIER 4 INFORMATION</li> <li>2.1 ENGINE TIER 4 LAMPS</li> <li>2.2 DPE INHIBIT CONTROL</li> </ul>                                                                                                    | 63<br>66<br>67<br>68<br>69<br>69<br>69<br>70<br>70<br>70<br>71<br>72<br>73<br>75<br>76<br>77<br>77<br>79<br>80<br>81<br>82                                                                   |
| 4.2.8.<br>4.3 VIE<br>4.3.1<br>4.3.2<br>4.3.3<br>4.3.3<br>4.3.3<br>4.3.3<br>4.3.4<br>4.3.5<br>4.3.6<br>4.3.7<br>4.3.7<br>4.3.7<br>4.3.8<br>4.3.9<br>4.3.10<br>4.3.10<br>4.3.11<br>4.3.12<br>4.3.12<br>4.3.12<br>4.3.12                                                                                                    | <ul> <li>3 SHUTDOWN ALARM ICONS</li> <li>WING THE INSTRUMENT PAGES</li> <li>NAVIGATION MENU</li> <li>1 NAVIGATION MENU ICONS</li> <li>GENERAL NAVIGATION</li> <li>HOME</li> <li>1 VOLTAGE INSTRUMENTATION</li> <li>2 ENGINE TIER 4 INSTRUMENTATION</li> <li>GENERATOR</li> <li>MAINS (DSE4520 MKII ONLY)</li> <li>LOAD</li> <li>ENGINE</li> <li>1 DISPLAY MODE</li> <li>CONFIGURABLE CAN INSTRUMENTS</li> <li>INFO</li> <li>ENGINE DTC (ECU ALARMS)</li> <li>0.1 VIEWING ACTIVE ENGINE DTC</li> <li>EVENT LOG</li> <li>1.1 VIEWING THE EVENT LOG</li> <li>ENGINE TIER 4 INFORMATION</li> <li>2.1 ENGINE TIER 4 LAMPS</li> <li>2.2 DPF INHIBIT CONTROL</li> </ul>                                                                                                    | 63<br>66<br>66<br>67<br>68<br>69<br>69<br>69<br>69<br>70<br>70<br>70<br>70<br>70<br>70<br>70<br>70<br>70<br>70<br>70<br>70<br>70                                                             |
| 4.2.8.<br>4.3 VIE<br>4.3.1<br>4.3.2<br>4.3.3<br>4.3.3<br>4.3.3<br>4.3.3<br>4.3.3<br>4.3.4<br>4.3.5<br>4.3.6<br>4.3.7<br>4.3.7<br>4.3.7<br>4.3.7<br>4.3.10<br>4.3.10<br>4.3.11<br>4.3.12<br>4.3.12<br>4.3 | <ul> <li>3 SHUTDOWN ALARM ICONS</li> <li>WING THE INSTRUMENT PAGES</li> <li>NAVIGATION MENU</li> <li>1 NAVIGATION MENU ICONS</li> <li>GENERAL NAVIGATION</li> <li>HOME</li> <li>1 VOLTAGE INSTRUMENTATION</li> <li>2 ENGINE TIER 4 INSTRUMENTATION</li> <li>GENERATOR</li> <li>MAINS (DSE4520 MKII ONLY)</li> <li>LOAD</li> <li>ENGINE</li> <li>1 DISPLAY MODE</li> <li>CONFIGURABLE CAN INSTRUMENTS</li> <li>INFO</li> <li>ENGINE DTC (ECU ALARMS)</li> <li>0.1 VIEWING ACTIVE ENGINE DTC</li> <li>EVENT LOG</li> <li>1.1 VIEWING THE EVENT LOG</li> <li>ENGINE TIER 4 INFORMATION</li> <li>2.1 ENGINE TIER 4 LAMPS</li> <li>2.2 DPF INHIBIT CONTROL</li> </ul>                                                                                                    | 63<br>66<br>67<br>68<br>69<br>69<br>69<br>70<br>70<br>70<br>70<br>70<br>70<br>70<br>70<br>70<br>70                                                                                           |
| 4.2.8.<br>4.3 VIE<br>4.3.1<br>4.3.2<br>4.3.3<br>4.3.3<br>4.3.3<br>4.3.3<br>4.3.3<br>4.3.4<br>4.3.5<br>4.3.6<br>4.3.7<br>4.3.7<br>4.3.7<br>4.3.7<br>4.3.10<br>4.3.10<br>4.3.11<br>4.3.12<br>4.3.12<br>4.3 | <ul> <li>3 SHUTDOWN ALARM ICONS</li> <li>WING THE INSTRUMENT PAGES</li> <li>NAVIGATION MENU</li> <li>1 NAVIGATION MENU ICONS</li> <li>GENERAL NAVIGATION</li> <li>HOME</li> <li>1 VOLTAGE INSTRUMENTATION</li> <li>2 ENGINE TIER 4 INSTRUMENTATION</li> <li>GENERATOR</li> <li>MAINS (DSE4520 MKII ONLY)</li> <li>LOAD</li> <li>ENGINE</li> <li>1 DISPLAY MODE</li> <li>CONFIGURABLE CAN INSTRUMENTS</li> <li>INFO</li> <li>ENGINE DTC (ECU ALARMS)</li> <li>0.1 VIEWING ACTIVE ENGINE DTC</li> <li>EVENT LOG</li> <li>1.1 VIEWING THE EVENT LOG</li> <li>ENGINE TIER 4 INFORMATION</li> <li>2.1 ENGINE TIER 4 LAMPS</li> <li>2.2 DPF INHIBIT CONTROL</li> </ul>                                                                                                    | 63<br>66<br>67<br>68<br>69<br>69<br>69<br>70<br>70<br>70<br>70<br>71<br>72<br>73<br>75<br>76<br>77<br>77<br>79<br>79<br>80<br>81<br>82<br>83                                                 |
| 4.2.8.<br>4.3 VIE<br>4.3.1<br>4.3.2<br>4.3.3<br>4.3.3<br>4.3.3<br>4.3.3<br>4.3.4<br>4.3.5<br>4.3.6<br>4.3.7<br>4.3.7<br>4.3.7<br>4.3.7<br>4.3.10<br>4.3.10<br>4.3.11<br>4.3.12<br>4.3.12<br>4. | <ul> <li>3 SHUTDOWN ALARM ICONS</li> <li>WING THE INSTRUMENT PAGES</li> <li>NAVIGATION MENU</li> <li>1 NAVIGATION MENU ICONS</li> <li>GENERAL NAVIGATION</li> <li>HOME</li> <li>1 VOLTAGE INSTRUMENTATION</li> <li>2 ENGINE TIER 4 INSTRUMENTATION</li> <li>GENERATOR</li> <li>MAINS (DSE4520 MKII ONLY)</li> <li>LOAD</li> <li>ENGINE</li> <li>1 DISPLAY MODE</li> <li>CONFIGURABLE CAN INSTRUMENTS</li> <li>INFO</li> <li>ENGINE DTC (ECU ALARMS)</li> <li>0.1 VIEWING ACTIVE ENGINE DTC</li> <li>EVENT LOG</li> <li>1.1 VIEWING THE EVENT LOG</li> <li>ENGINE TIER 4 INFORMATION</li> <li>2.1 DFI INFORMATION</li> <li>2.2 DPF INHIBIT CONTROL</li> </ul>                                                                                                    | 63<br>66<br>67<br>68<br>69<br>69<br>69<br>70<br>70<br>70<br>71<br>72<br>73<br>75<br>76<br>77<br>77<br>79<br>79<br>80<br>81<br>82<br>83<br>83                                                 |
| 4.2.8.<br>4.3 VIE<br>4.3.1<br>4.3.1<br>4.3.2<br>4.3.3<br>4.3.3<br>4.3.3<br>4.3.3<br>4.3.4<br>4.3.5<br>4.3.6<br>4.3.7<br>4.3.7<br>4.3.7<br>4.3.7<br>4.3.10<br>4.3.10<br>4.3.11<br>4.3.12<br>4.3.12<br>4.3 | <ul> <li>3 SHUTDOWN ALARM ICONS</li> <li>WING THE INSTRUMENT PAGES</li> <li>NAVIGATION MENU</li> <li>1 NAVIGATION MENU ICONS</li> <li>GENERAL NAVIGATION</li> <li>HOME</li> <li>1 VOLTAGE INSTRUMENTATION</li> <li>2 ENGINE TIER 4 INSTRUMENTATION</li> <li>GENERATOR</li> <li>MAINS (DSE4520 MKII ONLY)</li> <li>LOAD</li> <li>ENGINE</li> <li>1 DISPLAY MODE</li> <li>CONFIGURABLE CAN INSTRUMENTS</li> <li>INFO</li> <li>ENGINE DTC (ECU ALARMS)</li> <li>0.1 VIEWING ACTIVE ENGINE DTC</li> <li>EVENT LOG</li> <li>1.1 VIEWING THE EVENT LOG</li> <li>ENGINE TIER 4 INFORMATION</li> <li>2.1 ENGINE TIER 4 LAMPS</li> <li>2.2 DPF INHIBIT CONTROL</li> </ul>                                                                                                    | 63<br>66<br>67<br>68<br>69<br>69<br>69<br>70<br>70<br>70<br>70<br>71<br>72<br>73<br>75<br>76<br>77<br>77<br>79<br>79<br>80<br>81<br>82<br>83<br>83<br>83                                     |
| 4.2.8.<br>4.3 VIE<br>4.3.1<br>4.3.2<br>4.3.3<br>4.3.3<br>4.3.3<br>4.3.4<br>4.3.5<br>4.3.6<br>4.3.7<br>4.3.7<br>4.3.7<br>4.3.7<br>4.3.7<br>4.3.10<br>4.3.10<br>4.3.10<br>4.3.11<br>4.3.12<br>4.3.12<br>4.3.12<br>5 OPER<br>5.1 QU<br>5.1.1<br>5 1.2                                                                                                    | <ul> <li>3 SHUTDOWN ALARM ICONS</li> <li>WING THE INSTRUMENT PAGES</li> <li>NAVIGATION MENU</li> <li>1 NAVIGATION MENU ICONS</li> <li>GENERAL NAVIGATION</li> <li>HOME</li> <li>1 VOLTAGE INSTRUMENTATION</li> <li>2 ENGINE TIER 4 INSTRUMENTATION</li> <li>GENERATOR</li> <li>MAINS (DSE4520 MKII ONLY)</li> <li>LOAD</li> <li>ENGINE</li> <li>1 DISPLAY MODE</li> <li>CONFIGURABLE CAN INSTRUMENTS</li> <li>INFO</li> <li>ENGINE DTC (ECU ALARMS)</li> <li>0.1 VIEWING ACTIVE ENGINE DTC</li> <li>EVENT LOG</li> <li>ENGINE TIER 4 INFORMATION</li> <li>2.1 ENGINE TIER 4 INFORMATION</li> <li>2.2 DPF INHIBIT CONTROL</li> <li>ATION</li> <li>ICKSTART GUIDE</li> <li>STARTING THE ENGINE</li> </ul>                                                                                              | 63<br>66<br>67<br>68<br>69<br>69<br>69<br>70<br>70<br>70<br>71<br>72<br>73<br>75<br>76<br>77<br>77<br>79<br>79<br>80<br>81<br>82<br>83<br>83<br>83<br>83<br>84                               |
| 4.2.8.<br>4.3 VIE<br>4.3.1<br>4.3.1<br>4.3.2<br>4.3.3<br>4.3.3<br>4.3.3<br>4.3.4<br>4.3.5<br>4.3.6<br>4.3.7<br>4.3.7<br>4.3.7<br>4.3.7<br>4.3.10<br>4.3.10<br>4.3.10<br>4.3.11<br>4.3.12<br>4.3.12<br>4.3.12<br>5 OPER<br>5.1 QU<br>5.1.1<br>5.1.2<br>5 CPER                                                                                                    | <ul> <li>3 SHUTDOWN ALARM ICONS</li> <li>WING THE INSTRUMENT PAGES</li> <li>NAVIGATION MENU</li> <li>1 NAVIGATION MENU ICONS</li> <li>GENERAL NAVIGATION</li> <li>HOME</li> <li>1 VOLTAGE INSTRUMENTATION</li> <li>2 ENGINE TIER 4 INSTRUMENTATION</li> <li>GENERATOR</li> <li>MAINS (DSE4520 MKII ONLY)</li> <li>LOAD</li> <li>ENGINE</li> <li>1 DISPLAY MODE</li> <li>CONFIGURABLE CAN INSTRUMENTS</li> <li>INFO</li> <li>ENGINE DTC (ECU ALARMS)</li> <li>0.1 VIEWING ACTIVE ENGINE DTC</li> <li>EVENT LOG</li> <li>ENGINE TIER 4 INFORMATION</li> <li>2.1 ENGINE TIER 4 INFORMATION</li> <li>2.2 DPF INHIBIT CONTROL</li> <li>ATION</li> <li>ICKSTART GUIDE</li> <li>STARTING THE ENGINE</li> <li>STOPPING THE ENGINE</li> </ul>                                                                 | 63<br>66<br>67<br>68<br>69<br>69<br>69<br>70<br>70<br>70<br>71<br>72<br>73<br>75<br>76<br>77<br>77<br>79<br>79<br>80<br>81<br>82<br>83<br>83<br>83<br>83<br>83                               |
| 4.2.8.<br>4.3 VIE<br>4.3.1<br>4.3.1<br>4.3.2<br>4.3.3<br>4.3.3<br>4.3.3<br>4.3.4<br>4.3.5<br>4.3.6<br>4.3.7<br>4.3.7<br>4.3.7<br>4.3.7<br>4.3.7<br>4.3.10<br>4.3.10<br>4.3.10<br>4.3.11<br>4.3.12<br>4.3.12<br>4.3.12<br>5.0PER<br>5.1 QU<br>5.1.1<br>5.1.2<br>5.2 ST                                                                                                    | <ul> <li>3 SHUTDOWN ALARM ICONS</li> <li>WING THE INSTRUMENT PAGES</li> <li>NAVIGATION MENU</li> <li>1 NAVIGATION MENU ICONS</li> <li>GENERAL NAVIGATION</li> <li>HOME</li> <li>1 VOLTAGE INSTRUMENTATION</li> <li>2 ENGINE TIER 4 INSTRUMENTATION</li> <li>2 ENGINE TIER 4 INSTRUMENTATION</li> <li>GENERATOR</li> <li>MAINS (DSE4520 MKII ONLY)</li> <li>LOAD</li> <li>ENGINE</li> <li>1 DISPLAY MODE</li> <li>CONFIGURABLE CAN INSTRUMENTS</li> <li>INFO</li> <li>ENGINE DTC (ECU ALARMS)</li> <li>0.1 VIEWING ACTIVE ENGINE DTC</li> <li>EVENT LOG</li> <li>1.1 VIEWING THE EVENT LOG</li> <li>ENGINE TIER 4 INFORMATION</li> <li>2.1 ENGINE TIER 4 LAMPS</li> <li>2.2 DPF INHIBIT CONTROL</li> <li>ATION</li> <li>ICKSTART GUIDE</li> <li>STARTING THE ENGINE</li> <li>DPIRESET MODE</li> </ul> | 63<br>66<br>67<br>68<br>69<br>69<br>69<br>70<br>70<br>70<br>71<br>72<br>73<br>75<br>76<br>77<br>77<br>79<br>79<br>80<br>81<br>82<br>83<br>83<br>83<br>83<br>83<br>85                         |
| 4.2.8.<br>4.3 VIE<br>4.3.1<br>4.3.1<br>4.3.2<br>4.3.3<br>4.3.3<br>4.3.3<br>4.3.3<br>4.3.4<br>4.3.5<br>4.3.6<br>4.3.7<br>4.3.7<br>4.3.7<br>4.3.7<br>4.3.7<br>4.3.10<br>4.3.10<br>4.3.10<br>4.3.10<br>4.3.12<br>4.3.12<br>4.3.12<br>5 OPER<br>5.1 QU<br>5.1.1<br>5.1.2<br>5.2 STO<br>5.3 AU                                                                                                    | 3 SHUTDOWN ALARM ICONS<br>WING THE INSTRUMENT PAGES<br>NAVIGATION MENU<br>1 NAVIGATION MENU ICONS<br>GENERAL NAVIGATION<br>HOME<br>1 VOLTAGE INSTRUMENTATION<br>2 ENGINE TIER 4 INSTRUMENTATION<br>GENERATOR<br>MAINS (DSE4520 MKII ONLY)<br>LOAD<br>ENGINE<br>1 DISPLAY MODE<br>CONFIGURABLE CAN INSTRUMENTS<br>INFO<br>ENGINE DTC (ECU ALARMS)<br>0.1 VIEWING ACTIVE ENGINE DTC<br>EVENT LOG<br>1 VIEWING THE EVENT LOG<br>ENGINE TIER 4 INFORMATION<br>2.1 ENGINE TIER 4 LAMPS<br>2.2 DPF INHIBIT CONTROL<br>ATION<br>ICKSTART GUIDE<br>STARTING THE ENGINE<br>STOPPING THE ENGINE<br>STOPPING THE ENGINE<br>DP/RESET MODE<br>TOMATIC MODE                                                                                                    | 63<br>66<br>67<br>68<br>69<br>69<br>69<br>70<br>70<br>70<br>70<br>71<br>72<br>73<br>75<br>76<br>77<br>77<br>79<br>79<br>80<br>81<br>82<br>83<br>83<br>83<br>83<br>83<br>83<br>84<br>85<br>86 |

|   | 5.3.2        | 2 S          | TARTING SEQUENCE                            | 87       |
|---|--------------|--------------|---------------------------------------------|----------|
|   | 5.3          | 3 F          | NGINE RUNNING                               | 88       |
|   | 5 3          | 4 9          |                                             | RR       |
|   | 5.5.4<br>E A | - 0<br>MANI  |                                             | 20       |
|   | J.4          |              |                                             | 00       |
|   | 5.4.         |              |                                             | 59       |
|   | 5.           | 4.1.1        |                                             | 89       |
|   | 5.4.2        | 2 S          | TARTING SEQUENCE                            | 90       |
|   | 5.4.3        | 3 E          | NGINE RUNNING                               | 91       |
|   | 5.4.4        | 4 S          | TOPPING SEQUENCE                            | 91       |
|   | 5.5          | MAIN         | TENANCE ALARMS                              | 92       |
|   | 5.6          | SCHE         |                                             | 92       |
|   | J.U<br>E C   |              |                                             | 20       |
|   | 5.6.         | 1 5          |                                             | 93       |
|   | 5.6.         | 2 IV         |                                             | 93       |
|   | 5.6.3        | 3 A          | UTO MODE                                    | 93       |
|   | 5.8          | ALTE         | RNATIVE CONFIGURATIONS                      | 94       |
| ~ |              | <del>.</del> |                                             |          |
| 6 | FR           |              | PANEL CONFIGURATION                         | 15       |
|   | 6.1          | ACES         | SING THE MAIN CONFIGURATION EDTIOR          | 96       |
|   | 6.2          | ENTE         | RING PIN                                    | 96       |
|   | 6.3          | EDITI        | NG A PARAMETER                              | 97       |
|   | 64           | FXITI        | NG THE MAIN CONFIGURATION EDITOR            | 97       |
|   | 6 5          |              | STARIE DARAMETERS                           | 20       |
|   | 0.0          |              | JIADLE L'ANAIVE I ENJ                       | 00       |
|   | 0.5.         | ı IV<br>o ⊙  |                                             | 90<br>90 |
|   | 6.5.         | 2 C          | AN SETTINGS                                 | 99       |
|   | 6.5.3        | 3 D          | IGITAL INPUT SETTINGS                       | 99       |
|   | 6.5.4        | 4 D          | IGITAL OUTPUT SETTINGS                      | 99       |
|   | 6.5.         | 5 T          | IMER SETTINGS                               | 00       |
|   | 65           | 6 G          | ENERATOR SETTINGS                           | 01       |
|   | 65           | 7 M          | IAINS SETTINGS                              | 12       |
|   | 0.0.         | ν IV<br>Ο Γ  |                                             | 0∠<br>∩∩ |
|   | 0.5.0        |              |                                             |          |
|   | 6.5.         | 9 A          | NALUGUE INPUT SETTINGS                      | 73       |
|   | 6.5.         | 10 S         | CHEDULER SETTINGS                           | )4       |
|   | 6.5.         | 11 T         | IME SETTINGS10                              | 05       |
|   | 6.5.         | 12 N         | IAINTENANCE ALARM SETTINGS10                | 05       |
|   | 6.5          | 13 A         | LTERNATIVE CONFIGURATION 1 SETTINGS10       | 06       |
|   | 6.5          | 14 A         | LTERNATIVE CONFIGURATION 2 SETTINGS         | )7       |
|   | 65           | /\<br>15 ^   | I TERNATIVE CONFIGURATION 3 SETTINGS        | 78<br>18 |
|   | 0.0.         |              |                                             | 10       |
|   | 0.0          | SELE         |                                             | 10       |
|   | 6.6.         | 1 IN         | 12 12 12 12 12 12 12 12 12 12 12 12 12 1    | 10       |
|   | 6.6.2        | 2 0          | UTPUT SOURCES1                              | 11       |
|   | 6.6.3        | 3 A          | LARM ACTION1                                | 14       |
|   | 6.6.4        | 4 P          | OWER UP MODE1                               | 14       |
|   | 6.6.         | 5 A          | C SYSTEM1                                   | 14       |
|   | 6.6.         | с л<br>П     | IGITAL INPUT ALARM ARMING                   | 14       |
|   | 6.6          | ט 5<br>ח 7   |                                             | 15       |
|   | 0.0.         | , D<br>0 0   |                                             | 10       |
|   | 0.0.0        | 0 U          |                                             | 10       |
|   | 6.6.         | 9 D          | 15PLAY MUDE                                 | 15       |
|   | 6.6.         | 10 D         | ISPLAY MODE TEMPERATURE1                    | 15       |
| - | ~~           | NANAIO       |                                             |          |
| 1 | CO           |              | <b>DOIUNING</b> 11                          | 6        |
| 0 | ~ *          | NI 1817      |                                             | 7        |
| Q | CA           | n in I       | EKFAGE SPECIFICATION (J1939-/5)11           | 1        |
|   | 8.1          | BROA         | ADCAST MESSAGES J1939-751                   | 17       |
|   | 8.1.         | 1 IN         | ISTRUMENTATION                              | 18       |
|   | 8            | 1.1.1        | ENGINE                                      | 18       |
|   | 5.           | 811          | 1 1 DD1 - DASH DISPLAY 1                    | 18       |
|   |              | 811          | 12  EC2 - ENGINE CONFIGURATION 2            | 18       |
|   |              | 0.1.1.       |                                             | 10       |
|   |              | 0.1.1.       |                                             | 19       |
|   |              | 8.1.1.       | 1.4 EEC4 - ELECTRONIC ENGINE CONTROLLER 4   | 19       |
|   |              | 8.1.1.       | 1.5 EFL/P1 – ENGINE FLUID LEVEL/PRESSURE 11 | 19       |
|   |              | 8.1.1.1      | 1.6 EOI - ENGINE OPERATING INFORMATION      | 20       |

| 8.1.1.1.7 ET1 - ENGINE TEMPERATURE 1                     | 120 |
|----------------------------------------------------------|-----|
| 8.1.1.1.8 HOURS - ENGINE HOURS, REVOLUTIONS              | 121 |
| 8.1.1.1.9 SOFT - SOFTWARE IDENTIFICATION (ENGINE FILE)   | 121 |
| 8.1.1.1.10 VEP1 - VEHICLE ELECTRICAL POWER 1             | 122 |
| 8.1.1.1.11 PROPB_00 - REMOTE START STATUS                | 122 |
| 8.1.1.2 GENERATOR                                        | 123 |
| 8.1.1.2.1 ACS - AC SWITCHING DEVICE STATUS               | 123 |
| 8.1.1.2.2 GC1 - GENERATOR CONTROL 1                      | 123 |
| 8.1.1.2.3 GAAC - GENERATOR AVERAGE BASIC AC QUANTITIES   | 124 |
| 8.1.1.2.4 GPAAC - GENERATOR PHASE A BASIC AC QUANTITIES  | 124 |
| 8.1.1.2.5 GPAACP - GENERATOR PHASE A AC POWER            | 125 |
| 8.1.1.2.6 GPAACR - GENERATOR PHASE A AC REACTIVE POWER   | 125 |
| 8.1.1.2.7 GPBAC - GENERATOR PHASE B BASIC AC QUANTITIES  | 126 |
| 8.1.1.2.8 GPBACP - GENERATOR PHASE B AC POWER            | 126 |
| 8.1.1.2.9 GPBACR - GENERATOR PHASE B AC REACTIVE POWER   | 127 |
| 8.1.1.2.10 GPCAC - GENERATOR PHASE C BASIC AC QUANTITIES | 127 |
| 8.1.1.2.11 GPCACP - GENERATOR PHASE C AC POWER           | 128 |
| 8.1.1.2.12 GPCACR - GENERATOR PHASE C AC REACTIVE POWER  | 128 |
| 8.1.1.2.13 GTACE - GENERATOR TOTAL KW HOURS EXPORT       | 129 |
| 8.1.1.2.14 GTACER - GENERATOR TOTAL AC REACTIVE ENERGY   | 129 |
| 8.1.1.2.15 GTACP - GENERATOR TOTAL AC POWER              | 129 |
| 8.1.1.2.16 GTACPP - GENERATOR TOTAL AC PERCENT POWER     | 130 |
| 8.1.1.2.17 GTACR - GENERATOR TOTAL AC REACTIVE POWER     | 130 |
| 8.1.1.3 MAINS                                            | 131 |
| 8.1.1.3.1 ACS - AC SWITCHING DEVICE STATUS               | 131 |
| 8.1.1.3.2 UAAC - UTILITY AVERAGE BASIC AC QUANTITIES     | 131 |
| 8.1.1.3.3 UPAAC - UTILITY PHASE A BASIC AC QUANTITIES    | 132 |
| 8.1.1.3.4 UPBAC - UTILITY PHASE B BASIC AC QUANTITIES    | 132 |
| 8.1.1.3.5 UPCAC - UTILITY PHASE C BASIC AC QUANTITIES    | 133 |
| 8.1.2 DM1 - CONDITIONS ACTIVE DIAGNOSTIC TROUBLE CODES   | 134 |
| 9 FAULT FINDING 1                                        | 37  |
| 9.1 STARTING                                             | 137 |
| 9.2 LOADING                                              | 137 |
| 9.3 ALARMS                                               | 138 |
| 9.4 COMMUNICATIONS                                       | 138 |
| 9.5 INSTRUMENTS                                          | 139 |
| 9.6 MISCELLANEOUS                                        | 139 |
| 10 MAINTENANCE SPARES REPAIR AND SERVICING 1             | 40  |
| 10.1 PURCHASING ADDITIONAL CONNECTOR PLUGS FROM DSE      | 140 |
|                                                          | 140 |
|                                                          | 140 |
| 10.2 PURCHASING ADDITIONAL FIXING CLIPS FROM DSF         | 140 |
| 10.3 PURCHASING ADDITIONAL SEALING GASKET FROM DSE       | 140 |
|                                                          |     |
| 11 WARRANTY                                              | 41  |
| 12 DISPOSAL                                              | 41  |
| 12.1 WEEE (WASTE ELECTRICAL AND ELECTRONIC EQUIPMENT)    | 141 |

9

# 1 INTRODUCTION

This document details the installation and operation requirements of the DSE4510 MKII and DSE4520 MKII module and is part of the DSEGenset<sup>®</sup> range of products.

The manual forms part of the product and should be kept for the entire life of the product. If the product is passed or supplied to another party, ensure that this document is passed to them for reference purposes.

This is not a *controlled document*. DSE do not automatically inform on updates. Any future updates of this document are included on the DSE website at www.deepseaelectronics.com

The DSE4xxx MKII series is designed to provide differing levels of functionality across a common platform. This allows the generator OEM greater flexibility in the choice of controller to use for a specific application.

The DSE45xx MKII modules have been designed to allow the operator to start and stop the generator, and if required, transfer the load to the generator either manually or automatically. Additionally, the DSE4520 MKII automatically starts and stops the generator set depending upon the status of the mains (utility) supply.

The user also has the facility to view the system operating parameters via the text LCD display.

The DSE45xx MKII modules monitor the engine, indicating the operational status and fault conditions, automatically shutting down the engine and giving a true first up fault condition of an engine failure by the text LCD display.

The powerful ARM microprocessor contained within the module allows for incorporation of a range of complex features:

- Icon based LCD display
- True RMS Voltage
- Current and Power monitoring
- USB Communications
- Engine parameter monitoring.
- Fully configurable inputs for use as alarms or a range of different functions.
- Engine ECU interface to electronic engines

The DSE Configuration Suite PC Software allows alteration of selected operational sequences, timers, alarms, and operational sequences. Additionally, the module's integral front panel configuration editor allows adjustment of this information.

Access to critical operational sequences and timers for use by qualified engineers, can be protected by a security code. Module access can also be protected by PIN code. Selected parameters can be changed from the module's front panel.

The module is housed in a robust plastic case suitable for panel mounting. Connections to the module are via locking plug and sockets.

# **1.1 CLARIFICATION OF NOTATION**

Clarification of notation used within this publication.

| ANOTE: | Highlights an essential element of a procedure to ensure correctness.                                                   |
|--------|----------------------------------------------------------------------------------------------------|
|        | Indicates a procedure or practice, which, if not strictly observed, could result in damage or destruction of equipment. |
|        | Indicates a procedure or practice, which could result in injury to personnel or loss of life if not followed correctly. |

# 1.2 GLOSSARY OF TERMS

| Term          | Description                                                                         |
|---------------|-------------------------------------------------------------------------------------|
| DSE4000 MKII, | All modules in the DSF4xxx MKII range                                               |
| DSE4xxx MKII  |                                                                                     |
| DSE4500 MKII, | All modulos in the DSE45xx MKII renge                                               |
| DSE45xx MKII  |                                                                                     |
| DSE4510 MKII  | DSE4510 MKII module/controller                                                      |
| DSE4520 MKII  | DSE4520 MKII module/controller                                                      |
| CAN           | Controller Area Network                                                             |
|               | Vehicle standard to allow digital devices to communicate to one another.            |
| CDMA          | Code Division Multiple Access.                                                      |
|               | Cell phone access used in small number of areas including parts of the USA and      |
|               | Australia.                                                                          |
| CT            | Current Transformer                                                                 |
|               | An electrical device that takes a large AC current and scales it down by a fixed    |
|               | ratio to a smaller current.                                                         |
| BMS           | Building Management System                                                          |
|               | A digital/computer based control system for a building's infrastructure.            |
| DEF           | Diesel Exhaust Fluid (AdBlue)                                                       |
|               | A liquid used as a consumable in the SCR process to lower nitric oxide and          |
|               | nitrogen dioxide concentration in engine exhaust emissions.                         |
| DM1           | Diagnostic Message 1                                                                |
|               | A DTC that is currently active on the engine ECU.                                   |
| DM2           | Diagnostic Message 2                                                                |
|               | A DTC that was previously active on the engine ECU and has been stored in the       |
|               | ECU's internal memory.                                                              |
| DPF           | Diesel Particulate Filter                                                           |
|               | A filter fitted to the exhaust of an engine to remove diesel particulate matter or  |
|               | soot from the exhaust gas.                                                          |
| DPTC          | Diesel Particulate Temperature Controlled Filter                                    |
|               | A filter fitted to the exhaust of an engine to remove diesel particulate matter or  |
|               | soot from the exhaust gas which is temperature controlled.                          |
| DTC           | Diagnostic Trouble Code                                                             |
|               | The name for the entire fault code sent by an engine ECU.                           |
| ECU/ECM       | Engine Control Unit/Management                                                      |
|               | An electronic device that monitors engine parameters and regulates the fuelling.    |
| FMI           | Failure Mode Indicator                                                              |
|               | A part of DTC that indicates the type of failure, e.g. high, low, open circuit etc. |

Continued over page...

| Term  | Description                                                                         |
|-------|-------------------------------------------------------------------------------------|
| GSM   | Global System for Mobile communications. Cell phone technology used in most         |
|       | of the World.                                                                       |
| HEST  | High Exhaust System Temperature                                                     |
|       | Initiates when DPF filter is full in conjunction with an extra fuel injector in the |
|       | exhaust system to burn off accumulated diesel particulate matter or soot.           |
| HMI   | Human Machine Interface                                                             |
|       | A device that provides a control and visualisation interface between a human        |
|       | and a process or machine.                                                           |
| OC    | Occurrence Count                                                                    |
|       | A part of DTC that indicates the number of times that failure has occurred.         |
| PGN   | Parameter Group Number                                                              |
|       | A CAN address for a set of parameters that relate to the same topic and share       |
|       | the same transmission rate.                                                         |
| PLC   | Programmable Logic Controller                                                       |
|       | A programmable digital device used to create logic for a specific purpose.          |
| SCADA | Supervisory Control And Data Acquisition                                            |
|       | A system that operates with coded signals over communication channels to            |
|       | provide control and monitoring of remote equipment                                  |
| SCR   | Selective Catalytic Reduction                                                       |
|       | A process that uses DEF with the aid of a catalyst to convert nitric oxide and      |
|       | nitrogen dioxide into nitrogen and water to reduce engine exhaust emission.         |
| SIM   | Subscriber Identity Module.                                                         |
|       | The small card supplied by the GSM/CDMA provider that is inserted into the cell     |
|       | phone, GSM modem or DSEGateway device to give GSM/GPRS connection.                  |
| SMS   | Short Message Service                                                               |
|       | The text messaging service of mobile/cell phones.                                   |
| SPN   | Suspect Parameter Number                                                            |
|       | A part of DTC that indicates what the failure is, e.g. oil pressure, coolant        |
|       | temperature, turbo pressure etc.                                                    |

# 1.3 **BIBLIOGRAPHY**

This document refers to and is referred by the following DSE publications which are obtained from the DSE website: <u>www.deepseaelectronics.com</u> or by contacting DSE technical support: <u>support@deepseaelectronics.com</u>.

#### 1.3.1 INSTALLATION INSTRUCTIONS

Installation instructions are supplied with the product in the box and are intended as a 'quick start' guide only.

| DSE Part | Description                                           |
|----------|-------------------------------------------------------|
| 053-190  | DSE4510 MKII & DSE4520 MKII Installation Instructions |

#### 1.3.2 MANUALS

Product manuals are obtained from the DSE website: <u>www.deepseaelectronics.com</u> or by contacting DSE technical support: <u>support@deepseaelectronics.com</u>.

| DSE Part | Description                                                            |
|----------|------------------------------------------------------------------------|
| N/A      | Gencomm (MODBUS protocol for DSE controllers)                          |
| 057-004  | Electronic Engines and DSE Wiring Guide                                |
| 057-151  | DSE Configuration Suite PC Software Installation & Operation Manual    |
| 057-220  | Options for Communications with DSE Controllers                        |
| 057-258  | DSE4510 MKII & DSE4520 MKII DSE Configuration Suite PC Software Manual |

# 1.3.3 TRAINING GUIDES

Training guides are provided as 'hand-out' sheets on specific subjects during training sessions and contain specific information regarding to that subject.

| DSE Part | Description                                 |
|----------|---------------------------------------------|
| 056-005  | Using CTs With DSE Products                 |
| 056-006  | Introduction to Comms                       |
| 056-010  | Over Current Protection                     |
| 056-022  | Breaker Control                             |
| 056-023  | Adding New CAN Files                        |
| 056-026  | kW, kvar, kVA and pf.                       |
| 056-029  | Smoke Limiting                              |
| 056-030  | Module PIN Codes                            |
| 056-055  | Alternate Configurations                    |
| 056-069  | Firmware Update                             |
| 056-075  | Adding Language Files                       |
| 056-076  | Reading DSEGencomm Alarms                   |
| 056-079  | Reading DSEGencomm Status                   |
| 056-080  | MODBUS                                      |
| 056-081  | Screen Heaters                              |
| 056-082  | Override Gencomm PLC Example                |
| 056-091  | Equipotential Earth Bonding                 |
| 056-092  | Best Practices for Wiring Resistive Sensors |
| 056-095  | Remote Start Input Functions                |
| 056-097  | USB Earth Loop and Isolation                |

# 1.3.4 THIRD PARTY DOCUMENTS

The following third party documents are also referred to:

| Reference          | Description                                                            |
|--------------------|------------------------------------------------------------------------|
|                    | IEEE Std C37.2-1996 IEEE Standard Electrical Power System Device       |
| ISBN 1-55937-879-4 | Function Numbers and Contact Designations. Institute of Electrical and |
|                    | Electronics Engineers Inc                                              |
| ISBN 0-7506-1147-2 | Diesel generator handbook. L.L.J. Mahon                                |
| ISBN 0-9625949-3-8 | On-Site Power Generation. EGSA Education Committee.                    |

# 2 SPECIFICATION

# 2.1 PART NUMBERING

At the time of this document production, there are two variants of this product.

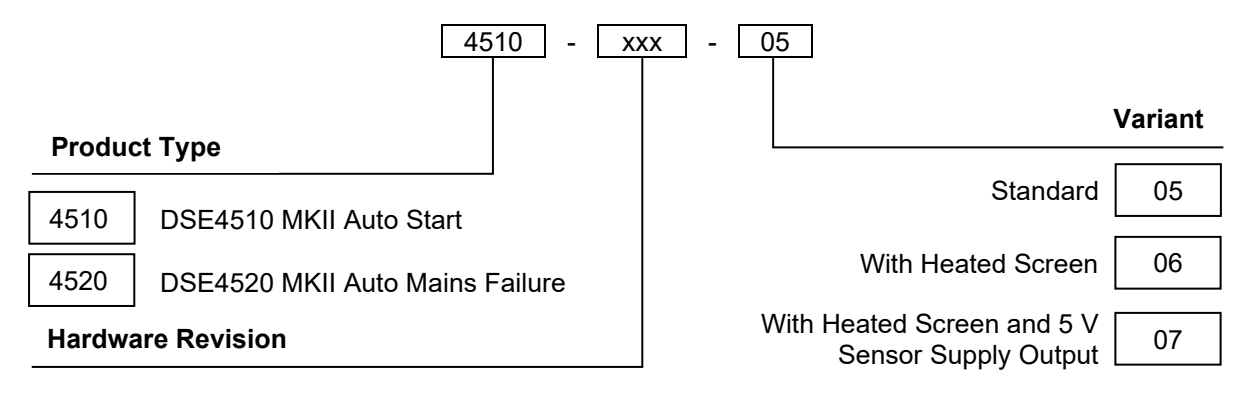

# 2.2 OPERATING TEMPERATURE

| Module                  | Specification                  |
|-------------------------|--------------------------------|
| Standard Variants       | -30 °C +70 °C (-22 °F +158 °F) |
| Display Heater Variants | -40 °C +70 °C (-40 °F +158 °F) |

# 2.2.1 OPTIONAL HEATED SCREEN OPERATION

| Screen Heater Function                | Specification   |
|---------------------------------------|-----------------|
| Turn On When Temperature Falls Below  | -10 °C (+14 °F) |
| Turn Off When Temperature Rises Above | -5 °C (+23 °F)  |

# 2.3 REQUIREMENTS FOR UL

# WARNING!: More than one live circuit exists, refer to section entitled *Typical Wiring Diagram* elsewhere in this document

| Description                         | Specification                                                                                                    |  |
|-------------------------------------|----------------------------------------------------------------------------------------------------|--|
| Screw Terminal<br>Tightening Torque | 4.5 lb-in (0.5 Nm)                                                                                                    |  |
| Conductors                          | <ul> <li>Terminals suitable for connection of conductor size 13 AWG to 20<br/>AWG (0.5 mm<sup>2</sup> to 2.5 mm<sup>2</sup>).</li> <li>Conductor protection must be provided in accordance with NFPA 70,<br/>Article 240</li> <li>Low voltage circuits (35 V or less) must be supplied from the engine<br/>starting battery or an isolated secondary circuit.</li> <li>The communication, sensor, and/or battery derived circuit<br/>conductors shall be separated and secured to maintain at least ¼" (6<br/>mm) separation from the generator and mains connected circuit<br/>conductors unless all conductors are rated 600 V or greater.</li> </ul> |  |
| Current Inputs                      | Must be connected through UL Listed or Recognized isolating current transformers with the secondary rating of 5 A max.                                                                                                    |  |
| Communication<br>Circuits           | Must be connected to communication circuits of UL Listed equipment                                                                                                    |  |
| Output Pilot Duty                   | 0.5 A                                                                                                    |  |
| Mounting                            | <ul> <li>Suitable for use in type 1 Enclosure Type rating with surrounding air temperature -22 °F to +158 °F (-30 °C to +70 °C)</li> <li>Suitable for pollution degree 3 environments when voltage sensing inputs do not exceed 300 V. When used to monitor voltages over 300 V device to be installed in an unventilated or filtered ventilation enclosure to maintain a pollution degree 2 environment.</li> </ul>                                                                                                    |  |
| Operating Temperature               | -22 °F to +158 °F (-30 °C to +70 °C)                                                                                                    |  |
| Storage Temperature                 | -40 °F to +176 °F (-40 °C to +80 °C)                                                                                                    |  |

# 2.4 TERMINAL SPECIFICATION

| Description        | Specification                                                                                                    |                                       |
|--------------------|----------------------------------------------------------------------------------------------------|---------------------------------------|
| Connection Type    | Two part connector.<br>Male part fitted to module<br>Female part supplied in module<br>packing case - Screw terminal,<br>rising clamp, no internal spring. |                                       |
| Minimum Cable Size | 0.5 mm² (AWG 20)                                                                                                    | Example showing cable entry and       |
| Maximum Cable Size | 2.5 mm <sup>2</sup> (AWG 13)                                                                                                    | screw terminals of a 10 way connector |
| Tightening Torque  | 0.5 Nm (4.5 lb-in)                                                                                                    | solew terminals of a 10 way connector |
| Wire Strip Length  | 7 mm (9/32")                                                                                                    |                                       |

# 2.5 POWER SUPPLY REQUIREMENTS

| Description                   | Specification                                               |
|-------------------------------|-------------------------------------------------------------|
| Minimum Supply Voltage        | 8 V continuous, 5 V for up to 1 minute.                     |
|                               | Able to survive 0 V for 100 ms providing the supply was at  |
| Cranking Dropouts             | least greater than 5 V for 2 seconds before the dropout and |
|                               | recovers to 5 V afterwards.                                 |
| Maximum Supply Voltage        | 35 V continuous (60 V protection)                           |
| Reverse Polarity Protection   | -35 V continuous                                            |
| Maximum Operating Current     | 96 mA at 12 V                                               |
|                               | 85 mA at 24 V                                               |
| Maximum Standby Current       | 51 mA at 12 V                                               |
|                               | 47 mA at 24 V                                               |
| Maximum Current When In Sleep | 35 mA at 12 V                                               |
| Mode                          | 32 mA at 24 V                                               |
| Maximum Current When In Deep  | Less than 10 µA at 12 V                                     |
| Sleep Mode                    | Less than 10 µA at 24 V                                     |
| Typical Power                 | 3.8 W to 4.1 W                                              |
| (Controller On, Heater Off)   | 5.6 W to 4.1 W                                              |
| Typical Power                 | 6.8 W to 7.1 W                                              |
| (Controller On, Heater On)    |                                                             |

# 2.5.1 MODULE SUPPLY INSTRUMENTATION DISPLAY

| Description | Specification                                                    |
|-------------|------------------------------------------------------------------|
| Range       | 0 V to 70 V DC (Maximum continuous operating voltage of 35 V DC) |
| Resolution  | 0.1 V                                                            |
| Accuracy    | 1 % full scale (±0.35 V)                                         |

# 2.6 VOLTAGE & FREQUENCY SENSING

| Description                   | Specification                                             |
|-------------------------------|-----------------------------------------------------------|
| Measurement Type              | True RMS conversion                                       |
| Harmonics                     | Up to 11 <sup>th</sup>                                    |
| Input Impedance               | 450 kΩ phase to neutral                                   |
|                               | 15 V (minimum required for sensing frequency) to 415 V AC |
| Phase To Neutral              | (absolute maximum)                                        |
| Fliase To Neuliai             | Suitable for 345 V AC nominal                             |
|                               | (±20 % for under/overvoltage detection)                   |
|                               | 25 V (minimum required for sensing frequency) to 720 V AC |
| Dhase To Dhase                | (absolute maximum)                                        |
| Fliase to Fliase              | Suitable for 600 V AC nominal                             |
|                               | (±20 % for under/overvoltage detection)                   |
| Common Mode Offset From Earth | 100 V AC (max)                                            |
| Pagalution                    | 1 V AC phase to neutral                                   |
| Resolution                    | 2 V AC phase to phase                                     |
| Accuracy                      | ±1 % of full scale phase to neutral                       |
| Accuracy                      | ±2 % of full scale phase to phase                         |
| Minimum Frequency             | 3.5 Hz                                                    |
| Maximum Frequency             | 75.0 Hz                                                   |
| Frequency Resolution          | 0.1 Hz                                                    |
| Frequency Accuracy            | ±0.05 Hz                                                  |

# 2.7 CURRENT SENSING

| Description                 | Specification                          |
|-----------------------------|----------------------------------------|
| Measurement Type            | True RMS conversion                    |
| Harmonics                   | Up to 11 <sup>th</sup>                 |
| Nominal CT Secondary Rating | 1 A and 5 A                            |
| Maximum Continuous Current  | 5 A                                    |
| Absolute Maximum Overload   | 15 A for 1 second                      |
| Burden                      | 0.25 VA (0.01 $\Omega$ current shunts) |
| Resolution                  | 25 mA                                  |
| Accuracy                    | ±1 % of Nominal (excluding CT error)   |

# 2.7.1 VA RATING OF THE CTS

**NOTE:** Details for 4 mm<sup>2</sup> cables are shown for reference only. The connectors on the DSE modules are only suitable for cables up to 2.5 mm<sup>2</sup>.

The VA burden of the module on the CTs is 0.25 VA. However, depending upon the type and length of cabling between the CTs and the module, CTs with a greater VA rating than the module are required.

The distance between the CTs and the measuring module should be estimated and cross-referenced against the chart opposite to find the VA burden of the cable itself.

If the CTs are fitted within the alternator top box, the star point (common) of the CTs should be connected to system ground (earth) as close as possible to the CTs. This minimises the length of cable used to connect the CTs to the DSE module.

#### Example:

If 1.5 mm<sup>2</sup> cable is used and the distance from the CT to the measuring module is 20 m, then the burden of the cable alone is approximately 15 VA. As the burden of the DSE controller is 0.25 VA, then a CT with a rating of at least 15 VA + 0.25 VA = 15.25 VA

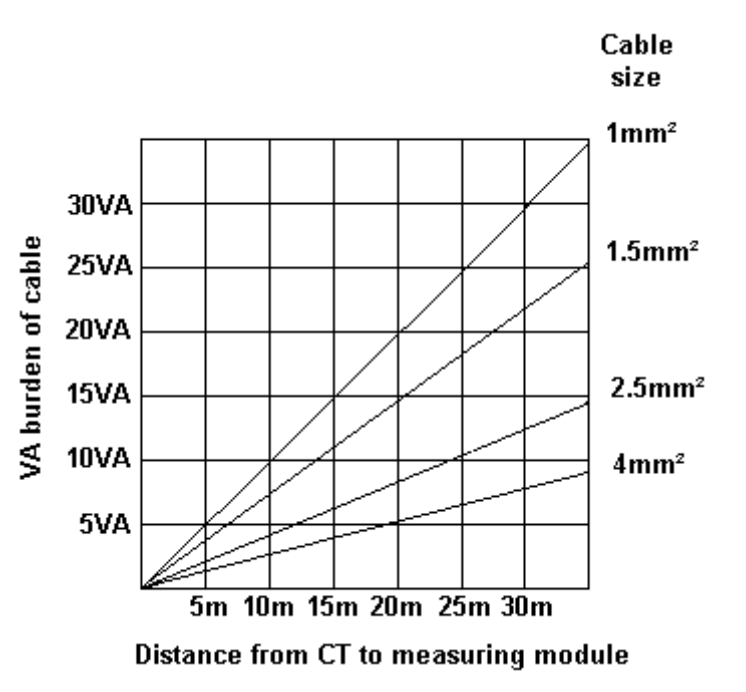

must be used. If 2.5 mm<sup>2</sup> cables are used over the same distance of 20 m, then the burden of the cable on the CT is approximately 7 VA. CT's required in this instance is at least 7.25 VA (7 + 0.25).

# 2.7.2 CT POLARITY

# **NOTE:** Take care to ensure correct polarity of the CT primary as shown above. If in doubt, check with the CT supplier.

Take care to ensure the correct polarity of the CTs. Incorrect CT orientation leads to negative kW readings when the set is supplying power. Take note that paper stick-on labels on CTs that show the orientation are often incorrectly placed on the CT. It is more reliable to use the labelling in the case moulding as an indicator to orientation (if available).

To test orientation, run the generator in island mode (not in parallel with any other supply) and load the generator to around 10 % of the set rating. Ensure the DSE module shows positive kW for all three individual phase readings.

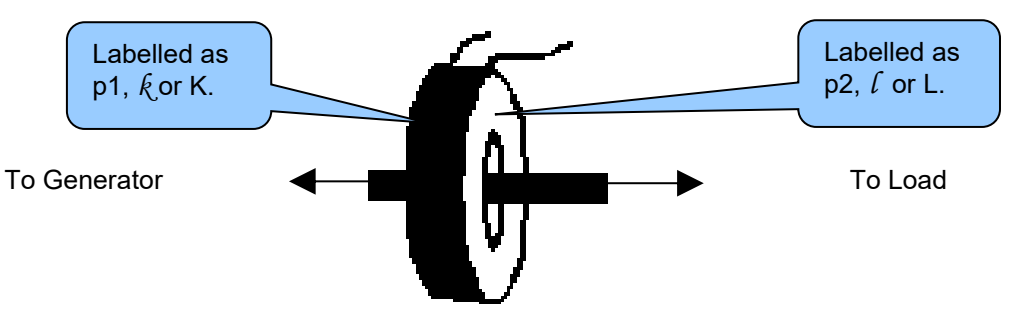

Polarity of CT Primary

#### 2.7.3 CT PHASING

Take particular care that the CTs are connected to the correct phases. For instance, ensure that the CT on phase 1 is connected to the terminal on the DSE module intended for connection to the CT for phase 1.

Additionally, ensure that the voltage sensing for phase 1 is connected to generator phase 1. Incorrect connection of the phases as described above results in incorrect power factor (pf) measurements, which in turn results in incorrect kW measurements.

One way to check for this is to make use of a single-phase load. Place the load on each phase in turn, run the generator and ensure the kW value appears in the correct phase. For instance, if the load is connected to phase 3, ensure the kW figure appears in phase 3 display and not in the display for phase 1 or 2.

# 2.7.4 CT CLASS

Ensure the correct CT type is chosen. For instance, if the DSE module is providing over current protection, ensure the CT is capable of measuring the overload level required to protect against, and at the accuracy level required.

For instance, this may mean fitting a protection class CT (P15 type) to maintain high accuracy while the CT is measuring overload currents.

Conversely, if the DSE module is using the CT for instrumentation only (current protection is disabled or not fitted to the controller), then measurement class CTs can be used. Again, bear in mind the accuracy required. The DSE module is accurate to better than 1% of the full-scale current reading. To maintain this accuracy, fit a Class 0.5 or Class 1 CT.

Check with the CT manufacturer for further advice on selecting CTs.

# 2.8 INPUTS

# 2.8.1 DIGITAL INPUTS

| Description             | Specification                                             |
|-------------------------|-----------------------------------------------------------|
| Number                  | 4 configurable digital inputs                             |
|                         | (7 when Analogue Inputs are configured as digital inputs) |
| Arrangement             | Contact between terminal and ground                       |
| Low Level Threshold     | 3.2 V minimum                                             |
| High Level Threshold    | 8.1 V maximum                                             |
| Maximum Input Voltage   | +60 V DC with respect to module DC supply negative        |
| Minimum Input Voltage   | -24 V DC with respect to module DC supply negative        |
| Contact Wetting Current | 6 mA typical                                              |
| Open Circuit Voltage    | 12 V typical                                              |

# 2.8.2 ANALOGUE INPUTS

#### 2.8.2.1 ANALOGUE INPUT A

| Description                | Specification                                                    |
|----------------------------|------------------------------------------------------------------|
|                            | Flexible: Configured for Oil Sensor in the DSE default           |
| Input Type                 | configuration.                                                   |
| пристуре                   | Flexible Options: Not used, Coolant Level Sensor, Digital Input, |
|                            | Flexible Analogue & Oil Sensor.                                  |
|                            | Pressure Sensor                                                  |
| Flexible Input Selection   | Percentage Sensor                                                |
| ·                          | Temperature Sensor                                               |
| Flexible Measured Quantity | Restive                                                          |
|                            | Voltage                                                          |
|                            | Current                                                          |

#### **Resistive Configuration**

| Description             | Specification                                                                      |
|-------------------------|------------------------------------------------------------------------------------|
| Measurement Type        | Resistance measurement by measuring voltage across sensor with                     |
|                         | a fixed current applied                                                            |
| Arrangement             | Differential resistance measurement input                                          |
| Measurement Current     | 8.5 mA ±10%                                                                        |
| Full Scale              | 3 kΩ                                                                               |
| Over Range / Fail       | 5 kΩ                                                                               |
| Resolution              | 0.1 bar (1 to 2 PSI)                                                               |
| Accuracy                | $\pm 2$ % of full-scale resistance ( $\pm 4.8 \Omega$ ) excluding transducer error |
| Max Common Mode Voltage | ±2 V                                                                               |
| Display Range           | Configurable by PC Software                                                        |

#### 0 V to 10 V Configuration

**A**NOTE: The 0 <u>V to 10 V selection is only available on the 45xx-004-xx hardware variants.</u>

| Description             | Specification                                             |
|-------------------------|-----------------------------------------------------------|
| Full Scale              | 0 V to 10 V                                               |
| Resolution              | 1% of full scale                                          |
| Accuracy                | ±2% of full-scale voltage (±0.2 V) excluding sensor error |
| Max Common Mode Voltage | ±2 V                                                      |
| Display Range           | Configurable by PC Software                               |

#### 4 mA to 20 mA Configuration

**NOTE:** The 4 mA to 20 mA selection is only available on the 45xx-004-xx hardware variants.

**A**NOTE: To use a 4 mA to 20 mA sensor, an external 240  $\Omega$  shunt resistor must be fitted across terminals 10 and 11. To attain the best possible accuracy, ensure a high accuracy resistor is used.

| Description             | Specification                                                                                |
|-------------------------|----------------------------------------------------------------------------------------------|
| Full Scale              | 0 mA to 20 mA                                                                                |
| Resolution              | 2% of full scale                                                                             |
| Accuracy                | ±4% of full-scale current (±0.8 mA) excluding sensor error and external shunt resistor error |
| Max Common Mode Voltage | ±2 V                                                                                         |
| Display Range           | Configurable by PC Software                                                                  |

#### 2.8.2.2 ANALOGUE INPUT B

| Description             | Specification                                                                      |
|-------------------------|------------------------------------------------------------------------------------|
| Input Type              | Coolant Temperature Sensor or Coolant Level Sensor or Digital                      |
|                         | Input or Not Used.                                                                 |
| Measurement Type        | Resistance measurement by measuring voltage across sensor with                     |
| Measurement Type        | a fixed current applied                                                            |
| Arrangement             | Differential resistance measurement input                                          |
| Measurement Current     | 8.5 mA ±10%                                                                        |
| Full Scale              | 3 kΩ                                                                               |
| Over Range / Fail       | 5 kΩ                                                                               |
| Resolution              | ±1 % of full scale                                                                 |
| Accuracy                | $\pm 2\%$ of full-scale resistance ( $\pm 9.6 \Omega$ ) excluding transducer error |
| Max Common Mode Voltage | ±2 V                                                                               |
| Display Range           | Configurable by PC Software                                                        |

| Description              | Specification                                                                                                    |  |  |
|--------------------------|----------------------------------------------------------------------------------------------------|--|--|
| Input Type               | Flexible: Configured for <i>Fuel Level Sensor</i> in the DSE default<br>configuration.<br>Flexible Options: Not used, Coolant Level Sensor, Digital Input,<br>Flexible Analogue & Fuel Level. |  |  |
| Flexible Input Selection | Pressure Sensor, Percentage Sensor or Temperature Sensor                                                                                                    |  |  |
| Measurement Type         | Resistance measurement by measuring voltage across sensor with a fixed current applied                                                                                                    |  |  |
| Arrangement              | Differential resistance measurement input                                                                                                    |  |  |
| Measurement Current      | 8.5 mA ±10 %                                                                                                    |  |  |
| Full Scale               | 3 kΩ                                                                                                    |  |  |
| Over Range / Fail        | 5 kΩ                                                                                                    |  |  |
| Resolution               | ±1 % of full scale                                                                                                    |  |  |
| Accuracy                 | $\pm 2$ % of full-scale resistance ( $\pm 9.6 \Omega$ ) excluding sensor error                                                                                                    |  |  |
| Max Common Mode Voltage  | ±2 V                                                                                                    |  |  |
| Display Range            | Configurable by PC Software                                                                                                    |  |  |

# 2.8.2.3 ANALOGUE INPUT C

# 2.8.3 CHARGE FAIL INPUT

The charge fail input is a combined input and output. Whenever the generator is required to run, the terminal provides excitation current to the charge alternator field winding.

When the charge alternator is correctly charging the battery, the voltage of the terminal is close to the plant battery supply voltage. In a failed charge situation, the voltage of this terminal is pulled down to a low voltage. It is this drop in voltage that triggers the *Charge Failure* alarm. The level at which this operates and whether this triggers a warning or shutdown alarm is configurable using the DSE Configuration Suite Software.

| Description     | Specification                        |
|-----------------|--------------------------------------|
| Minimum Voltage | 0 V                                  |
| Maximum Voltage | 35 V                                 |
| Resolution      | 0.2 V                                |
| Accuracy        | ±1 % of full scale                   |
| Excitation      | Active circuit constant power output |
| Output Power    | 2.5 W nominal at 12 V and 24 V       |
| Current At 12V  | 210 mA                               |
| Current At 24V  | 105 mA                               |

# 2.9 OUTPUTS

# 2.9.1 DC OUTPUTS A & B (FUEL & START)

| Description | Specification                                                                   |
|-------------|---------------------------------------------------------------------------------|
|             | Normally used as Fuel & Start outputs.                                          |
| Туре        | Fully configurable for other purposes if the module is configured to control an |
|             | electronic engine, supplied from DC supply terminal 2.                          |
| Rating      | 10 A resistive for 10 seconds, 5 A resistance continuous at module supply.      |

# 2.9.2 DC OUTPUTS C, D & E

| Description | Specification                                           |
|-------------|---------------------------------------------------------|
| Туре        | Fully configurable, supplied from DC supply terminal 2. |
| Rating      | 2 A resistive at module supply.                         |

#### 2.9.3 DC OUTPUT F

#### DC Output Configuration

| Description | Specification                                           |
|-------------|---------------------------------------------------------|
| Туре        | Fully configurable, supplied from DC supply terminal 2. |
| Rating      | 2 A resistive at module supply.                         |

#### 5 V Sensor Supply Output Configuration

**NOTE:** The 5 V sensor supply output selection is only available on the 45xx-xxx-07 product variant.

| Description | Specification                       |
|-------------|-------------------------------------|
| Туре        | Supplied from DC supply terminal 2. |
| Rating      | 20 mA resistive at 5 V.             |

# 2.10 COMMUNICATION PORTS

**NOTE:** All communication ports can be used at the same time.

| Description            | Specification                                                                                                    |
|------------------------|----------------------------------------------------------------------------------------------------|
| USB Configuration Port | Type B USB 2.0<br>For connection to PC running DSE Configuration Suite<br>Max distance 6 m (20 feet)                                                                        |
|                        | <b>NOTE:</b> For additional length, the DSE124 CAN & MSC<br>Extender is available. For more information, refer to DSE<br>Publication: 057-116 DSE124 Operator Manual        |
| CAN Port               | Engine CAN Port<br>Standard implementation of 'Slow mode', up to 250 kb/s<br>Non-Isolated.<br>Internal Termination provided (120 $\Omega$ )<br>Max distance 40 m (133 feet) |

# 2.11 COMMUNICATION PORT USAGE

# 2.11.1 USB CONFIGURATION PORT (PC CONFIGURATION)

**NOTE:** DSE stock 2 m (6.5 feet) USB type A to type B cable, DSE Part Number: 016-125. Alternatively, they are purchased from any PC or IT store.

NOTE: The DC supply must be connected to the module for configuration by PC.

**A**NOTE: For further details of module configuration, refer to DSE Publication: 057-258 DSE4510 MKII & DSE4520 MKII Configuration Suite PC Software Manual.

The USB port is provided to give a simple means of connection between a PC and the controller. Using the DSE Configuration Suite Software, the operator is then able to control the module, starting or stopping the engine, selecting operating modes, etc.

Additionally, the various operating parameters (such as coolant temperature, oil pressure, etc.) of the engine are available to be viewed or changed.

To connect a module to a PC by USB, the following items are required:

- DSE45xx MKII Module
- DSE Configuration Suite PC Software (Available from www.deepseaelectronics.com).
- USB cable Type A to Type B. (This is the same cable as often used between a PC and a USB printer) DSE stock this cable: PC Configuration interface lead (USB type A – type B) DSE Part No 016-125

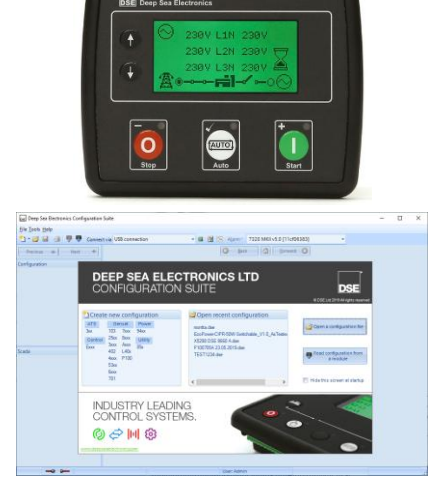

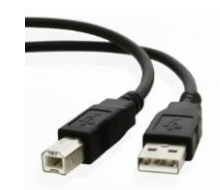

## 2.11.2 CAN PORT (J1939)

**A**NOTE: For further details of module configuration, refer to DSE Publication: 057-258 DSE4510 MKII & DSE4520 MKII Configuration Suite PC Software Manual.

**NOTE:** For further details on connection to electronic engines, refer to DSE Publication: 057-004 Electronic Engines And DSE Wiring.

**C**NOTE: Screened 120  $\Omega$  impedance cable specified for use with CAN must be used for the CAN link.

DSE stock and supply Belden cable 9841 which is a high quality 120  $\Omega$  impedance cable suitable for CAN use (DSE part number 016-030).

**NOTE:** For additional length, the DSE124 CAN & MSC Extender is available. For more information, refer to DSE Publication: *057-116 DSE124 Operator Manual.* 

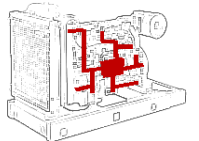

The modules are fitted with a CAN interface as standard and are capable of receiving engine data from engine ECU/ECMs compliant with the CAN J1939 standard.

ECU/ECMs monitor the engine's operating parameters such as speed, oil pressure, coolant temperature (among others) to closely monitor and control the engine. The industry standard communications interface (CAN) transports data gathered by the engine's ECU/ECM using the J1939 protocol. This allows engine controllers such as DSE to access these engine parameters with no physical connection to the sensor device.

The *ECU Port* is used for point-to-point cable connection of more than one device and allows for connection to CAN Scanner, PLC, and CAN controllers (to name just a few devices). The operator is then able to view the various operating parameters.

#### 2.11.2.1 J1939-75

**A** Note: For further details of module configuration, refer to DSE Publication: 057-258 DSE4520 MKII & DSE4520 MKII Configuration Suite PC Software Manual.

**C**NOTE: For further details of CAN communication, see the section entitled CAN Interface Specification (J1939-75) elsewhere in this document.

When the J1939-75 is enabled in the module's configuration, the module's AC measurements and alarms are sent onto the CANbus using the *ECU Port* to be received by an external monitoring device. There are two check boxes to enable each of the two parts of the interface as shown below, AC measurement and AC related alarms. The module AC alarms are translated into J1939 DM1 diagnostic messages. There are no additional display screens visible on the module when these options are selected. The default CAN source address for additional J1939-75 messages is 44 however this may be changed by the generator supplier.

| Miscellaneous Options                                                                             |                                                |
|---------------------------------------------------------------------------------------------------|------------------------------------------------|
| J1939-75 Instrumentation Enable<br>J1939-75 Alarms Enable<br>CAN source address (instrumentation) | <ul> <li>✓</li> <li>✓</li> <li>↓ 44</li> </ul> |

#### 2.12 ADDING AN EXTERNAL SOUNDER

If an external alarm or indicator be required, this is achievable by using the DSE Configuration Suite PC software to configure an auxiliary output for *Audible Alarm*, and by configuring an auxiliary input for *Alarm Mute*.

The audible alarm output activates and de-activates at the same time as the module's internal sounder. The *Audible Alarm* output de-activates when the *Alarm Mute* input activates or after the *Audible Alarm Duration* time has ceased.

Example of configuration to achieve external sounder with external alarm mute button or an automatic mute after 1 minute and 30 seconds:

| Relay Outputs (DC Supply Out)      |                                   |                    |   |                        |   |
|------------------------------------|-----------------------------------|--------------------|---|------------------------|---|
| Output E                           | Source Po<br>Audible Alarm The En |                    |   | Polarity<br>▼ Energise | • |
|                                    |                                   |                    |   |                        |   |
| Digital Input A                    |                                   |                    |   |                        |   |
| Function                           | Alarm Mute                        | -                  |   |                        |   |
| Polarity                           | Close to Activate 🔻               |                    |   |                        |   |
| Action                             | <b>•</b>                          |                    |   |                        |   |
| Arming                             | <b>•</b>                          |                    |   |                        |   |
| LCD Display                        |                                   |                    |   |                        |   |
| Activation Delay                   | 0s                                |                    |   |                        | - |
| ,                                  |                                   |                    |   |                        |   |
| Module Options                     | 5                                 |                    |   |                        |   |
| Lamp Test at Po                    | wer-Up                            |                    |   |                        |   |
| Protected Start M                  | Node                              |                    |   |                        |   |
| ECU Override Du                    | uring Protected Start             |                    |   |                        |   |
| Event Log In Hours Run             |                                   |                    |   |                        |   |
| Display SPN Str                    | ings                              |                    |   |                        |   |
| Enable Fast Loa                    | ding                              |                    |   |                        |   |
| Maintenance Pin                    | Protected Enable                  |                    |   |                        |   |
| Enable Cool Dov                    | wn in Stop Mode                   |                    |   |                        |   |
| Power Up in Mod                    | de                                | Stop               | • |                        |   |
| All Warnings are                   | Latched                           |                    |   |                        |   |
| Enhanced Tier IV Home Screen       |                                   |                    |   |                        |   |
| Show Load Switching Icons          |                                   | V                  |   |                        |   |
| Limit Audible Alarm Duration       |                                   |                    |   |                        |   |
| Enable Text Mode                   |                                   |                    |   |                        |   |
| Oil Pressure Display Option        |                                   | Bar Graph          | - |                        |   |
| Coolant Temperature Display Option |                                   | Bar Graph 80-175°C | • |                        |   |
| Fuel Level Display Option          |                                   | Bar Graph          | • |                        |   |

| Module Timers                   |          |  |
|---------------------------------|----------|--|
| Backlight Power Save Mode Delay | 1m<br>1m |  |
| Deep Sleep Delay                | 1m 30s   |  |
| Page Delay                      | 5m       |  |
| Audible Alarm                   | 20s      |  |

# 2.13 ACCUMULATED INSTRUMENTATION

# **NOTE:** When an accumulated instrumentation value exceeds the maximum number as listed below, the value is reset and begins counting from zero again.

The number of logged *Engine Hours* and *Number of Starts* can be set/reset using the DSE Configuration Suite PC software. Depending upon module configuration, this may have been PIN number locked by the generator supplier.

| Description       | Specification                  |
|-------------------|--------------------------------|
| Engine Hours Pun  | Maximum 99999 hrs 59 minutes   |
|                   | (Approximately 11yrs 4 months) |
| Number of Starts  | 1,000,000 (1 Million)          |
| Accumulated Power | 999999 kWh / kvarh / kVAh      |

# 2.14 DIMENSIONS AND MOUNTING

#### 2.14.1 DIMENSIONS

140 mm x 113 mm x 43 mm (5.5 " x 4.4 " x 1.7 ")

## 2.14.2 PANEL CUTOUT

118 mm x 92 mm (4.6 " x 3.6 ")

# 2.14.3 WEIGHT

0.16 kg (0.35 lb)

### Specification

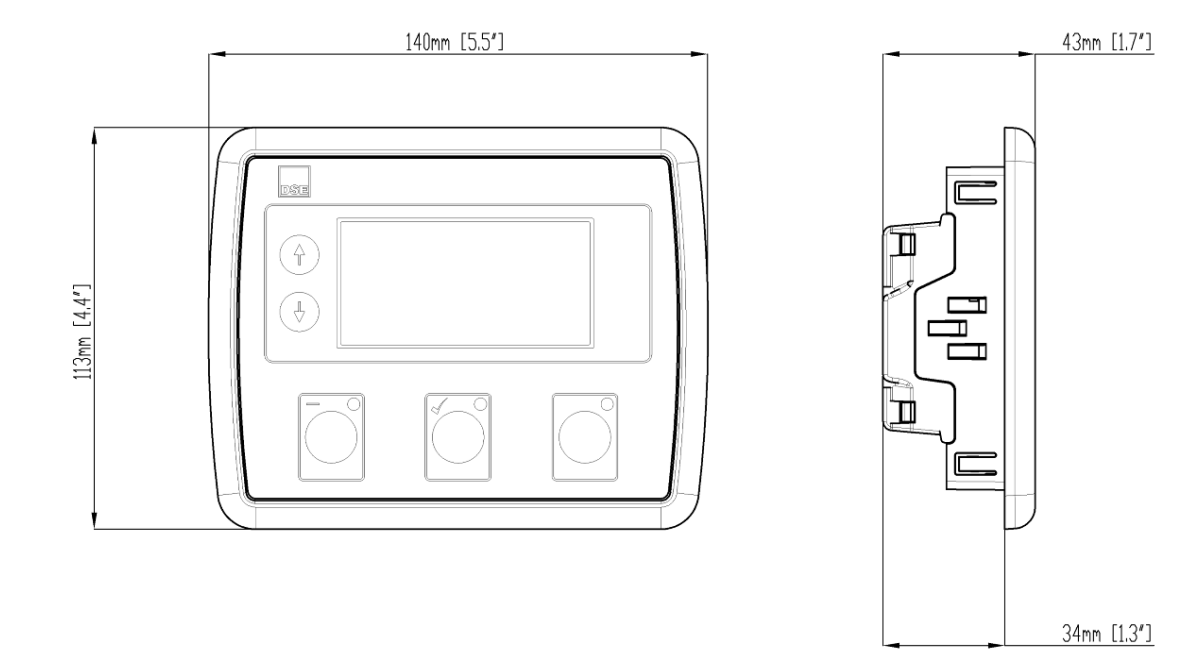

# 2.14.4 FIXING CLIPS

# **NOTE:** In conditions of excessive vibration, mount the module on suitable anti-vibration mountings.

The module is held into the panel fascia using the supplied fixing clips.

- Withdraw the fixing clip screw (turn anticlockwise) until only the pointed end is protruding from the clip.
- Insert the two 'prongs' of the fixing clip into the slots in the side of the module case.
- Pull the fixing clip backwards (towards the back of the module) ensuring all three prongs of the clip are inside their allotted slots.
- Turn the fixing clip screws clockwise until they contact the panel fascia.
- Turn the screw a quarter of a turn to secure the module into the panel fascia. Care must be taken not to over tighten the fixing clip screws.

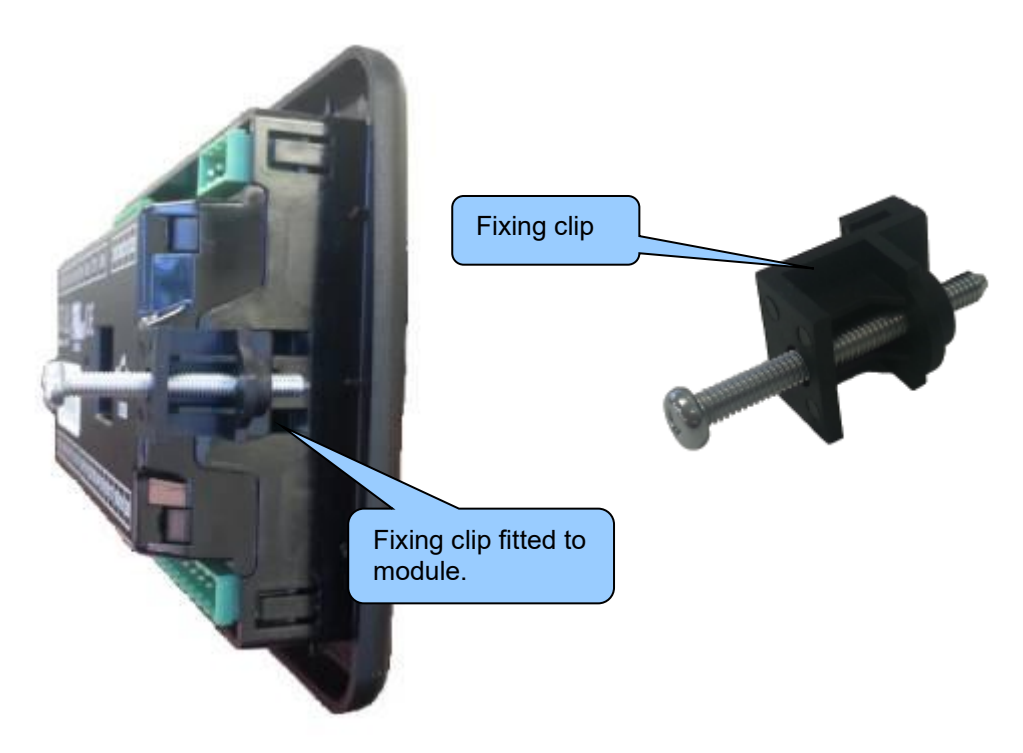

## 2.14.5 OPTIONAL SILICON SEALING GASKET

# **NOTE:** For purchasing a silicon gasket from DSE, see the section entitled Maintenance, Spares, Repair and Servicing elsewhere in this document.

The silicon gasket provides improved sealing between module and the panel fascia. The gasket is fitted to the module before installation into the panel fascia. Take care to ensure the gasket is correctly fitted to the module to maintain the integrity of the seal.

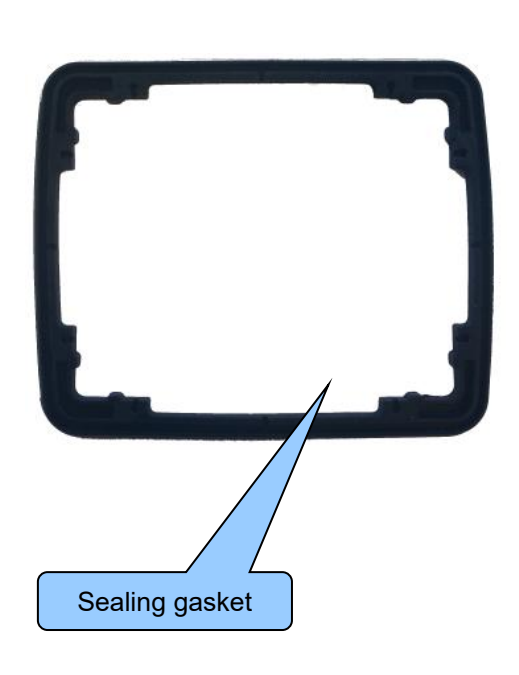

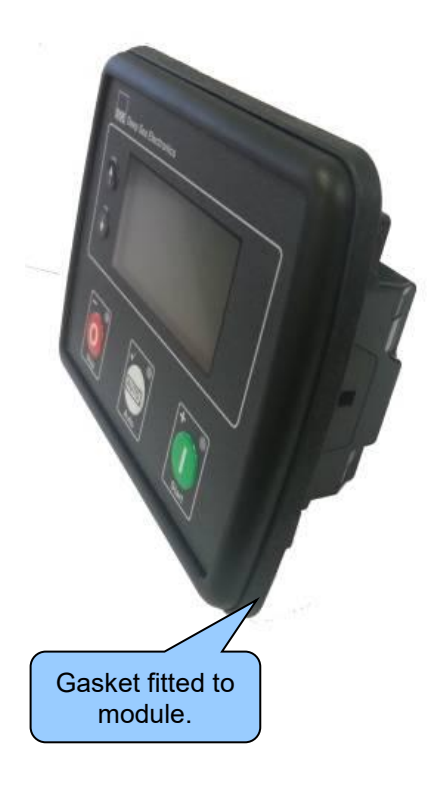

# 2.15 APPLICABLE STANDARDS

| Standard             | Description                                                                       |
|----------------------|-----------------------------------------------------------------------------------|
| BS EN 60068-2-1      | 20 °C ( 22 °E)                                                                    |
| (Minimum             | -30  C (-22  F)                                                                   |
| temperature)         | -40 °C (-22 °F) with heated screen variant                                        |
| BS EN 60068-2-2      |                                                                                   |
| (Maximum             | +70 °C (158 °F)                                                                   |
| temperature)         |                                                                                   |
| BS EN 60068-2-6      | Ten sweeps in each of three major axes                                            |
| (Vibration)          | 5 Hz to 8 Hz at ± 7.5 mm                                                          |
|                      | 8 Hz to 500 Hz at 2 gn                                                            |
| BS EN 60068-2-27     | Three shocks in each of three major axes                                          |
| (Shock)              | 15 gn in 11 ms                                                                    |
| BS EN 60068-2-30     | 20°C to 55 °C at 95% relative humidity for 48 hours                               |
| (Damp heat cyclic)   |                                                                                   |
| BS EN 60068-2-78     | 40 °C at 95% relative humidity for 48 hours                                       |
| (Damp heat static)   |                                                                                   |
| BS EN 60950          | Safety of information technology equipment, including electrical business         |
| (Electrical safety)  | equipment                                                                         |
| BS EN 61000-6-2      |                                                                                   |
| (Electro-magnetic    | EMC Generic Immunity Standard (Industrial)                                        |
| Compatibility)       |                                                                                   |
| BS EN 61000-6-4      | FMO Operating Environment (Industrial)                                            |
|                      | EMC Generic Emission Standard (Industrial)                                        |
|                      | IDCC (from to for a dula sub an installed into the constral second with the anti- |
| BS EN 60529          | 1965 (Ironi of module when installed into the control panel with the optional     |
| (Degrees of          | Sealing gaskel)                                                                   |
| by enclosures)       | heing sealed to the panel)                                                        |
|                      | 12 (Front of module when installed into the control panel with the optional       |
| NEMA rating          | sealing dasket)                                                                   |
| (Approximate)        | 2 (Front of module when installed into the control panel WITHOUT being            |
| (, pproximate)       | sealed to the panel)                                                              |
| IEEE C37.2           | Under the scope of IEEE 37.2, function numbers can also be used to                |
| (Standard Electrical | represent functions in microprocessor devices and software programs.              |
| Power System Device  | The controller is device number 11L-8000 (Multifunction device protecting         |
| Function Numbers     | Line (generator) –module).                                                        |
| and Contact          |                                                                                   |
| Designations)        | As the module is configurable by the generator OEM, the functions                 |
|                      | covered by the module vary. Depending on module configuration, the                |
|                      | device numbers included within the module could be:                               |
|                      |                                                                                   |
|                      | 2 – Time Delay Starting Or Closing Relay                                          |
|                      | 3 – Checking Or Interlocking Relay                                                |
|                      | 5 – Stopping Device                                                               |
|                      | 6 – Starting Circuit Breaker                                                      |
|                      | 8 – Control Power Disconnecting Device                                            |
|                      | 10 – Onic Sequence Switch                                                         |
|                      | 12 – Overspeed Device                                                             |
|                      | 14 – Underspeed Device                                                            |
|                      |                                                                                   |

Continued over the page...

| Standard              | Description                                        |
|-----------------------|----------------------------------------------------|
| IEEE C37.2            | Continued                                          |
| (Standard Electrical  |                                                    |
| Power System Device   | 26 – Apparatus Thermal Device                      |
| Function Numbers and  | 27AC – AC Undervoltage Relay                       |
| Contact Designations) | 27DC – DC Undervoltage Relay                       |
|                       | 29 – Isolating Contactor Or Switch                 |
|                       | 30 – Annunciator Relay                             |
|                       | 31 – Separate Excitation Device                    |
|                       | 42 – Running Circuit Breaker                       |
|                       | 50 – Instantaneous Overcurrent Relay               |
|                       | 52 – AC Circuit Breaker                            |
|                       | 53 – Exciter Or DC Generator Relay                 |
|                       | 54 – Turning Gear Engaging Device                  |
|                       | 59AC – AC Overvoltage Relay                        |
|                       | 59DC – DC Overvoltage Relay                        |
|                       | 62 – Time Delay Stopping Or Opening Relay          |
|                       | 63 – Pressure Switch                               |
|                       | 71 – Level Switch                                  |
|                       | 74 – Alarm Relay                                   |
|                       | 81 – Frequency Relay                               |
|                       | 83 – Automatic Selective Control Or Transfer Relay |
|                       | 86 – Lockout Relay                                 |

In line with our policy of continual development, Deep Sea Electronics, reserve the right to change specification without notice.

# 2.15.1 ENCLOSURE CLASSIFICATIONS

#### 2.15.1.1 IP CLASSIFICATIONS

The modules specification under BS EN 60529 Degrees of protection provided by enclosures

IP65 (Front of module when module is installed into the control panel with the optional sealing gasket). IP42 (front of module when module is installed into the control panel WITHOUT being sealed to the panel)

| Fir                                                     | st Digit                                                                                                    | Se                                  | econd Digit                                                                                                    |
|---------------------------------------------------------|----------------------------------------------------------------------------------------------------|-------------------------------------|----------------------------------------------------------------------------------------------------|
| 1 list Digit                                            |                                                                                                    |                                     |                                                                                                    |
| Protection against contact and ingress of solid objects |                                                                                                    | Protection against ingress of water |                                                                                                    |
| 0                                                       | No protection                                                                                                    | 0                                   | No protection                                                                                                    |
| 1                                                       | Protected against ingress solid objects with a diameter of more than 50 mm. No protection against deliberate access, e.g. with a hand, but large surfaces of the body are prevented from approach.                                               | 1                                   | Protection against dripping water falling vertically. No harmful effect must be produced (vertically falling drops).                                                                                                |
| 2                                                       | Protected against penetration by solid objects with<br>a diameter of more than 12 mm. Fingers or similar<br>objects prevented from approach.                                                                                                    | 2                                   | Protection against dripping water falling vertically. There must<br>be no harmful effect when the equipment (enclosure) is tilted<br>at an angle up to 15° from its normal position (drops falling at<br>an angle). |
| 3                                                       | Protected against ingress of solid objects with a diameter of more than 2.5 mm. Tools, wires etc. with a thickness of more than 2.5 mm are prevented from approach.                                                                              | 3                                   | Protection against water falling at any angle up to 60° from the vertical. There must be no harmful effect (spray water).                                                                                           |
| 4                                                       | Protected against ingress of solid objects with a diameter of more than 1 mm. Tools, wires etc. with a thickness of more than 1 mm are prevented from approach.                                                                                  | 4                                   | Protection against water splashed against the equipment<br>(enclosure) from any direction. There must be no harmful<br>effect (splashing water).                                                                    |
| 5                                                       | Protected against harmful dust deposits. Ingress<br>of dust is not totally prevented but the dust must<br>not enter in sufficient quantity to interface with<br>satisfactory operation of the equipment. Complete<br>protection against contact. | 5                                   | Protection against water projected from a nozzle against the equipment (enclosure) from any direction. There must be no harmful effect (water jet).                                                                 |
| 6                                                       | Protection against ingress of dust (dust tight).<br>Complete protection against contact.                                                                                                    | 6                                   | Protection against heavy seas or powerful water jets. Water must not enter the equipment (enclosure) in harmful quantities (splashing over).                                                                        |

#### 2.15.1.2 NEMA CLASSIFICATIONS

**NOTE:** There is no direct equivalence between IP / NEMA ratings. IP figures shown are approximate only.

**12** (Front of module when module is installed into the control panel with the optional sealing gasket).

2 (Front of module when module is installed into the control panel WITHOUT being sealed to the panel)

| 1                                             | Provides a degree of protection against contact with the enclosure equipment and against a limited amount of                                                                                                    |
|-----------------------------------------------|----------------------------------------------------------------------------------------------------|
| IP30                                          | falling dirt.                                                                                                    |
| 2                                             | Provides a degree of protection against limited amounts of falling water and dirt.                                                                                                    |
| IP31                                          |                                                                                                    |
| 3                                             | Provides a degree of protection against windblown dust, rain and sleet; undamaged by the formation of ice on the                                                                                                    |
| IP64                                          | enclosure.                                                                                                    |
| 3R                                            | Provides a degree of protection against rain and sleet; undamaged by the formation of ice on the enclosure.                                                                                                    |
| IP32                                          |                                                                                                    |
| 4 (X)                                         | Provides a degree of protection against splashing water, windblown dust and rain, hose directed water;                                                                                                    |
| IP66                                          | undamaged by the formation of ice on the enclosure. (Resist corrosion).                                                                                                    |
| 12/12K                                        | Provides a degree of protection against dust, falling dirt and dripping noncorrosive liquids.                                                                                                    |
| IP65                                          |                                                                                                    |
| 13                                            | Provides a degree of protection against dust and spraying of water, oil and non-corrosive coolants.                                                                                                    |
| IP65                                          |                                                                                                    |
| 4 (X)<br>IP66<br>12/12K<br>IP65<br>13<br>IP65 | <ul> <li>Provides a degree of protection against splashing water, windblown dust and rain, hose directed water; undamaged by the formation of ice on the enclosure. (Resist corrosion).</li> <li>Provides a degree of protection against dust, falling dirt and dripping noncorrosive liquids.</li> <li>Provides a degree of protection against dust and spraying of water, oil and non-corrosive coolants.</li> </ul> |

# 3 INSTALLATION

The module is designed to be mounted on the panel fascia. For dimension and mounting details, see the section entitled *Dimension and Mounting* elsewhere in this document.

# 3.1 USER CONNECTIONS

**NOTE:** Availability of some terminals depends upon module version. Full details are given in the section entitled *Terminal Description* elsewhere in this manual.

To aid user connection, icons are used on the rear of the module to help identify terminal functions. An example of this is shown below.

| UL Ratings                                                                          | Terminals 21-2                                                                                                    | 4 Terminals                                        | 25-28 | Terminals 29-32       |
|-------------------------------------------------------------------------------------|----------------------------------------------------------------------------------------------------|----------------------------------------------------|-------|-----------------------|
|                                                                                     |                                                                                                    |                                                    |       |                       |
| 21<br>DC Sup<br>DC Out<br>DC Inpu<br>AC Volt<br>AC Cur<br>Charge<br>Magnet<br>Comms | 12         23         24           ply:         8-35V, 0.5A Max           solv, 5A(3A) 2A(6-<br>30V/Max         30V, 5A(3A) 2A(6-<br>30V/Max           age inputs:         600Vac, 50/60Hz, 1-3 pl<br>Alternator:           solv, 5A(3A) 2A(6-<br>30V/Max         5A, 30/60Hz, 1-3 pl<br>Alternator:           c Pickup:         70V,10kHz Max           Port:         5V Max | 25 26 27 28<br><sup>9)</sup><br>I <sup>-3 ph</sup> | 3 29: | 30]31]32<br>CE        |
| 12                                                                                  | 3 4 5 6 7 8                                                                                                    | 020-120<br>Made In UK<br>9 10 11 12 13 14          |       | С7<br>отнея<br>181920 |
|                                                                                     |                                                                                                    |                                                    |       | USB                   |
| Termi                                                                               | nals 1-9                                                                                                    | Terminals 10-20                                    | ) PC  | Configuration         |

# 3.2 CONNECTION DESCRIPTIONS

## 3.2.1 DC SUPPLY, DC OUTPUTS & CHARGE FAIL INPUT

**NOTE:** When the module is configured for operation with an electronic engine, *Fuel* and *Start* output requirements may be different. For further details on connection to electronic engines, refer to DSE Publication: 057-004 Electronic Engines And DSE Wiring.

**A**NOTE: For further details of module configuration, refer to DSE Publication: 057-258 DSE4510 MKII & DSE4520 MKII Configuration Suite PC Software Manual.

| Pin<br>No | Description                         | Cable<br>Size     | Notes                                                                                                    |
|-----------|-------------------------------------|-------------------|----------------------------------------------------------------------------------------------------|
| 1         | DC Plant Supply Input<br>(Negative) | 2.5mm²<br>AWG 13  |                                                                                                    |
| 2         | DC Plant Supply Input<br>(Positive) | 2.5 mm²<br>AWG 13 | Supplies the module and DC Outputs A, B, C, D, E & F                                                                                                    |
| 3         | DC Output A (FUEL)                  | 2.5mm²<br>AWG 13  | Plant Supply Positive from terminal 2.<br>10 A for 10 seconds, 5 A resistive continuous<br>Fixed as FUEL relay if electronic engine is not configured.  |
| 4         | DC Output B (START)                 | 2.5mm²<br>AWG 13  | Plant Supply Positive from terminal 2.<br>10 A for 10 seconds, 5 A resistive continuous<br>Fixed as START relay if electronic engine is not configured. |
| 5         | Charge Fail / Excite                | 2.5mm²<br>AWG 13  | Do not connect to ground (battery negative).<br>If charge alternator is not fitted, leave this terminal<br>disconnected.                                |
| 6         | DC Output C                         | 1.0mm²<br>AWG 18  | 2 Amp rated from module supply.                                                                                                    |
| 7         | DC Output D                         | 1.0mm²<br>AWG 18  | 2 Amp rated from module supply.                                                                                                    |
| 8         | DC Output E                         | 1.0mm²<br>AWG 18  | 2 Amp rated from module supply.                                                                                                    |
| 9         | DC Output F                         | 1.0mm²<br>AWG 18  | 2 Amp rated from module supply as a DC Output.<br>20 mA at 5 V when configured as sensor supply output.                                                 |

# 3.2.2 ANALOGUE SENSOR INPUTS

**NOTE:** For further details of module configuration, refer to DSE Publication: 057-258 DSE4510 MKII & DSE4520 MKII Configuration Suite PC Software Manual.

**NOTE:** It is VERY important that terminal 10 (sensor common) is connected to an earth point on the ENGINE BLOCK, not within the control panel, and must be a sound electrical connection to the sensor bodies. This connection MUST NOT be used to provide an earth connection for other terminals or devices. The simplest way to achieve this is to run a SEPARATE earth connection from the system earth star point, to terminal 10 directly, and not use this earth for other connections.

**A**NOTE: If PTFE insulating tape is used on the sensor thread when using earth return sensors, ensure not to insulate the entire thread, as this prevents the sensor body from being earthed via the engine block.

| Pin<br>No | Description             | Cable<br>Size                 | Notes                                             |
|-----------|-------------------------|-------------------------------|---------------------------------------------------|
| 10        | Sensor Common Return    | 0.5 mm²<br>AWG 20             | Ground Return Feed For Sensors                    |
| 11        | Analogue Sensor Input A | 0.5 mm²<br>AWG 20             | Connect To Oil Pressure Sensor                    |
| 12        | Analogue Sensor Input B | 0.5mm²<br>AWG 20              | Connect To Coolant Temperature Sensor             |
| 13        | Analogue Sensor Input C | 0.5 mm <sup>2</sup><br>AWG 20 | Connect To Fuel Level Sensor or a Flexible Sensor |

# 3.2.3 CONFIGURABLE DIGITAL INPUTS & CAN

**A**NOTE: For further details of module configuration, refer to DSE Publication: 057-258 DSE4510 MKII & DSE4520 MKII Configuration Suite PC Software Manual.

**NOTE:** For further details on connection to electronic engines, refer to DSE Publication: 057-004 Electronic Engines And DSE Wiring.

**A**NOTE: Screened 120  $\Omega$  impedance cable specified for use with CAN must be used for the CAN link.

DSE stock and supply Belden cable 9841 which is a high quality 120  $\Omega$  impedance cable suitable for CAN use (DSE part number 016-030)

| Pin<br>No | Description                  | Cable<br>Size                | Notes                                    |
|-----------|------------------------------|------------------------------|------------------------------------------|
| 14        | Configurable Digital Input A | 0.5mm²<br>AWG 20             | Switch to negative                       |
| 15        | Configurable Digital Input B | 0.5mm <sup>2</sup><br>AWG 20 | Switch to negative                       |
| 16        | Configurable Digital Input C | 0.5mm <sup>2</sup><br>AWG 20 | Switch to negative                       |
| 17        | Configurable Digital Input D | 0.5mm <sup>2</sup><br>AWG 20 | Switch to negative                       |
| 18        | CAN Port H                   | 0.5mm²<br>AWG 20             | Use only 120 $\Omega$ CAN approved cable |
| 19        | CAN Port L                   | 0.5mm²<br>AWG 20             | Use only 120 $\Omega$ CAN approved cable |
| 20        | CAN Port Screen              | Shield                       | Use only 120 $\Omega$ CAN approved cable |

# 3.2.4 GENERATOR & MAINS VOLTAGE & FREQUENCY SENSING

**NOTE:** The below table describes connections to a three phase, four wire alternator. For alternative wiring topologies, see the section entitled *Alternate Topology Wiring Diagrams* elsewhere in this document.

### **O**NOTE: Terminals 25 to 28 are not fitted to DSE4510 MKII.

| Pin<br>No | Description                      | Cable<br>Size                | Notes                                                           |
|-----------|----------------------------------|------------------------------|-----------------------------------------------------------------|
| 21        | Generator L1 (U) Voltage Sensing | 1.0 mm²<br>AWG 18            | Connect to Generator L1 (U) output (AC)<br>(Recommend 2 A fuse) |
| 22        | Generator L2 (V) Voltage Sensing | 1.0 mm²<br>AWG 18            | Connect to Generator L2 (V) output (AC)<br>(Recommend 2 A fuse) |
| 23        | Generator L3 (W) Voltage Sensing | 1.0 mm²<br>AWG 18            | Connect to Generator L3 (W) output (AC)<br>(Recommend 2 A fuse) |
| 24        | Generator Neutral (N) Input      | 1.0 mm²<br>AWG 18            | Connect to Generator Neutral terminal (AC)                      |
| 25        | Mains L1 (R) Voltage Monitoring  | 1.0mm²<br>AWG 18             | Connect to Mains L1 (R) output (AC)<br>(Recommend 2A fuse)      |
| 26        | Mains L2 (S) Voltage Monitoring  | 1.0mm <sup>2</sup><br>AWG 18 | Connect to Mains L2 (S) output (AC)<br>(Recommend 2A fuse)      |
| 27        | Mains L3 (T) Voltage Monitoring  | 1.0mm <sup>2</sup><br>AWG 18 | Connect to Mains L3 (T) output (AC)<br>(Recommend 2A fuse)      |
| 28        | Mains Neutral (N) Input          | 1.0mm <sup>2</sup><br>AWG 18 | Connect to Mains Neutral terminal (AC)                          |
#### 3.2.5 CURRENT TRANSFORMERS

WARNING!: Do not disconnect this plug when the CTs are carrying current. Disconnection open circuits the secondary of the C.T.'s and dangerous voltages may then develop. Always ensure the CTs are not carrying current and the CTs are short circuit connected before making or breaking connections to the module.

**A**NOTE: The module has a burden of 0.25 VA on the CT. Ensure the CT is rated for the burden of the controller, the cable length being used and any other equipment sharing the CT. If in doubt, consult with the CT supplier.

**NOTE:** Take care to ensure correct polarity of the CT primary as shown below. If in doubt, consult with the CT supplier.

| Pin<br>No | Description         | Cable<br>Size                | Notes                                       |
|-----------|---------------------|------------------------------|---------------------------------------------|
| 29        | CT Secondary for L1 | 2.5mm <sup>2</sup><br>AWG 13 | Connect to s1 secondary of L1 monitoring CT |
| 30        | CT Secondary for L2 | 2.5mm²<br>AWG 13             | Connect to s1 secondary of L2 monitoring CT |
| 31        | CT Secondary for L3 | 2.5mm²<br>AWG 13             | Connect to s1 secondary of L3 monitoring CT |
| 32        | CT Common           | 2.5mm <sup>2</sup><br>AWG 13 |                                             |

#### 3.2.5.1 CT CONNECTIONS

p1, *k* or K is the primary of the CT that 'points' towards the Generator

p2,  $\ell$  or L is the primary of the CT that 'points' towards the Load

s1 is the secondary of the CT that connects to the DSE Module's input for the CT measuring

s2 is the secondary of the CT that should be commoned with the s2 connections of all the other CTs and connected to the CT common terminal of the module.

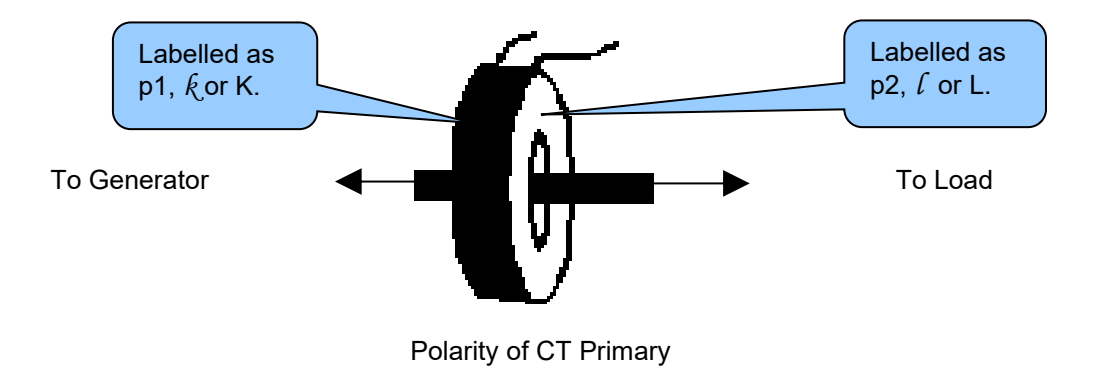

#### 3.2.6 USB CONFIGURATION (PC CONFIGURATION) CONNECTOR

**NOTE:** The USB connection cable between the PC and the module must not be extended beyond 5 m (16 ft). For distances over 5 m, it is possible to use a third party USB extender. Typically, they extend USB up to 50 m. The supply and support of this type of equipment is outside the scope of Deep Sea Electronics Ltd.

**CAUTION!:** Care must be taken not to overload the PCs USB system by connecting more than the recommended number of USB devices to the PC. For further information, consult your PC supplier.

**NOTE:** For further details of module configuration, refer to DSE Publication: 057-258 DSE4510 MKII & DSE4520 MKII Configuration Suite PC Software Manual.

| Description |                                                                      | Cable<br>Size     | Notes                                                 |  |
|-------------|----------------------------------------------------------------------|-------------------|-------------------------------------------------------|--|
| ¢           | Socket for connection to PC with DSE<br>Configuration Suite Software | 0.5 mm²<br>AWG 20 | This is a standard USB type<br>A to type B connector. |  |

#### 3.3 TYPICAL WIRING DIAGRAM

As every system has different requirements, these diagrams show only a typical system and do not intend to show a complete system.

Genset manufacturers and panel builders may use these diagrams as a starting point; however always refer to the completed system diagram provided by the system manufacturer for complete wiring detail.

Further wiring suggestions are available in the following DSE publications, available at www.deepseaelectronics.com to website members.

| DSE Part | Description                                 |
|----------|---------------------------------------------|
| 057-004  | Electronic Engines and DSE Wiring           |
| 056-005  | Using CTs With DSE Products                 |
| 056-022  | Switchgear Control                          |
| 056-091  | Equipotential Earth Bonding                 |
| 056-092  | Best Practices for Wiring Resistive Sensors |

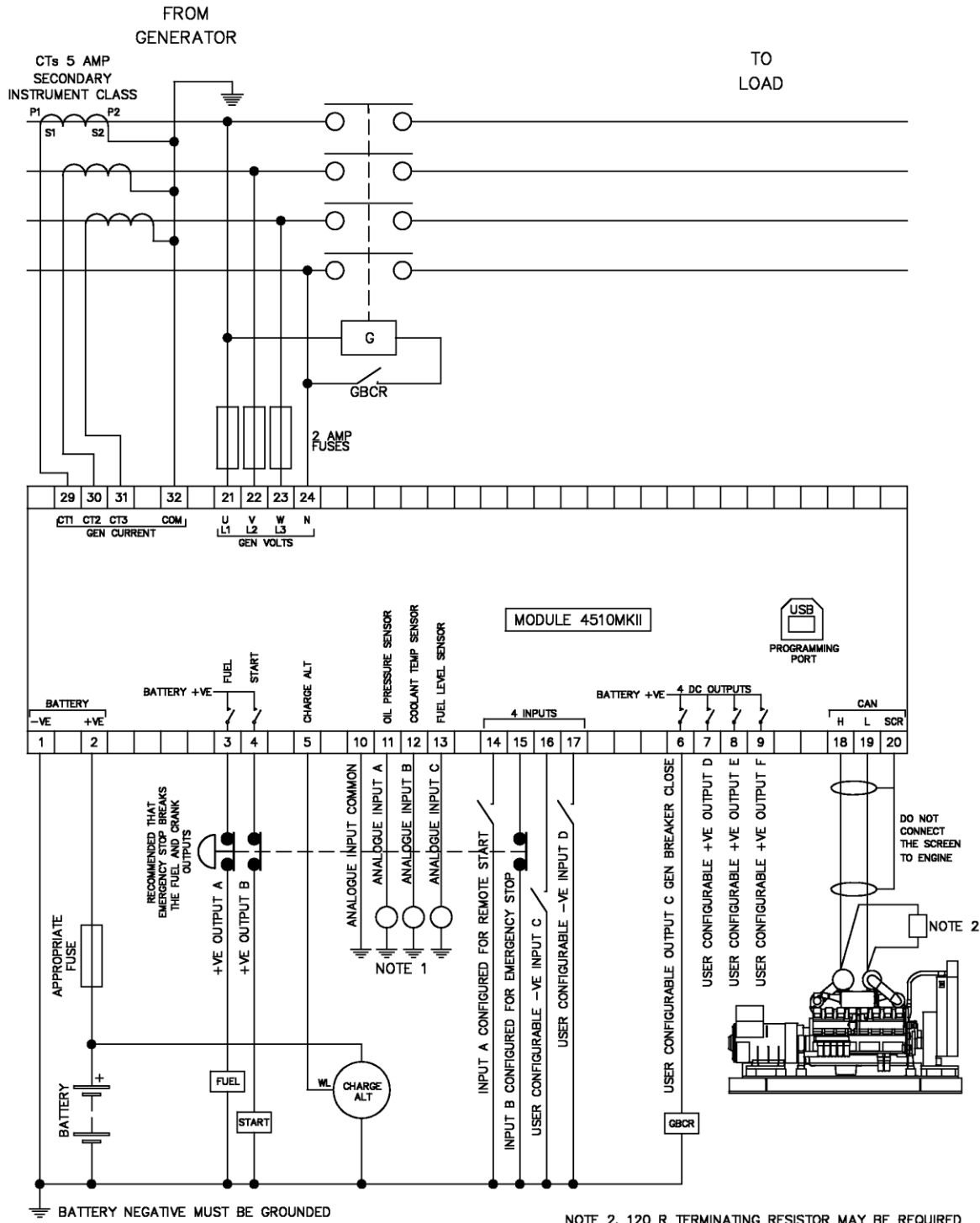

#### 3.3.1 DSE4510 MKII TYPICAL WIRING DIAGRAM (3 PHASE 4 WIRE)

NOTE 1. THESE GROUND CONNECTIONS MUST BE ON THE ENGINE BLOCK, AND MUST BE TO THE SENSOR BODIES.

NOTE 2. 120 R TERMINATING RESISTOR MAY BE REQUIRED EXTERNALLY, SEE ENGINE MANUFACTURERS LITERATURE.

#### 3.3.2 DSE4520 MKII TYPICAL WIRING DIAGRAM (3 PHASE 4 WIRE)

#### **A**NOTE: It is possible to have a different AC topology for the Mains and Generator supplies. For further details of module configuration, refer to DSE Publication: 057-258 DSE4510 MKII & DSE4520 MKII Configuration Suite PC Software Manual.

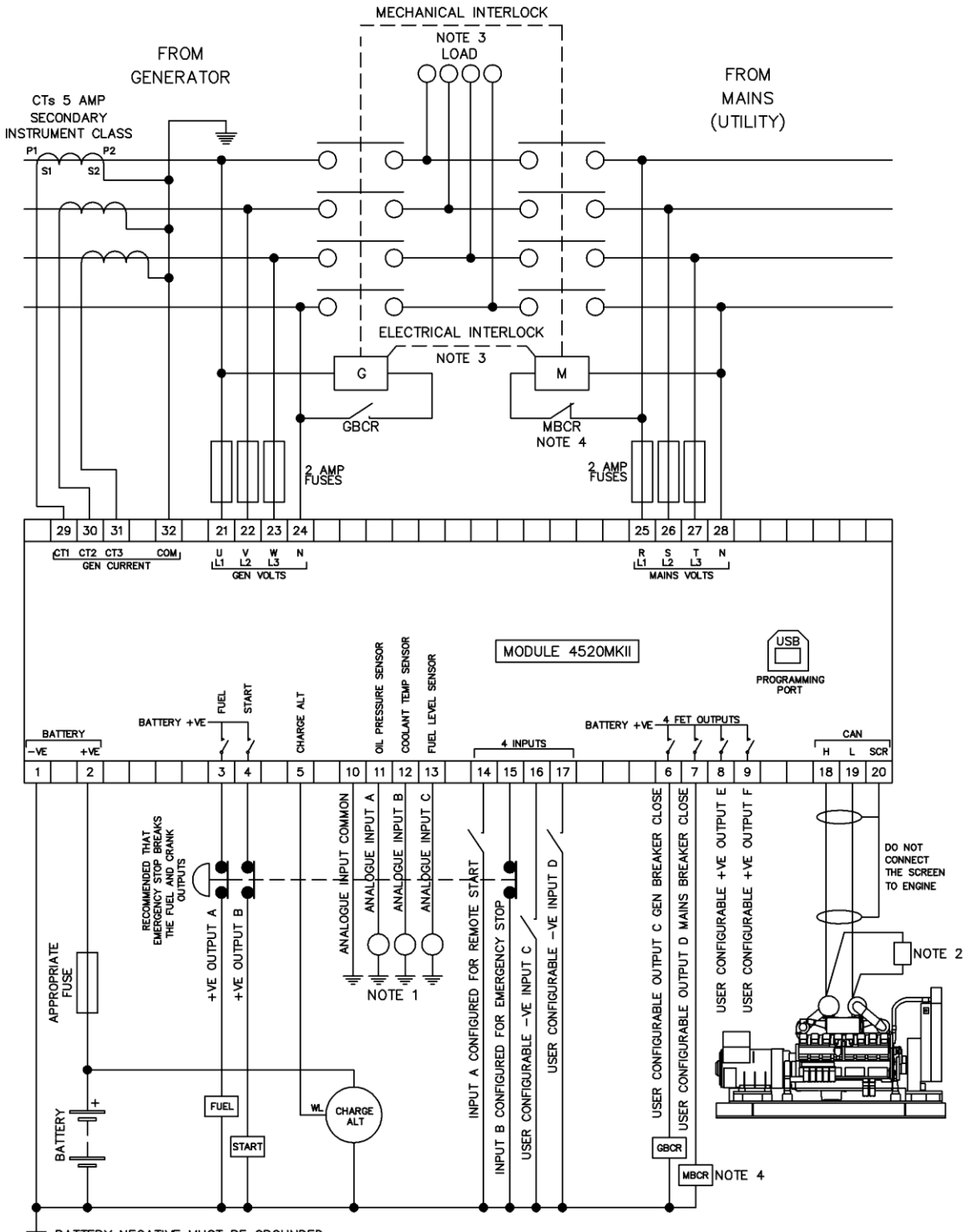

➡ BATTERY NEGATIVE MUST BE GROUNDED NOTE 1. THESE GROUND CONNECTIONS MUST BE ON THE ENGINE BLOCK, AND MUST BE TO THE SENSOR BODIES.

NOTE 3. IT IS RECOMMENDED THAT THE GENERATOR AND MAINS SWITCHING DEVICES ARE MECHANICALLY AND ELECTRICALLY INTERLOCKED. NOTE 2. 120 R TERMINATING RESISTOR MAY BE REQUIRED EXTERNALLY, SEE ENGINE MANUFACTURERS LITERATURE. NOTE 4. MAINS BREAKER CLOSED OUTPUT SHOULD BE CONFIGURED FOR DE-ENERGISE CLOSE MAINS, AND USE THE NORMALLY CLOSED CONTACTS OF MBCR

#### 3.3.3 EARTH SYSTEMS

#### 3.3.3.1 NEGATIVE EARTH

The typical wiring diagrams located within this document show connections for a negative earth system (the battery negative connects to Earth).

#### 3.3.3.2 POSITIVE EARTH

When using a DSE module with a Positive Earth System (the battery positive connects to Earth), the following points must be followed:

Follow the typical wiring diagram as normal for all sections **except** the earth points. All points shown as Earth on the typical wiring diagram should connect to **battery negative** (not earth).

#### 3.3.3.3 FLOATING EARTH

Where neither the battery positive nor battery negative terminals are connected to earth the following points must be followed:

Follow the typical wiring diagram as normal for all sections **except** the earth points. All points shown as Earth on the typical wiring diagram should connect to **battery negative** (not earth).

#### 3.3.4 TYPICAL 4 MA TO 20 MA AND 0 V TO 10 V SENSOR WIRING

Typical Wiring For a 4 mA to 20 mA Loop Powered Sensor

**NOTE:** The 0 V to 10 V and 4 mA to 20 mA selection is only available on the 45xx-004-xx hardware variants.

**A**NOTE: To use a 4 mA to 20 mA sensor, an external 240  $\Omega$  shunt resistor must be fitted across terminals 10 and 11. To attain the best possible accuracy, ensure a high accuracy resistor is used.

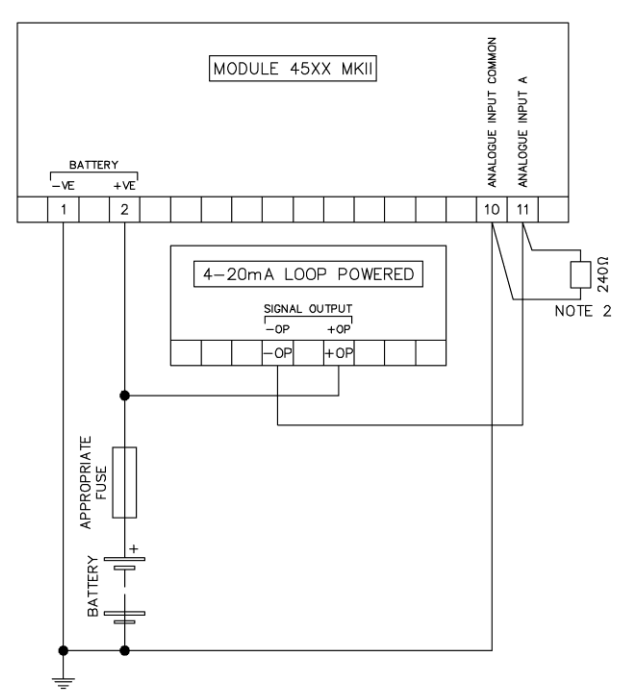

NOTE 1. THESE GROUND CONNECTIONS MUST BE ON THE ENGINE BLOCK, AND MUST BE TO THE SENSOR BODIES. NOTE 2. WHEN USING A 4-20mA SENSOR, AN EXTERNAL 240 $\Omega$  RESISTOR MUST BE FITTED ACROSS TERMINALS 10 AND 11.

#### Typical Wiring For a 4 mA to 20 mA Self Powered Sensor

**NOTE:** The 0 V to 10 V and 4 mA to 20 mA selection is only available on the 45xx-004-xx hardware variants.

# **A**NOTE: To use a 4 mA to 20 mA sensor, an external 240 $\Omega$ shunt resistor must be fitted across terminals 10 and 11. To attain the best possible accuracy, ensure a high accuracy resistor is used.

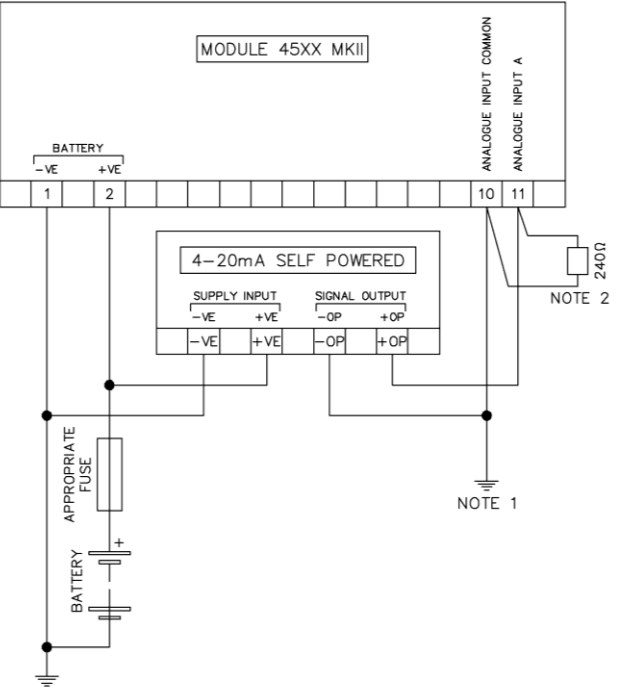

NOTE 1. THESE GROUND CONNECTIONS MUST BE ON THE ENGINE BLOCK, AND MUST BE TO THE SENSOR BODIES. NOTE 2. WHEN USING A 4–20mA SENSOR, AN EXTERNAL 240 $\Omega$  RESISTOR MUST BE FITTED ACROSS TERMINALS 10 AND 11.

#### Typical Wiring For a 0 V to 10 V Self Powered Sensor

**NOTE:** The 0 V to 10 V and 4 mA to 20 mA selection is only available on the 45xx-004-xx hardware variants.

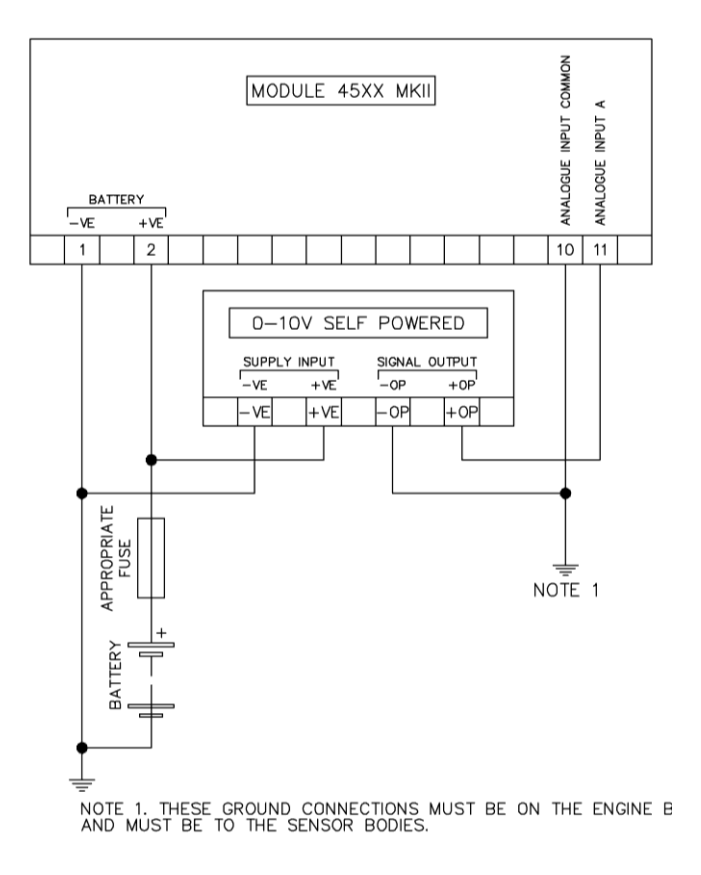

#### Typical Wiring For a Sensor That Requires a 5 V Supply

**NOTE:** The 5 V sensor supply output selection is only available on the 45xx-xxx-07 product variant.

## **NOTE:** The 0 V to 10 V and 4 mA to 20 mA selection is only available on the 45xx-004-xx hardware variants.

**NOTE:** The 5 V sensor supply output is available for any type of sensor, a voltage sensor is used in the example below.

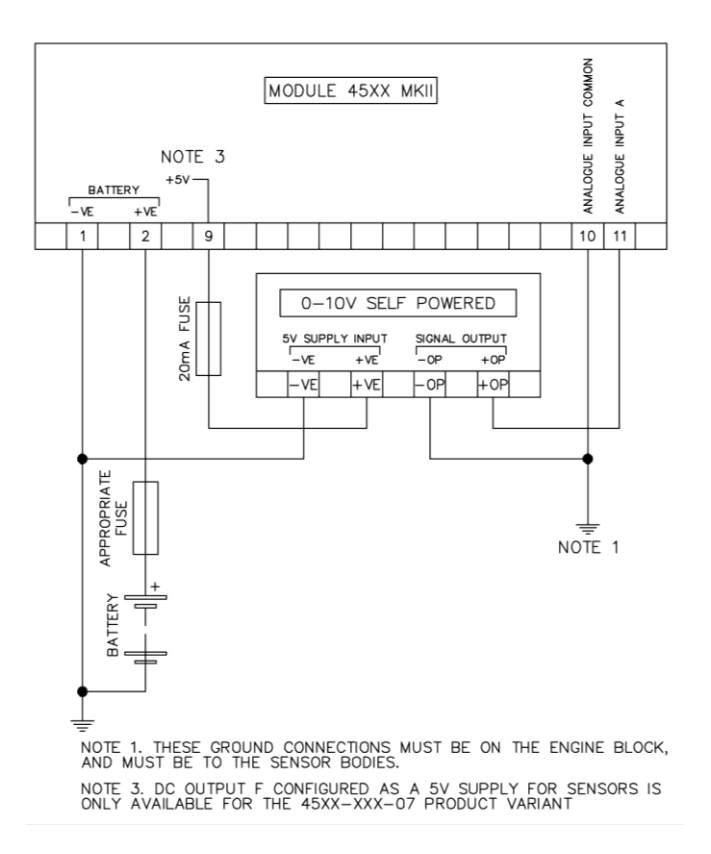

Installation

#### 3.4 ALTERNATE TOPOLOGY WIRING DIAGRAMS

#### 3.4.1 GENERATOR

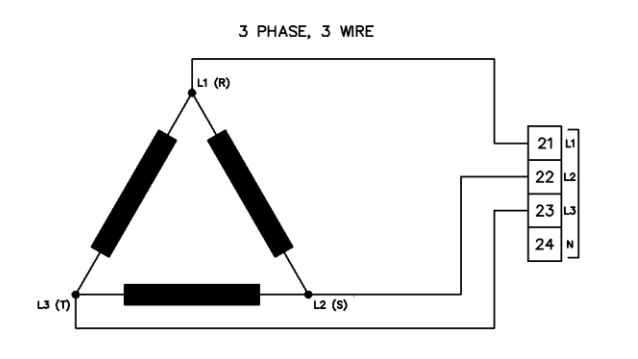

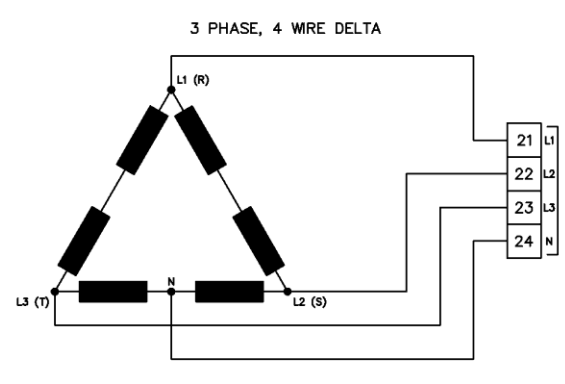

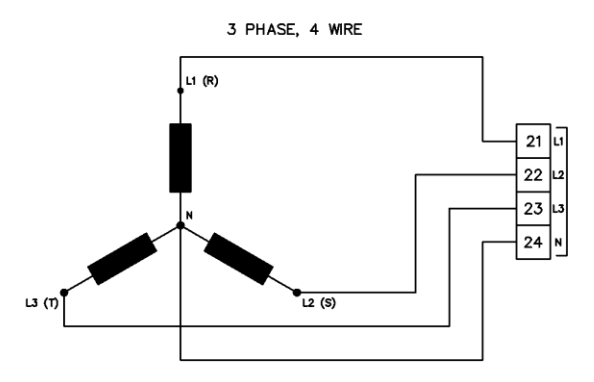

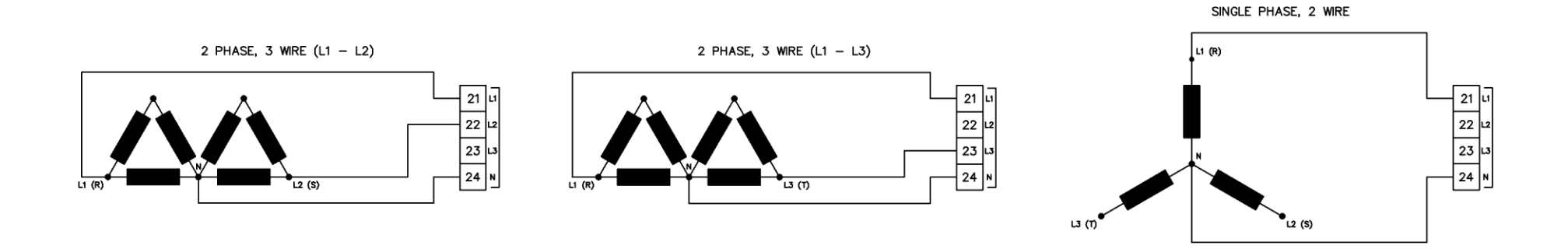

#### 3.4.2 MAINS (DSE4520 MKII ONLY)

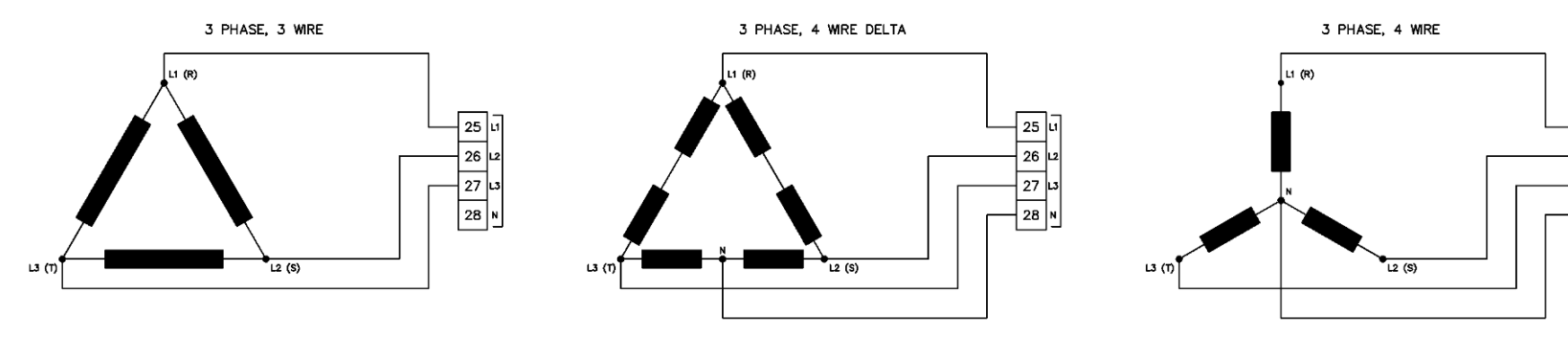

25

26

27 L3 28 N

SINGLE PHASE, 2 WIRE

 $2 \text{ PHASE, 3 WIRE (L1 - L2)} \\ 2 \text{ PHASE, 3 WIRE (L1 - L3)} \\ 1 \text{ (R)} \\ 2 \text{ PHASE, 3 WIRE (L1 - L3)} \\ 1 \text{ (R)} \\ 2 \text{ (R)} \\ 2 \text{ (R)} \\$ 

#### 4 DESCRIPTION OF CONTROLS

CAUTION: The module may instruct an engine start event due to external influences. Therefore, it is possible for the engine to start at any time without warning. Prior to performing any maintenance on the system, it is recommended that steps are taken to remove the battery and isolate supplies.

**NOTE:** The following descriptions detail the sequences followed by a module containing the standard 'factory configuration'. Always refer to your configuration source for the exact sequences and timers observed by any module in the field.

Control of the module is via push buttons mounted on the front of the module with

**Stop/Reset Mode**, **Auto Mode** and **Manual/Start Mode** functions. For normal operation, these are the only controls which need to be operated. Details of their operation are provided later in this document.

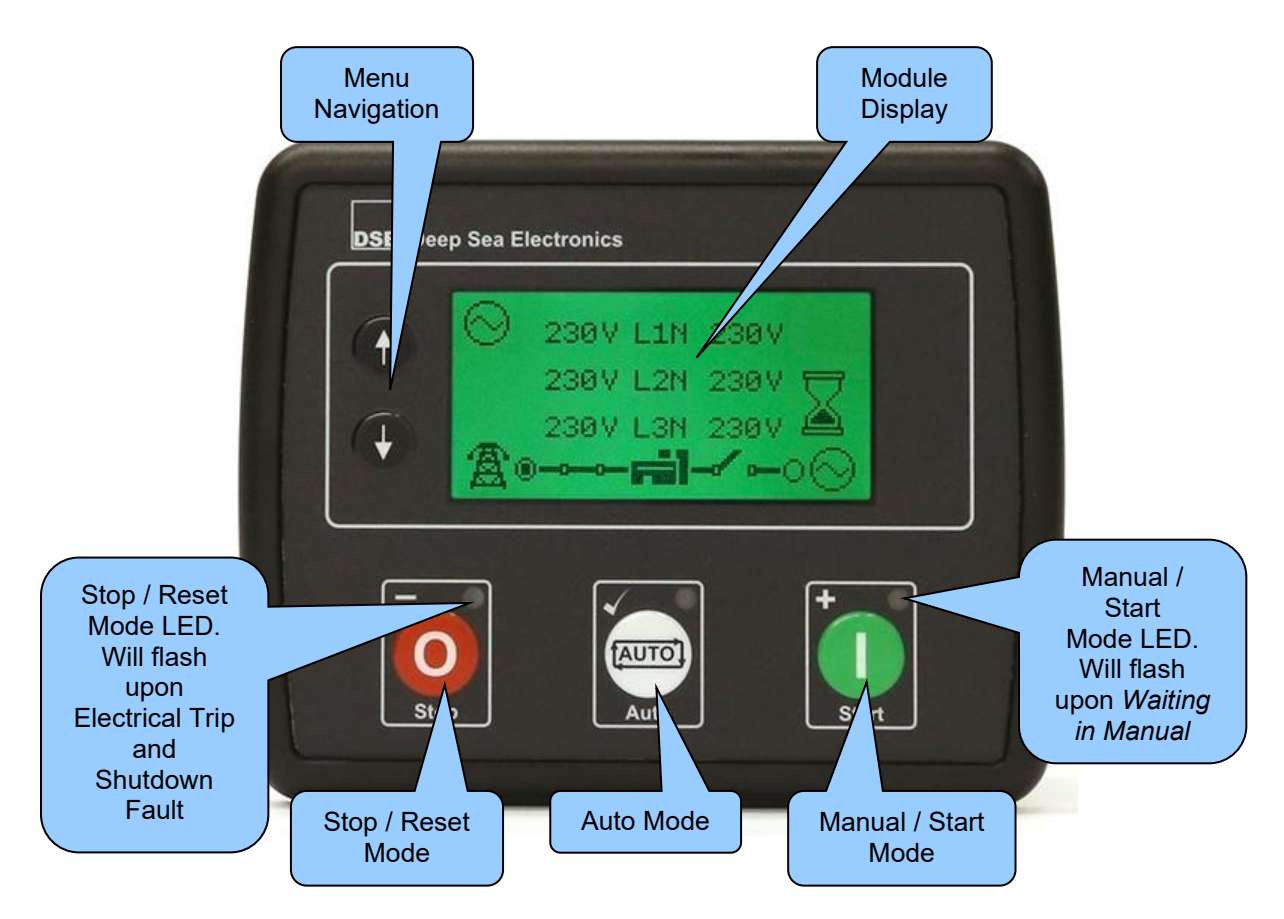

#### 4.1 CONTROL PUSH BUTTONS

#### **ONOTE:** For further details, see section entitled *Operation* elsewhere in this manual. lcon Description Stop / Reset Mode This button places the module into its **Stop/Reset Mode O**. This clears any alarm conditions for which the triggering criteria has been removed. If the engine is running and the module is put into **Stop/Reset Mode O**, the module automatically instructs the generator off load ('Close Generator Output' becomes inactive (if used)) and place the mains on load ('Close Mains Output' becomes active (if used on DSE4520 MKII)). The fuel supply de-energises and the engine comes to a standstill. Should any form of *start signal* be present when in **Stop/Reset Mode O** the generator remains at rest. For further details, see the more detailed section of Operation elsewhere in this manual. Auto Mode This button places the module into its **Auto Mode** . This mode allows the module to control the function of the generator automatically. The module monitors numerous start requests and when one has been made, the set is automatically started. Once the generator is available, the mains is taken off load ('Close Mains Output' becomes inactive (if used on DSE4520 MKII)) and the generator is placed on load ('Close Generator Output' becomes active (if used) and 'Delayed Load Output 1, 2, 3 & 4' becomes active (if used)). Upon removal of the starting signal, the module starts the Return Delay Timer and once expired, takes the generator off load ('Close Generator Output' becomes inactive (if used) and 'Delayed Load Output 1, 2, 3 & 4' becomes inactive (if used)) and places the mains on load ('Close Mains Output' becomes active (if used on DSE4520 MKII)). The generator then continues to run for the duration of the Cooling Timer until it stops. The module then waits for the next start event. For further details, see the more detailed section of *Operation* elsewhere in this manual.

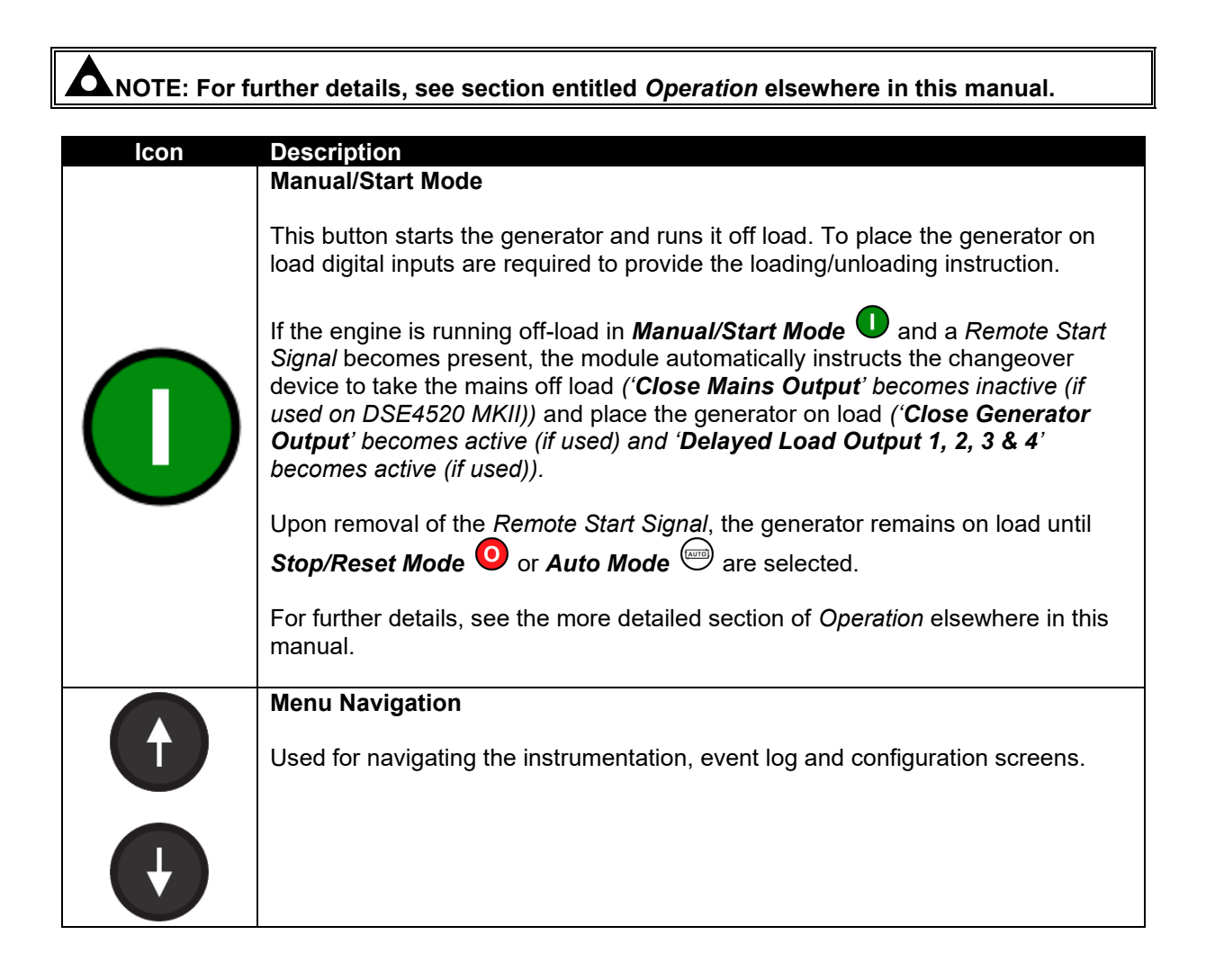

#### 4.2 MODULE DISPLAY

The module's display contains the following sections. Description of each section can be viewed in the sub sections.

**A**NOTE: Depending upon the module's configuration, some display screens may be disabled. For further details of module configuration, refer to DSE Publication: 057-258 DSE4510 MKII & DSE4520 MKII Configuration Suite PC Software Manual.

| Inst. Icon           | Instrumentation      | Unit | Alarm<br>Icon |  |
|----------------------|----------------------|------|---------------|--|
| Active<br>Config     | Instrumentation Unit |      | Modo          |  |
| FPE / Auto Run       | Instrumentation      | Unit | Icon          |  |
| Load Switching Icons |                      |      |               |  |

#### Example of DSE4510 MKII Home Page Display

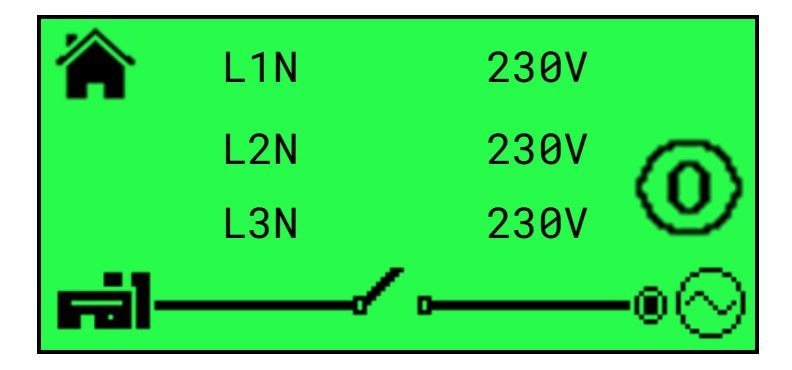

#### Example of DSE4520 MKII Home Page Display

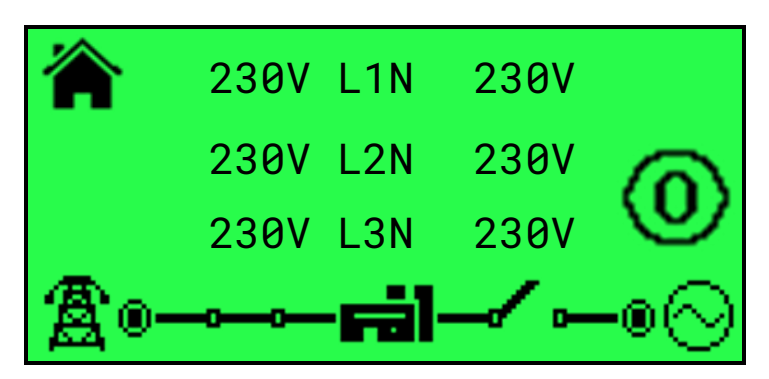

#### 4.2.1 INSTRUMENTATION ICONS

## **NOTE:** Depending on module configuration, it is possible to replace some of the icons with text. For further details of module configuration, refer to DSE Publication: 057-258 DSE4510 MKII & DSE4520 MKII Configuration Suite PC Software Manual.

When viewing instrumentation pages, an icon is displayed in the *Inst. Icon* section to indicate what section is currently being displayed.

| lcon           | Text          | Details                                                                                                    |  |
|----------------|---------------|----------------------------------------------------------------------------------------------------|--|
| 斎              |               | The default home page which displays generator voltage and mains voltage (DSE4520 MKII only) or engine tier 4 information |  |
| ୍କ             |               | Generator and mains voltage (DSE4520 MKII only)                                                                           |  |
| $\otimes$      |               | Generator voltage and frequency instrumentation screen                                                                    |  |
| A              |               | Mains voltage and frequency instrumentation screen (DSE4520 MKII only)                                                    |  |
| <del>f</del> o |               | Generator current instrumentation screen                                                                                  |  |
| <b>A</b> A     |               | Generator Load Unbalance (DSE4520 MKII only when CT in Gen location and option enabled)                                   |  |
| <del>Re</del>  |               | Mains current instrumentation screen (DSE4520 MKII only when CT in load location)                                         |  |
| <del>M)</del>  |               | Load power instrumentation screen                                                                                         |  |
| $\sim$         |               | Engine speed instrumentation screen                                                                                       |  |
| Q.             | Run<br>Time   | Hours run instrumentation screen                                                                                          |  |
|                |               | Battery voltage instrumentation screen                                                                                    |  |
| Ð              | 0il<br>Press. | Oil pressure instrumentation screen                                                                                       |  |
| <b>.</b>       |               | Coolant level screen                                                                                                    |  |
|                | Eng.<br>Temp. | Coolant temperature instrumentation screen                                                                                |  |
| Þ              |               | Flexible sensor instrumentation screen                                                                                    |  |
| e              |               | Appears when the event log is being displayed                                                                             |  |
| Ŀ              |               | Current time held in the unit                                                                                             |  |
|                |               | The current value of the scheduler run time and duration                                                                  |  |
| Ż              |               | Engine DTCs (Diagnostic Trouble Codes) active                                                                             |  |
| Q,             |               | Engine DTCs (Diagnostic Trouble Codes) previously active                                                                  |  |
| Τē             |               | Oil filter maintenance timers                                                                                             |  |
| ĭ⊜             |               | Air filter maintenance timers                                                                                             |  |
| Ĭ₿             |               | Fuel filter maintenance timers                                                                                            |  |
|                |               | Engine oil temperature (measured from CAN) instrumentation screen                                                         |  |
| - <b>I</b>     |               | Inlet manifold temperature (measured from CAN) instrumentation screen                                                     |  |

#### Description of Controls

| lcon                 | Text | Details                                                               |
|----------------------|------|-----------------------------------------------------------------------|
| Ō                    |      | Exhaust temperature 1 (measured from CAN) instrumentation screen      |
| ŌĴ                   |      | Exhaust temperature 2 (measured from CAN) instrumentation screen      |
|                      |      | Coolant pressure 1 (measured from CAN) instrumentation screen         |
| * <u></u> ≢2<br>೧೯೮೧ |      | Coolant pressure 2 (measured from CAN) instrumentation screen         |
| Ì                    |      | Turbo pressure 1 (measured from CAN) instrumentation screen           |
| Ĩ                    |      | Turbo pressure 2 (measured from CAN) instrumentation screen           |
| <b>1</b>             |      | Fuel consumption (measured from CAN) instrumentation screen           |
| <b>₽</b> ð           |      | Fuel pressure (measured from CAN) instrumentation screen              |
| <b>1</b>             |      | Total fuel used (measured from CAN) instrumentation screen            |
| <b>1</b>             |      | Fuel level instrumentation screen                                     |
| Ţ.                   |      | Soot level as a percentage (measured from CAN) instrumentation screen |
| Ţ.                   |      | Ash level as a % (measured from CAN) instrumentation screen           |
| s.                   |      | DEF tank level (measured from CAN) instrumentation screen             |
| <b>\$</b>            |      | DEF fluid temperature (measured from CAN) instrumentation screen      |
| s.                   |      | DEF consumption (measured from CAN) instrumentation screen            |
| <b>\$</b>            |      | String of text for DEF inducement reason (taken from CAN)             |
| s.                   |      | String of text for DEF inducement severity (taken from CAN)           |
| LLI                  |      | Low Level Inducement timer (taken from CAN)                           |
| SLI                  |      | Severe Level Inducement timer (taken from CAN)                        |
| ÷0+                  |      | EGR pressure (measured from CAN) instrumentation screen               |
| Ö                    |      | EGR temperature (measured from CAN) instrumentation screen            |
|                      |      | Ambient air temperature (measured from CAN) instrumentation screen    |
| •                    |      | Air intake temperature (measured from CAN) instrumentation screen     |
|                      |      | Configurable received CAN instrumentation screens 1 to 10             |

#### 4.2.2 ACTIVE CONFIGURATION

An icon is displayed in the *Active Config* section to indicate the active configuration within the currently selected within the controller.

| lcon | Details                                                   |
|------|-----------------------------------------------------------|
| Ē    | Appears when the main configuration is selected.          |
| Ē    | Appears when the alternative configuration 1 is selected. |
| 2    | Appears when the alternative configuration 2 is selected. |
| 3    | Appears when the alternative configuration 3 is selected. |

#### 4.2.3 FRONT PANEL EDITOR (FPE) / AUTO RUN ICON

**A**NOTE: For further details about the Front Panel Editor, see the section entitled 'Front Panel Editor' elsewhere in this manual.

When running in Auto Mode and on the Home  $(\widehat{\mathbf{A}}/\widehat{\mathbf{A}})$  page, an icon is displayed in the *FPE / Auto Run* section to indicate the source of the auto start signal.

| lcon | Auto Run Reason                                      |  |
|------|------------------------------------------------------|--|
| •    | Appears when a remote start input is active          |  |
|      | Appears when a low battery run is active             |  |
| +Â   | Appears when a mains failure start request is active |  |
|      | Appears when a scheduled run is active               |  |

#### 4.2.4 MODE ICON

**C**NOTE: Depending on module configuration, it is possible to replace some of the icons with text. For further details of module configuration, refer to DSE Publication: 057-258 DSE4510 MKII & DSE4520 MKII Configuration Suite PC Software Manual.

An icon is displayed in the *Mode Icon* section to indicate the mode the controller is currently in.

| lcon   | Text | Details                                                                                                    |
|--------|------|----------------------------------------------------------------------------------------------------|
| 0      | Stop | Appears when the engine is at rest and the unit is in <b>Stop/Reset Mode</b> 🧿 .                                                                  |
| ţ      | AULO | Appears when the engine is at rest and the unit is in <b>Auto Mode</b> $\textcircled{IIII}$ .                                                     |
| $\sim$ | Man. | Appears when the engine is at rest and the unit is waiting for a <i>Manual/Start</i>                                                              |
| 0      |      | Appears when the engine is at rest and the periodic ECU wake up is active.                                                                        |
| 2      |      | Appears when a timer is active, for example cranking time, crank rest etc.                                                                        |
| ₽<br>⊙ |      | Appears when the engine is running, and all timers have expired, either on or off load. The animation speed is reduced when running in idle mode. |
| *      |      | Appears when the unit is in the front panel editor.                                                                                               |

#### 4.2.5 LOAD SWITCHING ICON

**C**NOTE: It is possible to remove the *Load Switching Icons* from the module's facia. For further details of module configuration, refer to DSE Publication: 057-258 DSE4510 MKII & DSE4520 MKII Configuration Suite PC Software Manual.

An icon is displayed in the *Load Switching Icon* section to indicate the current operation status of the controller.

| Icon            | Details                                                                                              |
|-----------------|----------------------------------------------------------------------------------------------------|
| ₣╣─╱╺─○⊙        | Appears when the generator is at rest or not available and when the generator breaker is open.       |
| ⊫≊l⊸⊸⊸⊙         | Appears when the generator is at rest or not available and the generator breaker has failed to open. |
| ₣╣━╱╺━๏⊙        | Appears when the generator is available, and the generator breaker is open.                          |
| ⊫⊒⊸⊸⊸⊛⊘         | Appears when the generator is available, and the generator breaker is closed.                        |
| இ⊶∿−≓ĭ          | Appears when the mains supply is not available, and the mains breaker is open. (DSE4520 MKII Only)   |
| ⋬ऀ⊸⊸⊸⊨≓Ì        | Appears when the mains supply is not available, and the mains breaker is closed. (DSE4520 MKII Only) |
| இ₀⊸∿⊢≓Ì         | Appears when the mains supply is available, and the mains breaker is open. (DSE4520 MKII Only)       |
| ُ® <b>==i</b> ا | Appears when the mains supply is available, and the mains breaker is closed. (DSE4520 MKII Only)     |

#### 4.2.6 SPLASH SCREEN

An icon is displayed across the entire screen to indicate when the configuration of the module is changed.

| lcon | Details                                                                    |
|------|----------------------------------------------------------------------------|
| ♦    | Appears when a USB connection is made to the controller.                   |
| Ø    | Appears if either the configuration file or engine file becomes corrupted. |

#### 4.2.7 BACKLIGHT

**C**NOTE: It is possible to turn of the LCD backlight after a period of inactivity. For further details of module configuration, refer to DSE Publication: *057-258 DSE4510 MKII & DSE4520 MKII Configuration Suite PC Software Manual.* 

The LCD backlight is on if the unit has sufficient voltage while the unit is turned on unless the unit is cranking for which the backlight is turned off.

The unit supports an option for turning the LCD backlight off after a period without user interaction. The backlight may turn off during a time of inactivity when no facia control button is pressed. The backlight turns on again when a button is pressed, or an alarm is activated. The unit supports an option for turning the LCD backlight off whilst there is an active alarm.

Example of configuration to enable the LCD backlight to turn off after 1 minute of inactivity on the module's facia buttons whilst there is an active alarm:

| Power Saving Options                                                                                       |                 |    |
|----------------------------------------------------------------------------------------------------|-----------------|----|
| Backlight Power Save Mode Enab<br>Power Save Mode Enable<br>Deep Sleep Mode Enable<br>Ignore Active Alarms | ble V<br>V<br>V |    |
| Module Timers                                                                                              |                 |    |
| Backlight Power Save Mode Delay                                                                            | 1m              |    |
| Power Save Mode Delay                                                                                      | 1m              | ]  |
| Deep Sleep Delay                                                                                           | 1m 30s          | ]  |
| Page Delay                                                                                                 | 5m              | ]  |
| Audible Alarm                                                                                              | 20s             | -[ |

#### 4.2.8 ALARM ICONS (PROTECTIONS)

An icon is displayed in the *Alarm Icon* section to indicate the alarm that is currently active on the controller.

In the event of a warning alarm, the LCD only displays the *Alarm Icon*. In the event of an electrical

trip or shutdown alarm, the module displays the *Alarm Icon* and the *Stop/Reset Mode* O button LED begins to flash.

If multiple alarms are active at the same time, the *Alarm Icon* automatically cycles through all the appropriate icons to indicate each alarm which is active.

#### Example:

If the DSE controller was sensing a charge alternator failure alarm, delay over current alarm and an AC under voltage alarm at the same time, it would cycle through all the icons to show this.

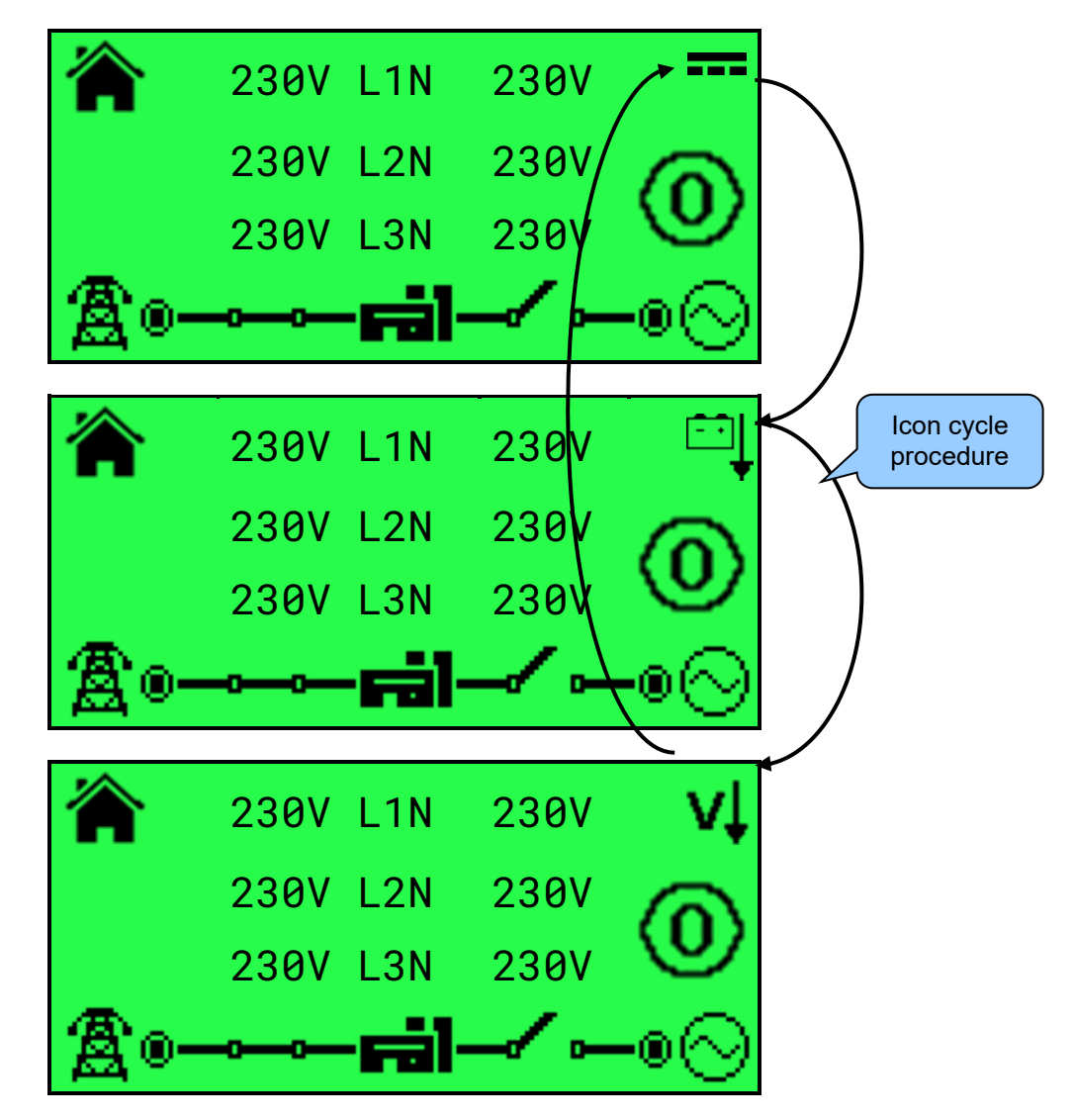

#### 4.2.8.1 WARNING ALARM ICONS

**C**NOTE: It is possible for the module to have customised alarm icons which are not listed within this document. For further information on the meaning of these customised alarm icons, contact the generator supplier.

**A**NOTE: Depending on module configuration, it is possible to replace the alarm icons with text if *Enable Text Mode* is selected in the *Module Options* page in the Configuration Suite Software. For further details of module configuration, refer to DSE Publication: 057-258 DSE4510 MKII & DSE4520 MKII Configuration Suite PC Software Manual.

Warnings are non-critical alarm conditions and do not affect the operation of the engine system, they serve to draw the operator's attention to an undesirable condition.

By default, warning alarms are self-resetting when the fault condition is removed. However, enabling *All Warnings Are Latched* causes warning alarms to latch until reset manually. This is enabled using the DSE Configuration Suite in conjunction with a compatible PC.

| lcon                 | Text                   | Fault                                                                                                    | Description                                                                                                    |  |
|----------------------|------------------------|----------------------------------------------------------------------------------------------------|----------------------------------------------------------------------------------------------------|--|
| Ĺ⊎Ĵ                  | Dig.<br>Input<br>A     | Auxiliary<br>Inputs                                                                                                    | The module detects that an auxiliary input which has been user configured to create a fault condition has become active.                                                         |  |
| Å<br>A               | Ana.<br>Input<br>A     | Analogue Input<br>Configured As<br>Digital                                                                                                    | Analogue InputThe analogue inputs can be configured to digital inputs.Configured AsThe module detects that an input configured to create a fault<br>condition has become active. |  |
| Å<br>A ↑             | Ano.<br>Input<br>AHigh | Analogue Input<br>High                                                                                                    | The module detects that an analogue input has risen above the high pre-alarm setting level.                                                                                      |  |
| ф.<br>А.             | Ana.<br>Input<br>A Low | Analogue Input<br>Low                                                                                                    | The module detects that an analogue input has fallen below the low pre-alarm setting level.                                                                                      |  |
|                      |                        |                                                                                                    | The module has detected a condition that indicates that the engine is running when it has been instructed to stop.                                                               |  |
| O Fail<br>to<br>Stop | Fail<br>to<br>Stop     | Fail To Stop                                                                                                    | NOTE: 'Fail to Stop' could indicate a faulty oil pressure sensor. If engine is at rest check oil sensor wiring and configuration.                                                |  |
| ٢                    | Fan<br>Spd.<br>Low     | Fan Speed Low                                                                                                    | The module has detected that the cooling fan speed is too low.                                                                                                    |  |
| <b>≈</b> ≣           | High<br>Eng.<br>Temp.  | Engine High<br>TemperatureThe module detects that the engine coolant temperature has<br>exceeded the high engine temperature pre-alarm setting level<br>after the Safety On timer has expired. |                                                                                                    |  |
|                      | Chrg.<br>Alt.<br>Fail  | Charge Failure                                                                                                    | The auxiliary charge alternator voltage is low as measured from the W/L terminal.                                                                                                |  |
| Ð                    | Low<br>Fuel            | Low Fuel Level                                                                                                    | The level detected by the fuel level sensor is below the low fuel level pre-set pre-alarm setting.                                                                               |  |
| Ē                    | High<br>Fuel           | High Fuel Level                                                                                                    | The level detected by the fuel level sensor is above the high fuel level pre-set pre-alarm setting.                                                                              |  |
| ₽                    | Batt.<br>Und.<br>Volt. | Battery Under<br>Voltage                                                                                                    | The DC supply has fallen below or risen above the low volts pre-<br>set pre-alarm setting.                                                                                       |  |
| ⇔Î                   | Batt.<br>Over<br>Volt. | Battery Over<br>Voltage                                                                                                    | The DC supply has risen above the high volts pre-set pre-alarm setting.                                                                                                    |  |
| vĻ                   | Gen.<br>Und.<br>Volt.  | Generator<br>Under Voltage                                                                                                    | The generator output voltage has fallen below the pre-set pre-<br>alarm setting after the Safety On timer has expired.                                                           |  |

| lcon               | Text                     | Fault                                  | Description                                                                                                    |  |
|--------------------|--------------------------|----------------------------------------|----------------------------------------------------------------------------------------------------|--|
| vî                 | Gen.<br>Over<br>Volt.    | Generator Over<br>Voltage              | The generator output voltage has risen above the pre-set pre-alarm setting.                                                                                  |  |
| HzĮ                | Gen.<br>Und.<br>Freg.    | Generator Under<br>Frequency           | The generator output frequency has fallen below the pre-set pre-alarm setting after the Safety On timer has expired.                                         |  |
| H₂Î                | Gen.<br>Over<br>Freg.    | Generator Over<br>Frequency            | The generator output frequency has risen above the pre-set pre-alarm setting.                                                                                |  |
| Ê                  | CAN<br>ECU<br>Fault      | CAN ECU Fault                          | The engine ECU has detected an alarm.                                                                                                    |  |
| <b>∕₽0^</b><br>CAN | CAN<br>Dota<br>Fail      | CAN Data Fail                          | The module is configured for CAN operation and does not detect data on the engine Can data link.                                                             |  |
| AÎ                 | Imm.<br>0.C.             | Immediate Over<br>Current              | The measured current has risen above the configured trip level.                                                                                              |  |
| ņ                  | Del.<br>O.C.             | Delayed Over<br>Current                | The measured current has risen above the configured trip level for a configured duration.                                                                    |  |
| киÎ                | KW<br>Overl              | kW Overload                            | The measured kW has risen above the configured trip level for a configured duration.                                                                         |  |
| AA                 |                          | Load Unbalance                         | The module detected that there was an imbalance of current across the generator phases greater than the <i>Load Unbalance Trip Level</i> percentage setting. |  |
| Х°                 | 0il<br>Filter<br>Maint.  | Oil Filter<br>Maintenance Alarm        | Maintenance due for oil filter.                                                                                                    |  |
| Χ≡∋                | Air<br>Filter<br>Maint.  | Air Filter<br>Maintenance Alarm        | Maintenance due for air filter.                                                                                                    |  |
| ĬВ                 | Fuel<br>Filter<br>Maint. | Fuel Filter<br>Maintenance Alarm       | Maintenance due for fuel filter.                                                                                                    |  |
| ∎                  | Water<br>In<br>Fuel      | Water In Fuel                          | The module or engine ECU has detected there is water in the fuel.                                                                                            |  |
|                    |                          | Fuel Usage Alarm                       | The module has detected that the fuel consumption is higher than expected.                                                                                   |  |
| Ŗ                  | DPF                      | DPTC Filter                            | The engine ECU has detected that the DPF regen is required. Contact the engine manufacturer for further details.                                             |  |
|                    | DEF<br>Low               | DEF Level                              | The engine ECU has detected that the DEF level is low.                                                                                                    |  |
|                    | SCR<br>Ind.              | SCR Inducement                         | The engine ECU has detected that there is a fault with the SCR system. Contact the engine manufacturer for details.                                          |  |
| ŵ,                 | High<br>Eng.<br>Temp.    | HEST Active                            | The engine ECU has detected that exhaust gas recirculation temperature is high.                                                                              |  |
| <b>!</b> ‡         | Bund<br>Level<br>High    | Tank Bund Level<br>High                | The module has detected that the fuel has leaked in the bund of the fuel tank.                                                                               |  |
| <b>.</b>           |                          | Coolant Level<br>Alarm                 | The coolant level has been detected as low.                                                                                                    |  |
| ₽                  | CAN<br>ECU<br>Fault      | ECU Amber                              | The module received an amber fault condition from the engine ECU.                                                                                            |  |
| <b>₽</b><br>Em     | CAN<br>ECU<br>Warn.      | ECU Malfunction                        | The module received a malfunction fault condition from the engine ECU.                                                                                       |  |
| <b>₽</b> ₽₽        | CAN<br>ECU<br>Warn.      | ECU Protect                            | The module received a protect fault condition from the engine ECU.                                                                                           |  |
|                    | CAN<br>ECU<br>Fault      | ECU Red                                | The module received a red fault condition from the engine ECU.                                                                                               |  |
|                    |                          | Configurable CAN<br>Instrument 1 to 10 | The relevant CAN Function has triggered an alarm.                                                                                                    |  |

#### 4.2.8.2 ELECTRICAL TRIP ALARM ICONS

**C**NOTE: It is possible for the module to have customised alarm icons which are not listed within this document. For further information on the meaning of these customised alarm icons, contact the generator supplier.

**A**NOTE: The fault condition must be resolved before the alarm can be reset. If the fault condition remains, it is not possible to reset the alarm (the exception to this is the *Coolant Temp High* alarm and similar *Active From Safety On* alarms, as the coolant temperature could be high with the engine at rest).

**C**NOTE: Depending on module configuration, it is possible to replace the alarm icons with text if *Enable Text Mode* is selected in the *Module Options* page in the Configuration Suite Software. For further details of module configuration, refer to DSE Publication: 057-258 DSE4510 MKII & DSE4520 MKII Configuration Suite PC Software Manual.

Electrical Trip Alarms are latching and stop the Generator but in a controlled manner. On initiation of the electrical trip condition the module de-activates the *Close Gen Output* outputs to remove the load from the generator. Once this has occurred the module starts the *Cooling Timer* and allows the engine to cool off-load before shutting down the engine. To restart the generator the fault must be cleared, and the alarm reset.

| Electrical Trip Alarms are latching alarms and to remove the fault, press the Stop/Reset Mode | ł |
|-----------------------------------------------------------------------------------------------|---|
| button on the module.                                                                         |   |

| lcon          | Text                    | Fault                                   | Description                                                                                                    |
|---------------|-------------------------|-----------------------------------------|----------------------------------------------------------------------------------------------------|
| Ļ∩Ì           | Dig.<br>InpUt<br>A      | Auxiliary Inputs                        | The module detects that an auxiliary input which has<br>been user configured to create a fault condition has<br>become active.                               |
| <b>↓</b><br>₽ | Ana.<br>Input<br>A      | Analogue Input Configured<br>As Digital | The analogue inputs can be configured to digital<br>inputs.<br>The module detects that an input configured to<br>create a fault condition has become active. |
| -Å<br>R ↑     | Ana.<br>Input<br>AHigh  | Analogue Input High                     | The module detects that an analogue input has risen above the high alarm setting level.                                                                      |
| -ф-<br>Я +    | Ana.<br>Input<br>A Low  | Analogue Input Low                      | The module detects that an analogue input has fallen below the low alarm setting level.                                                                      |
| Å<br>A<br>S   | Ano.<br>Input<br>A O.C. | Analogue Input Open<br>Circuit          | The analogue input has been detected as being open circuit.                                                                                                  |
| <u>(</u> ]}   | Low<br>Fuel             | Low Fuel Level                          | The level detected by the fuel level sensor is below the low fuel level pre-set alarm setting.                                                               |
| <u>f</u> l)   | High<br>Fuel            | High Fuel Level                         | The level detected by the fuel level sensor is above the high fuel level pre-set alarm setting.                                                              |
| ņ             | Del.<br>O.C.            | Delayed Over Current                    | The measured current has risen above the configured trip level for a configured duration.                                                                    |
| к₩            | KW<br>Overl             | kW Overload                             | The measured kW has risen above the configured trip level for a configured duration.                                                                         |
| A۸            |                         | Load Unbalance                          | The module detected that there was an imbalance of current across the generator phases greater than the <i>Load Unbalance Trip Level</i> percentage setting. |

| lcon           | Text                  | Fault                                  | Description                                                                                                    |
|----------------|-----------------------|----------------------------------------|----------------------------------------------------------------------------------------------------|
| ₽              | Water<br>In<br>Fuel   | Water In Fuel                          | The module or engine ECU has detected there is water in the fuel.                                                           |
|                |                       | Fuel Usage Alarm                       | The module has detected that the fuel consumption is higher than expected.                                                  |
| S              | DPF                   | DPTC Filter                            | The engine ECU has detected that the DPF regen is required. Contact the engine manufacturer for further details.            |
| <b>\$</b> 73   | DEF<br>Low            | DEF Level                              | The engine ECU has detected that the DEF level is low.                                                                      |
| ÷              | SCR<br>Ind.           | SCR Inducement                         | The engine ECU has detected that there is a fault with the SCR system. Contact the engine manufacturer for further details. |
| Ì              | DEF<br>Low            | Fan Speed Low                          | The module has detected that the cooling fan speed is too low.                                                              |
| <b>:</b><br>∰: | Bund<br>Level<br>High | Tank Bund Level High                   | The module has detected that the fuel has leaked in the bund of the fuel tank.                                              |
| Ţ              |                       | Coolant Level Alarm                    | The coolant level has been detected as low.                                                                                 |
| Ð              | CAN<br>ECU<br>Fault   | ECU Amber                              | The module received an amber fault condition from the engine ECU.                                                           |
| Ð              | CAN<br>ECU<br>Warn.   | ECU Malfunction                        | The module received a malfunction fault condition from the engine ECU.                                                      |
| ц.<br>С        | CAN<br>ECU<br>Warn.   | ECU Protect                            | The module received a protect fault condition from the engine ECU.                                                          |
|                | CAN<br>ECU<br>Fault   | ECU Red                                | The module received a red fault condition from the engine ECU.                                                              |
|                |                       | Configurable CAN<br>Instrument 1 to 10 | The relevant CAN Function has triggered an alarm.                                                                           |

#### 4.2.8.3 SHUTDOWN ALARM ICONS

**C**NOTE: It is possible for the module to have customised alarm icons which are not listed within this document. For further information on the meaning of these customised alarm icons, contact the generator supplier.

**O**NOTE: The fault condition must be resolved before the alarm can be reset. If the fault condition remains, it is not possible to reset the alarm (the exception to this is the *Oil Pressure Low* alarm and similar *Active From Safety On* alarms, as the oil pressure is low with the engine at rest).

**ONOTE:** Depending on module configuration, it is possible to replace the alarm icons with text if *Enable Text Mode* is selected in the *Module Options* page in the Configuration Suite Software. For further details of module configuration, refer to DSE Publication: 057-258 DSE4510 MKII & DSE4520 MKII Configuration Suite PC Software Manual.

Shutdown Alarms are latching and immediately stop the Generator. On initiation of the shutdown condition the module de-activates the *Close Gen Output* outputs to remove the load from the generator. Once this has occurred, the module shuts the generator set down immediately to prevent further damage. To restart the generator the fault must be cleared, and the alarm reset.

Shutdown Alarms are latching alarms and to remove the fault, press the **Stop/Reset Mode** button on the module.

| lcon            | Text                    | Fault                                   | Description                                                                                                    |
|-----------------|-------------------------|-----------------------------------------|----------------------------------------------------------------------------------------------------|
| Ļ́A↓            | Dig.<br>Input<br>A      | Auxiliary Inputs                        | The module detects that an auxiliary input which has been user configured to create a fault condition has become active.                                             |
| <b>,</b> ‡<br>A | Ana.<br>Input<br>A      | Analogue Input<br>Configured as Digital | The analogue inputs can be configured to digital inputs.<br>The module detects that an input configured to create a<br>fault condition has become active.            |
| ×<br>A ↑<br>A ↑ | Ana.<br>Input<br>AHigh  | Analogue Input High                     | The module detects that an analogue input has risen above the high alarm setting level.                                                                              |
| ъ∯а<br>́        | Ana.<br>Input<br>A Low  | Analogue Input Low                      | The module detects that an analogue input has fallen below the low alarm setting level.                                                                              |
| ъ́₽<br>₽        | Ana.<br>Input<br>A O.C. | Analogue Input Open<br>Circuit          | The analogue input has been detected as being open circuit.                                                                                                    |
| <b>!_</b> !     | Fail<br>to<br>Start     | Fail To Start                           | The engine has failed to start after the configured number of start attempts.                                                                                        |
| Ð;              | Low<br>Oil<br>Pres.     | Low Oil Pressure                        | The module detects that the engine oil pressure has fallen below the low oil pressure pre-alarm setting level after the Safety On timer has expired.                 |
| ##              | High<br>Eng.<br>Temp.   | Engine High<br>Temperature              | The module detects that the engine coolant temperature<br>has exceeded the high engine temperature pre-alarm<br>setting level after the Safety On timer has expired. |
| \$              | Und.<br>Spd.            | Under Speed                             | The engine speed has fallen below the under speed pre alarm setting.                                                                                                 |
| \$g             | Over<br>Spd.            | Over Speed                              | The engine speed has risen above the over speed pre alarm setting.                                                                                                   |

| lcon                | Text                    | Fault                                      | Description                                                                                                    |
|---------------------|-------------------------|--------------------------------------------|----------------------------------------------------------------------------------------------------|
|                     | Chrg.<br>Alt.<br>Fail   | Charge Failure                             | The auxiliary charge alternator voltage is low as measured from the W/L terminal.                                                                                                    |
| ٩                   | Fan<br>Spd.<br>Low      | Fan Speed Low                              | The module detected that the cooling fan speed is too low.                                                                                                    |
| <u>(1)</u>          | Low<br>Fuel             | Low Fuel Level                             | The level detected by the fuel level sensor is below the low fuel level pre-set alarm setting.                                                                                         |
| <u>fi</u> d         | High<br>Fuel            | High Fuel Level                            | The level detected by the fuel level sensor is above the high fuel level pre-set alarm setting.                                                                                        |
| vļ                  | Gen.<br>Und.<br>Volt.   | Generator Under Voltage                    | The generator output voltage has fallen below the pre-set alarm setting after the Safety On timer has expired.                                                                         |
| vî                  | Gen.<br>Over<br>Volt.   | Generator Over Voltage                     | The generator output voltage has risen above the pre-set alarm setting.                                                                                                    |
| Hz↓                 | Gen.<br>Und.<br>Freg.   | Generator Under Frequency                  | The generator output frequency has fallen below the pre-set alarm setting after the Safety On timer has expired.                                                                       |
| H₂Ť                 | Gen.<br>Over<br>Freg.   | Generator Over Frequency                   | The generator output frequency has risen above the pre-set alarm setting.                                                                                                    |
| ņ                   | Del.<br>O.C.            | Delayed Over Current                       | The measured current has risen above the configured trip level for a configured duration.                                                                                              |
| км                  | KW<br>Overl.            | kW Overload                                | The measured kW has risen above the configured trip level for a configured duration.                                                                                                   |
| A۸                  |                         | Load Unbalance                             | The module detected that there was an imbalance of current across the generator phases greater than the <i>Load Unbalance Trip Level</i> percentage setting.                           |
| ${\rm I}_{\rm eff}$ | CAN<br>ECU<br>Fault     | CAN ECU Fault                              | The engine ECU has detected an alarm – CHECK<br>ENGINE LIGHT<br>Contact Engine Manufacturer for support.                                                                               |
| <b>√₽0^</b><br>EAN  | CAN<br>Data<br>Fail     | CAN Data Fail                              | The module is configured for CAN operation and does not detect data on the engine Can data link.                                                                                       |
| ¶1                  | E.<br>Stop              | Emergency Stop                             | The emergency stop button has been pressed. This<br>is normally a failsafe (normally closed to<br>emergency stop) input and immediately stops the<br>set should the signal be removed. |
| ₽ <u></u> ~~~       | 0il<br>Sense<br>O.C.    | Oil Sensor Open Circuit                    | The oil pressure sensor has been detected as being open circuit.                                                                                                    |
|                     | Cool<br>Sense<br>O.C.   | Coolant Temperature<br>Sensor Open Circuit | The coolant temperature sensor has been detected as being open circuit.                                                                                                    |
| <b>,</b>            |                         | Coolant Level Sensor Open<br>Circuit       | The coolant level sensor has been detected as being open circuit.                                                                                                    |
| <b></b>             |                         | Coolant Level Alarm                        | The coolant level has been detected as low.                                                                                                    |
| Ĭ₽-                 | 0il<br>Filter<br>Maint. | Oil Filter Maintenance Alarm               | Maintenance due for oil filter.                                                                                                    |
| X≡3                 | Air<br>Filter<br>Maint. | Air Filter Maintenance Alarm               | Maintenance due for air filter.                                                                                                    |

| lcon         | Text                     | Fault                                  | Description                                                                                                    |
|--------------|--------------------------|----------------------------------------|----------------------------------------------------------------------------------------------------|
| ХÐ           | Fuel<br>Filter<br>Maint. | Fuel Filter Maintenance<br>Alarm       | Maintenance due for fuel filter.                                                                                                  |
| <b>1</b>     | Water<br>In<br>Fuel      | Water In Fuel                          | The module or engine ECU has detected there is water in the fuel.                                                                 |
| ÷            |                          | Fuel Usage Alarm                       | The module has detected that the fuel consumption is higher than expected.                                                        |
| ÿ            | DPF                      | DPTC Filter                            | The engine ECU has detected that the DPF regen is required. Contact the engine manufacturer for further details.                  |
| <b>\$</b> 73 | DEF<br>Low               | DEF Level                              | The engine ECU has detected that the DEF level is low.                                                                            |
| <b>4</b> 3)  | SCR<br>Ind.              | SCR Inducement                         | The engine ECU has detected that there is a fault<br>with the SCR system. Contact the engine<br>manufacturer for further details. |
| <b>!</b> €   | Bund<br>Level<br>High    | Tank Bund Level High                   | The module has detected that the fuel has leaked in the bund of the fuel tank.                                                    |
| ₽<br>Ω       | CAN<br>ECU<br>Fault      | ECU Amber                              | The module received an amber fault condition from the engine ECU.                                                                 |
| P            | CAN<br>ECU<br>Warn.      | ECU Malfunction                        | The module received a malfunction fault condition from the engine ECU.                                                            |
|              | CAN<br>ECU<br>Warn.      | ECU Protect                            | The module received a protect fault condition from the engine ECU.                                                                |
| ₽<br>C<br>E  | CAN<br>ECU<br>Fault      | ECU Red                                | The module received a red fault condition from the engine ECU.                                                                    |
|              |                          | Configurable CAN<br>Instrument 1 to 10 | The relevant CAN Function has triggered an alarm.                                                                                 |

#### 4.3 VIEWING THE INSTRUMENT PAGES

#### 4.3.1 NAVIGATION MENU

To enter the navigation menu, press both the  $\bigcirc$  (up) and  $\bigcirc$  (down) buttons simultaneously.

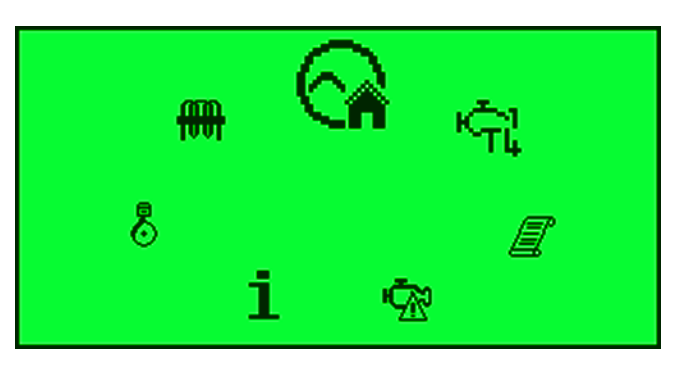

To select the required icon, press the • (up) button to cycle right or the • (down) button to cycle left until the desired instrumentation section is reached.

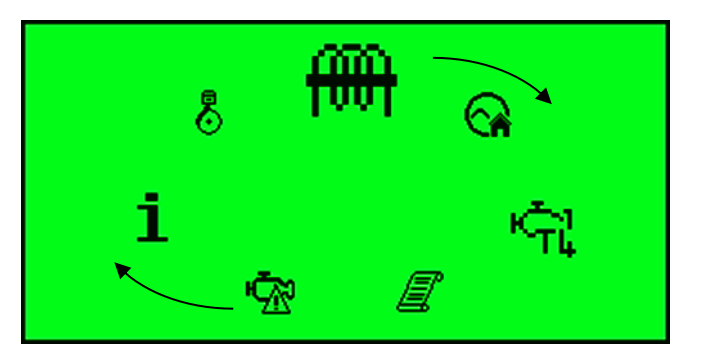

Once the desired icon is at the top, press the **Auto Mode**  $(\checkmark)$  button to enter that instrumentation section. If the **Auto Mode**  $(\checkmark)$  button is not pressed, the display automatically returns to the Home  $(\checkmark)$  page after the configured setting of the *LCD Scroll Timer*.

#### 4.3.1.1 NAVIGATION MENU ICONS

| lcon     | Description                                                                                                    |
|----------|----------------------------------------------------------------------------------------------------|
|          | Home page (either engine tier 4 or generator and voltage instrumentation, depending upon module configuration) |
| <u>r</u> | Generator and mains voltage instrumentation                                                                    |
| ⊘/ᢙ      | Generator instrumentation                                                                                      |
| A        | Mains instrumentation (DSE4520 MKII only)                                                                      |
|          | Mains load instrumentation                                                                                     |
| Ħ        | Current and load instrumentation                                                                               |
| 8        | Engine instrumentation                                                                                         |
| i        | Module information                                                                                             |
| Ŵ        | Engine DTCs (Diagnostic Trouble Codes) active                                                                  |
| Ţ        | Engine DTCs (Diagnostic Trouble Codes) previously active                                                       |
|          | Event Log                                                                                                    |
| Ļ.       | Engine Tier 4 information                                                                                      |

#### 4.3.2 GENERAL NAVIGATION

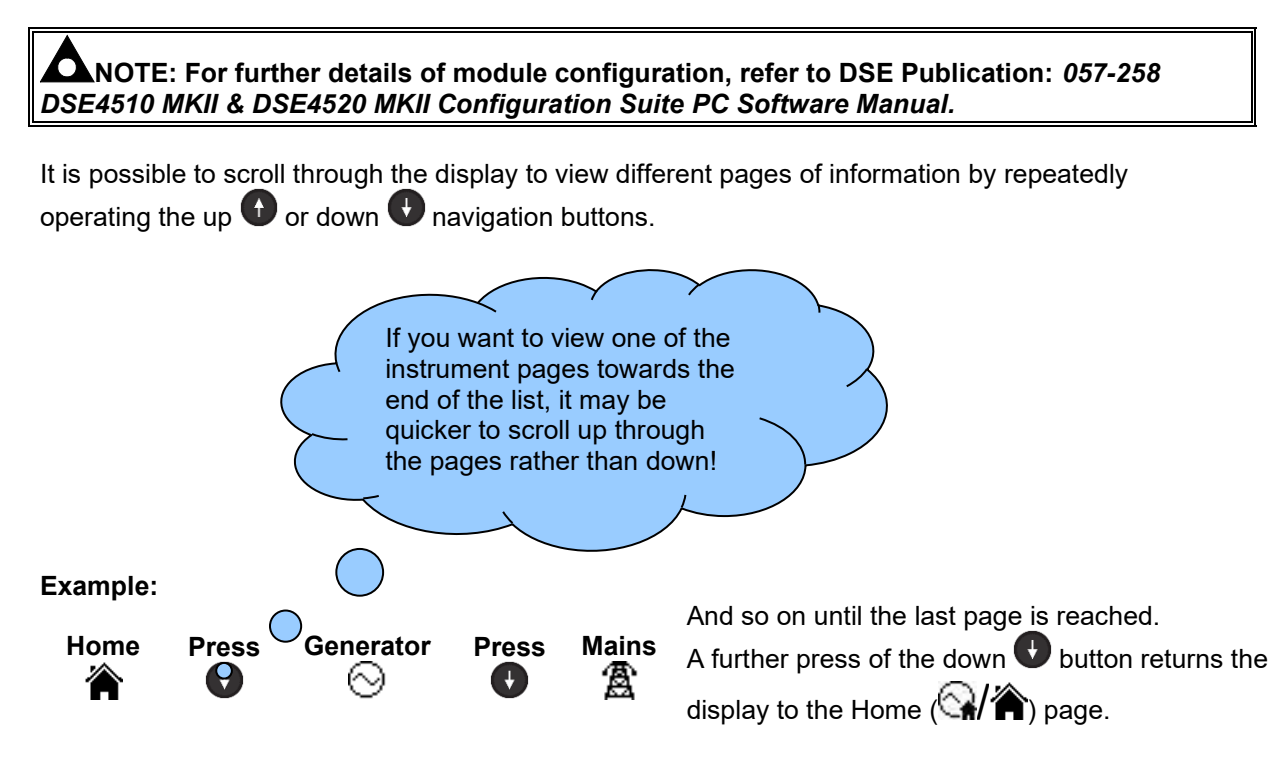

Once selected, the page will remain on the LCD display until the user selects a different page or, after

an extended period of inactivity (Page Delay Timer), the module reverts to the Home ( ) page.

The *Page Delay Timer* is configurable using the DSE Configuration Suite Software or by using the Front Panel Editor.

| Module Timers         |        |  |
|-----------------------|--------|--|
| Module Timers         |        |  |
| Power Save Mode Delay | 1m     |  |
| Deep Sleep Delay      | 1m 30s |  |
| Page Delay            | 5m     |  |

#### 4.3.3 HOME

# **O**NOTE: Depending upon the module's configuration, the home screen may be set to display electrical parameters or engine tier 4 information. For further details of module configuration, refer to DSE Publication: 057-258 DSE4510 MKII & DSE4520 MKII Configuration Suite PC Software Manual.

This is the page that is displayed when no other page has been selected and is automatically displayed after a period of inactivity (*Page Delay Timer*) of the module facia buttons. Depending upon configuration, the page contains the voltage reading of the generator and mains that is measured from the module's voltage inputs or engine tier 4 information read from the CAN.

#### 4.3.3.1 VOLTAGE INSTRUMENTATION

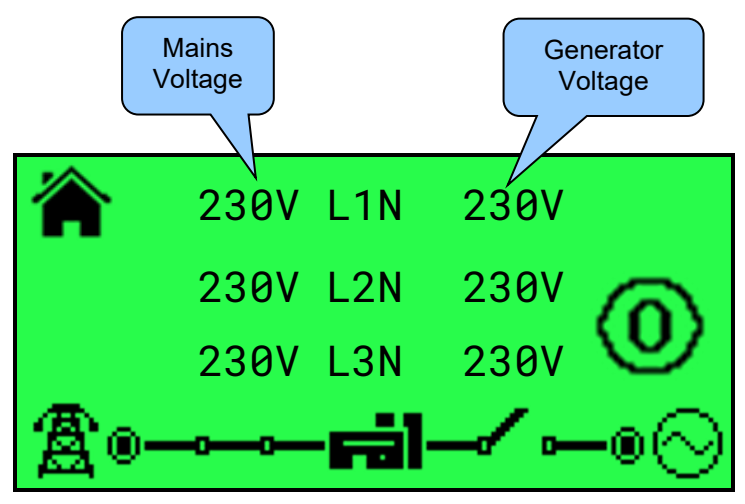

- Generator Voltage (ph-N / ph-ph)
- Mains Voltage (ph-N / ph-ph) (DSE4520 MKII only)

#### 4.3.3.2 ENGINE TIER 4 INSTRUMENTATION

**C**NOTE: For more information on the engine tier 4 icons, refer to the section entitled *Engine Tier 4 Information* elsewhere in this manual.

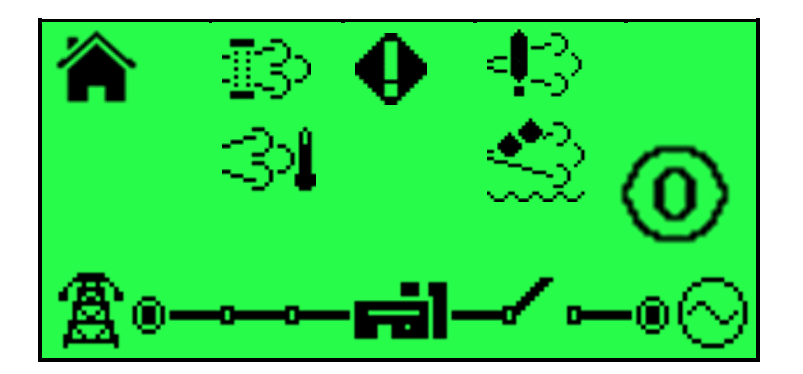

#### 4.3.4 GENERATOR

These pages contain electrical values of the generator, measured, or derived from the module's voltage inputs.

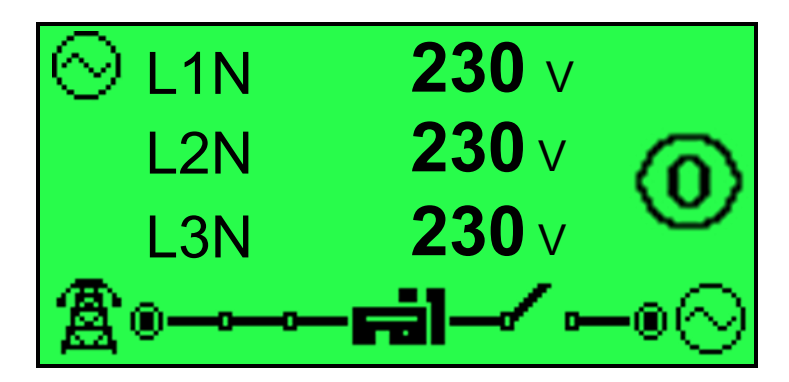

- Generator Voltage (ph-N)
- Generator Voltage (ph-ph)
- Generator Frequency

#### 4.3.5 MAINS (DSE4520 MKII ONLY)

These pages contain electrical values of the mains, measured, or derived from the module's voltage inputs.

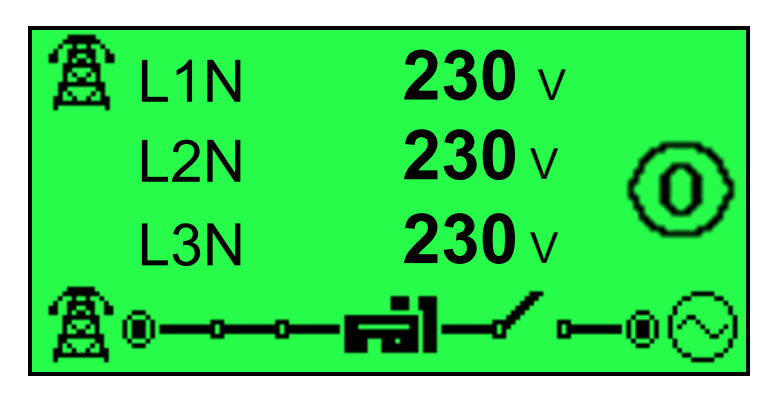

- Mains Voltage (ph-N)
- Mains Voltage (ph-ph)
- Mains Frequency

#### 4.3.6 LOAD

These pages contain electrical values of the load, measured, or derived from the module's voltage and current inputs. The power values displayed depend on which supply is on load.

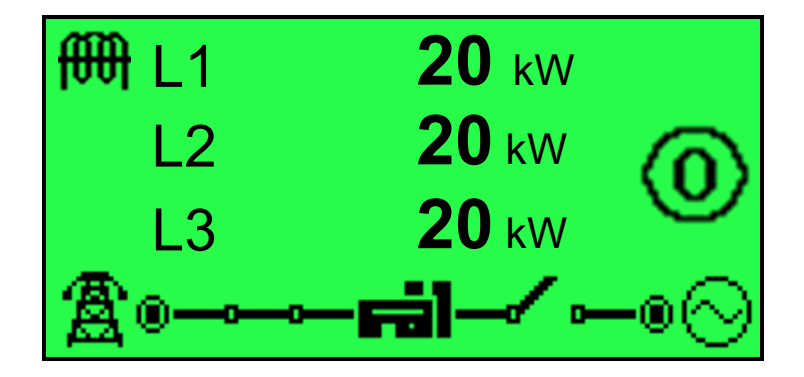

- Generator Current (A)
- Load Unbalance (%) (DSE4520 MKII only)
- Mains Current (A) (DSE4520 MKII only)
- Load ph-N (kW)
- Total Load (kW)
- Load ph-N (kVA)
- Total Load (kVA)
- Load ph-N (kvar)
- Total Load (kvar)
- Power Factor ph-N
- Power Factor Average
- Accumulated Load (kWh, kVAh, kvarh)

#### 4.3.7 ENGINE

## **NOTE\***: For further details of supported engine instrumentation from CAN, refer to DSE Publication: 057-004 Electronic Engines and DSE Wiring Guide.

These pages contain instrumentation gathered about the engine measured or derived from the module's inputs, some of which may be obtained from the engine ECU.

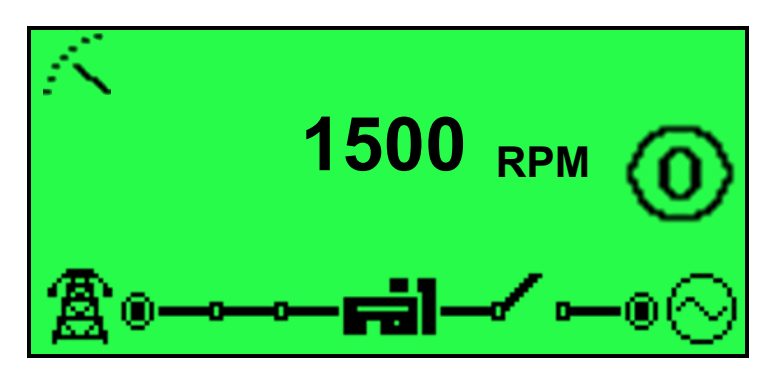

- Engine Speed
- Engine Run Time
- Engine Battery Voltage
- Engine Charge Alternator Voltage
- Engine Coolant Temperature
- Engine Oil Pressure
- Engine Fuel Level or Flexible Sensor
- Engine Oil Temperature\*
- Inlet Manifold Temperature\*
- Exhaust Temperature 1\*
- Exhaust Temperature 2\*
- Coolant Pressure 1\*
- Coolant Pressure 2\*
- Turbo Pressure 1\*
- Turbo Pressure 2\*
- Fuel Consumption\*
- Fuel Pressure\*
- Total Fuel Used\*
- Soot Level\*
- Ash Level\*
- DEF Level\*
- DEF Temperature\*
- DEF Consumption\*
- DEF Inducement Reason\*
- DEF Inducement Severity\*
- EGR Pressure\*
- EGR Temperature\*
- Ambient Air Temp\*
- Air Intake Temp\*
- Low Level Inducement Time\*
- Severe Level Inducement Time\*
- Engine Maintenance Due Oil
- Engine Maintenance Due Air
- Engine Maintenance Due Fuel
#### 4.3.7.1 DISPLAY MODE

#### **O**NOTE: This feature is not available in the 4510MKII.

# **A**NOTE: For further details of module configuration, refer to DSE Publication: 057-258 DSE4510 MKII & DSE4520 MKII Configuration Suite PC Software Manual.

For some parameters there is the option to change the Display mode. The parameters can be viewed as Bar graphs or numerical values. This is configurable by using the DSE Configuration Suite software.

#### **Oil Pressure**

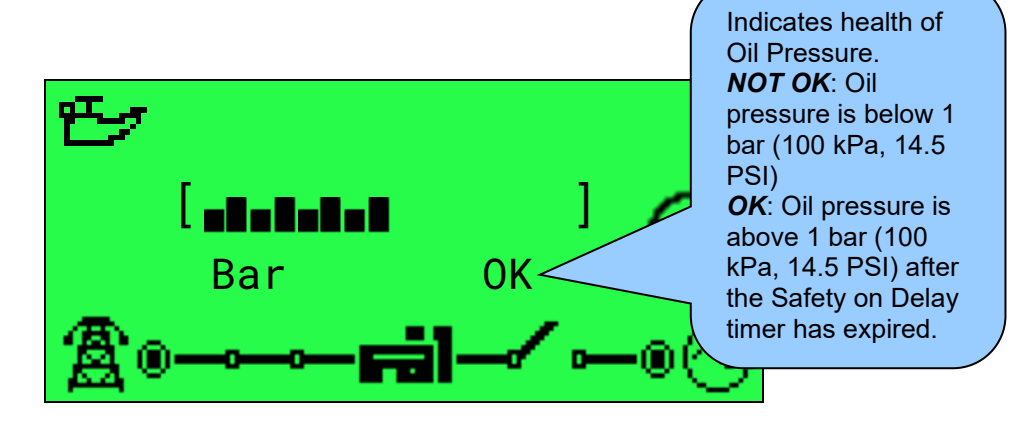

| Bar Graph | Pressure                                                          |
|-----------|-------------------------------------------------------------------|
|           | 0 bar to 0.5 bar<br>(0 kPa to 50 kPa, 0 PSI to 7.3 PSI)           |
|           | 0.51 bar to 1 bar<br>(51 kPa to 100 kPa, 7.4 PSI to 14.5 PSI)     |
|           | 1.01 bar to 1.5 bar<br>(101 kPa to 150 kPa, 14.6 PSI to 21.8 PSI) |
|           | 1.51 bar to 2 bar<br>(151 kPa to 200 kPa, 21.9 PSI to 29 PSI)     |
|           | 2.01 bar to 2.5 bar<br>(201 kPa to 250 kPa, 29.1 PSI to 36.3 PSI) |
|           | 2.51 bar to 3 bar<br>(251 kPa to 300 kPa, 36.4 PSI to 43.5 PSI)   |
|           | 3.01 bar to 3.5 bar<br>(301 kPa to 350 kPa, 43.6 PSI to 50.8 PSI) |
|           | 3.51 bar to 4 bar<br>(351 kPa to 400 kPa, 50.9 PSI to 58 PSI)     |
|           | 4.01 bar to 4.5 bar<br>(401 kPa to 450 kPa, 58.1 PSI to 65.3 PSI) |
|           | 4.51 bar to 5 bar<br>(451 kPa to 500 kPa, 65.4 PSI to 72.5 PSI)   |
|           | 5.01 bar to 5.5 bar<br>(501 kPa to 550 kPa, 72.6 PSI to 79.8 PSI) |
|           | 5.51 bar to 6 bar<br>(551 kPa to 600 kPa, 79.9 PSI, 87 PSI)       |
|           | 6.01 bar to 6.5 bar<br>(601 kPa to 650 kPa, 87.1 PSI to 94.3 PSI) |

#### Engine Temperature

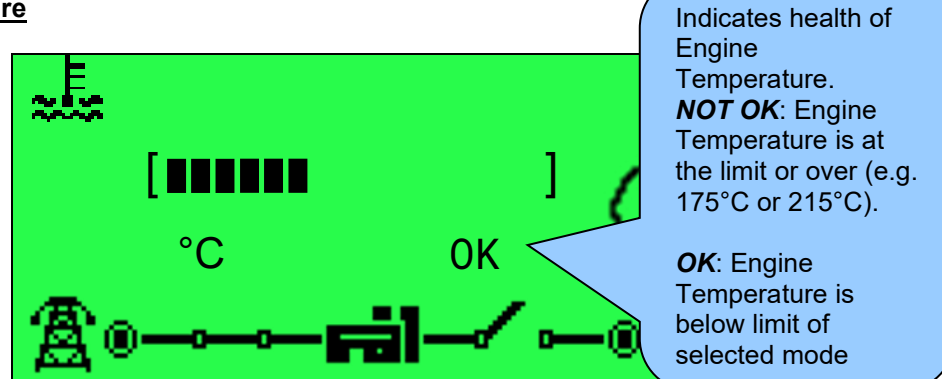

Engine Temperature has 2 different options for display mode the bars are not linear. The table below can be referenced for the Temperature represented in the bar graph.

| Bar Graph | No<br>of<br>Bars | Temperature for 80 °C to<br>175 °C     | Temperature for 80 °C to<br>215 °C     |
|-----------|------------------|----------------------------------------|----------------------------------------|
|           | 1                | 0 °C to 80 °C<br>(32 °F to 176 °F)     | 0 °C to 80 °C<br>(32 °F to 176 °F)     |
|           | 2                | 81 °C to 87 °C<br>(178 °F to 189 °F)   | 81 °C to 90 °C<br>(178 °F to 194 °F)   |
|           | 3                | 88°C to 94°C<br>(190°F to 201°F)       | 91°C to 100°C<br>(196°F to 212°F)      |
|           | 4                | 95 °C to 101 °C<br>(203 °F to 214 °F)  | 101 °C to 109 °C<br>(214 °F to 228 °F) |
|           | 5                | 102 °C to 108 °C<br>(216 °F to 226 °F) | 110 °C to 119 °C<br>(230 °F to 246 °F) |
|           | 6                | 109 °C to 115 °C<br>(228 °F to 239 °F) | 120 °C to 129 °C<br>(248 °F to 264 °F) |
|           | 7                | 116 °C to 122 °C<br>(241 °F to 462 °F) | 130 °C to 139 °C<br>(266 °F to 282 °F) |
|           | 8                | 123 °C to 12 9°C<br>(253 °F to 264 °F) | 140 °C to 149 °C<br>(284 °F to 300 °F) |
|           | 9                | 130°C to 136°C<br>(266 °F to 276.8 °F) | 150 °C to 159 °C<br>(302 °F to 318 °F) |
|           | 10               | 137 °C to 143 °C<br>(279 °F to 289 °F) | 160 °C to 169 °C<br>(320 °F to 336 °F) |
|           | 11               | 144 °C to 151 °C<br>(291 °F to 304 °F) | 170°C to 179°C<br>(338 °F to 354 °F)   |
|           | 12               | 152 °C to 159 °C<br>(306 °F to 318 °F) | 180 °C to 189 °C<br>(356 °F to 372 °F) |
|           | 13               | 160 °C to 167 °C<br>(320 °F to 333 °F) | 190 °C to 199 °C<br>(374 °F to 390 °F) |
|           | 14               | 168 °C to 175 °C<br>(334 °F to 347 °F) | 200 °C to 207 °C<br>(392 °F to 405 °F) |
|           | 15               | N/A                                    | 208 °C to 215 °C<br>(406 °F to 419 °F) |

#### Fuel Level

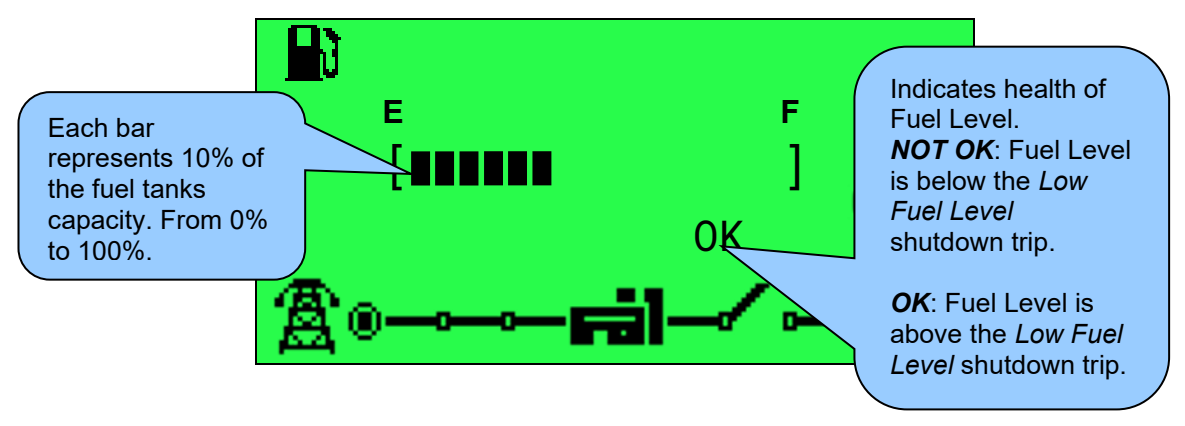

#### 4.3.8 CONFIGURABLE CAN INSTRUMENTS

**C**NOTE: Depending upon the module's configuration, some display screens may be disabled. For further details of module configuration, refer to DSE Publication: 057-258 DSE4510 MKII & DSE4520 MKII Configuration Suite PC Software Manual.

The configurable CAN instruments are intended to display CAN information from external third party CAN devices such as fuel flow meters. The contents of these screens vary depending upon configuration by the engine manufacturer or supplier.

Under default factory settings the configurable CAN instruments are not viewable. They are configurable by the system designer using the DSE Configuration Suite software.

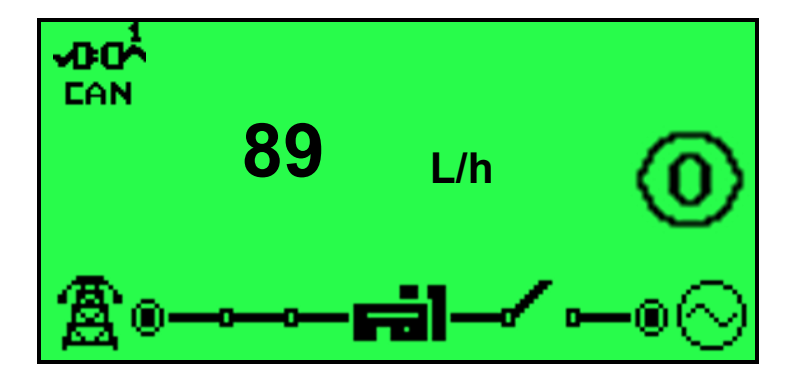

• Configurable CAN Instrumentation 1 to 10

#### 4.3.9 INFO

These pages contain information about the controller.

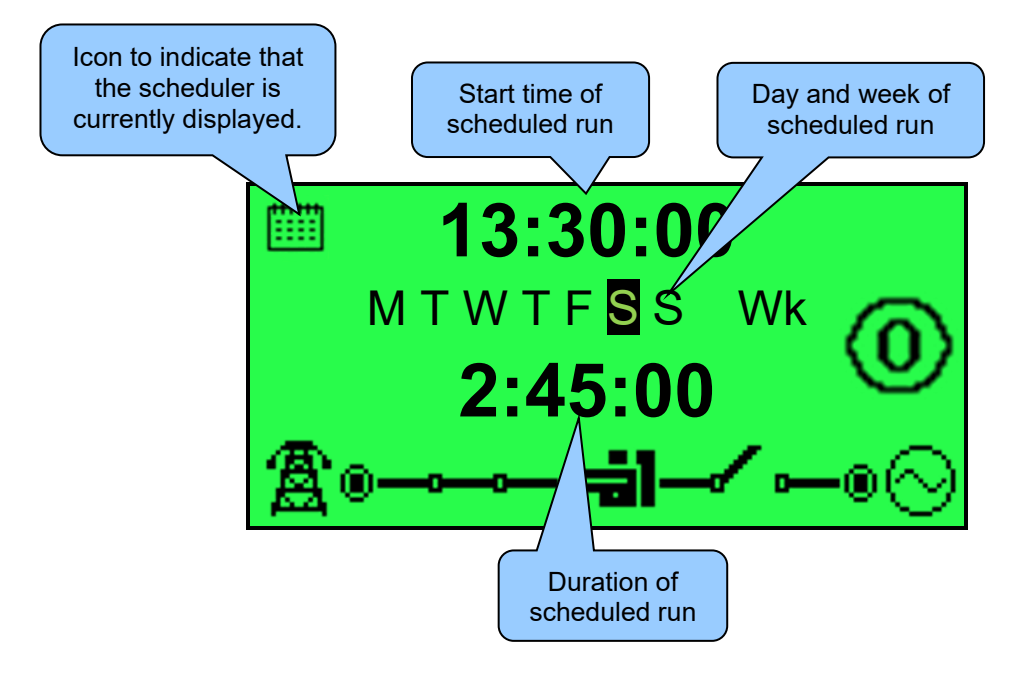

- Module's date and time
- Scheduler settings
- Product description and USB identification number
- Application and Engine Version

## 4.3.10 ENGINE DTC (ECU ALARMS)

If the DSE module is connected to an ECU, this page contains active *Diagnostic Trouble Codes* (*DTC*) only if the engine ECU generating a fault code. These are alarm conditions are detected by the engine ECU and displayed by the DSE controller.

#### 4.3.10.1 VIEWING ACTIVE ENGINE DTC

To view the engine DTC(s), press both O (up) and O (down) buttons simultaneously, the navigation menu is then displayed. Once entered, cycle to the *DTC* (P) section and enter.

To view the active DTC(s) alarms, repeatedly press the 
(up) or 
(down) buttons until the LCD screen displays the alarm.

Continuing to press the  $\bigcirc$  (up) or  $\bigcirc$  (down) buttons will cycle through the alarms.

To exit the active DTC(s) alarm section, press the 1 (up) and 2 (down) buttons simultaneously to enter the navigation menu. Once entered, cycle to the desired instrumentation section.

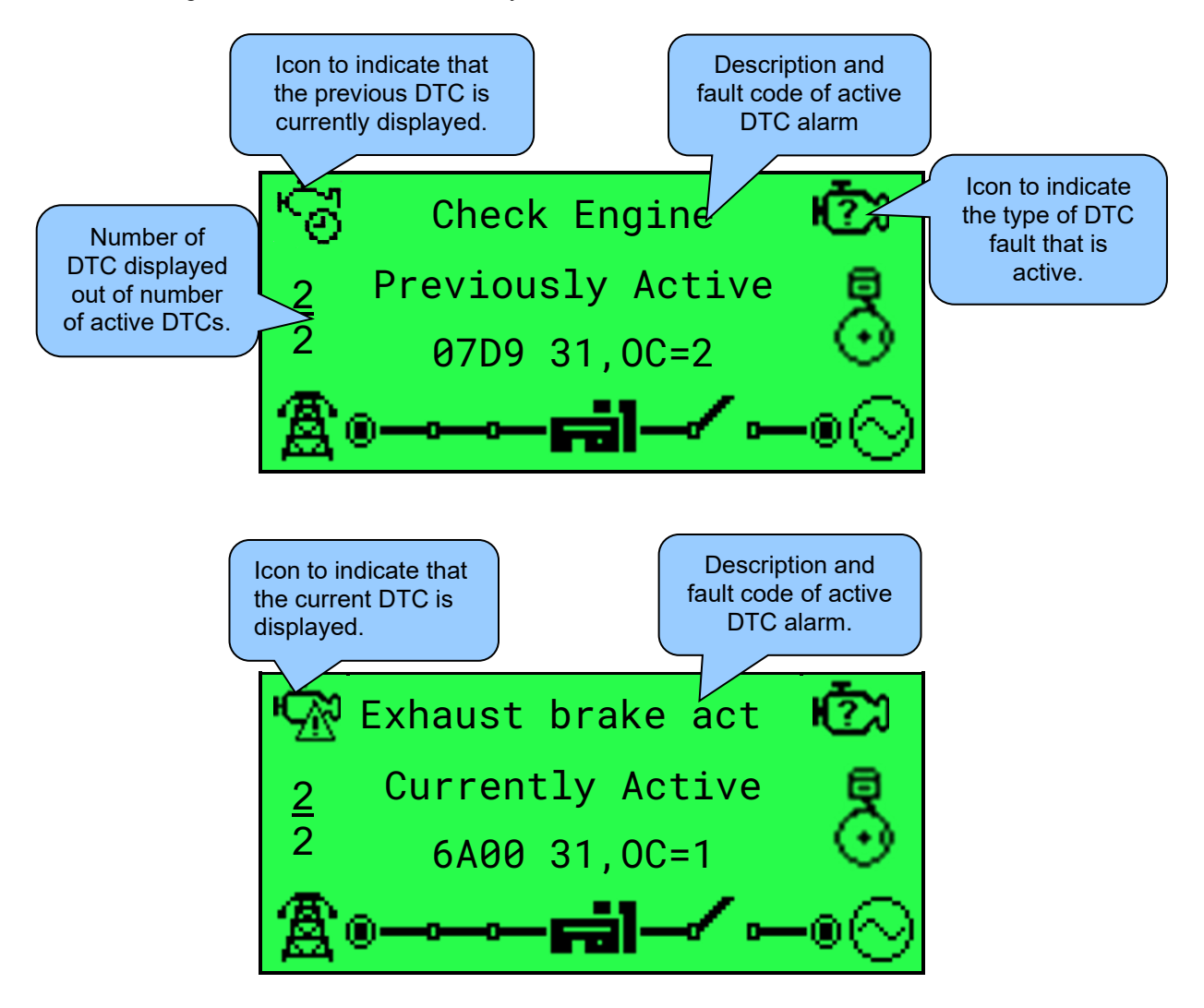

#### Description of Controls

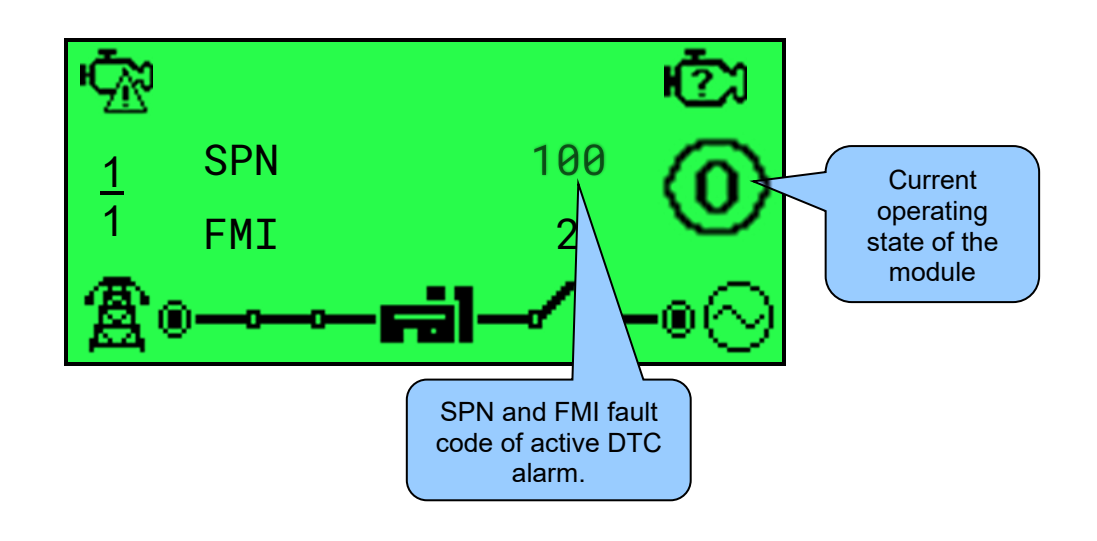

**A**NOTE: For details on these code meanings, refer to the ECU instructions provided by the engine manufacturer, or contact the engine manufacturer for further assistance.

**NOTE:** For further details on connection to electronic engines, refer to DSE Publication: 057-004 Electronic Engines And DSE Wiring

| lcon        | Fault                                                                                                    | DTC Description                                                                                                    |  |
|-------------|----------------------------------------------------------------------------------------------------|----------------------------------------------------------------------------------------------------|--|
| ē           | Check Engine Fault                                                                                                   | The engine ECU has detected a fault not recognised by the DSE module, contact engine manufacturer for support.         |  |
| Ð,          | Low Oil Pressure                                                                                                    | The engine ECU has detected that the engine oil pressure has fallen below its configured low oil pressure alarm level. |  |
| €           | Under Speed                                                                                                    | The engine ECU has detected that the engine speed has fallen below its configured under speed alarm level.             |  |
| <b>\$</b>   | <b>Over Speed</b> The engine ECU has detected that the engine speed has above its configured over speed alarm level. |                                                                                                    |  |
|             | Charge Failure                                                                                                    | The engine ECU has detected that the engine's charge alternator output has fallen below its configured alarm level.    |  |
| <u>(1</u> ) | Low Fuel Level                                                                                                    | The engine ECU has detected that the engine's fuel level has fallen below its configured low fuel level alarm.         |  |
| <u></u>     | Battery Under/Over<br>Voltage                                                                                        | The engine ECU has detected that the engine's DC supply has fallen below or risen above its configured alarm level.    |  |

#### 4.3.11 EVENT LOG

This module's event log contains a list of the last 50 record electrical trips, shutdowns, mains fails, mains returns and power up events and the engine hours at which they occurred.

Once the log is full, any subsequent electrical trip or shutdown alarms overwrites the oldest entry in the log. Hence, the log always contains the most recent shutdown alarms. The module logs the alarm, along with the engine running hours.

#### 4.3.11.1 VIEWING THE EVENT LOG

To view the event log, press both  $\bigcirc$  (up) and  $\bigcirc$  (down) buttons simultaneously, the navigation menu is then displayed. Once entered, cycle to the *Event Log* ( $\blacksquare$ ) section and enter.

To view the event log, repeatedly press the (up) (up) or (down) buttons until the LCD screen displays the desired event.

Continuing to press down the (up) or (down) buttons will cycle through the past alarms after which the display shows the most recent alarm, and the cycle begins again.

To exit the event log, press the **(**up) and **(**up) buttons simultaneously to enter the navigation menu. Once entered, cycle to the desired instrumentation section.

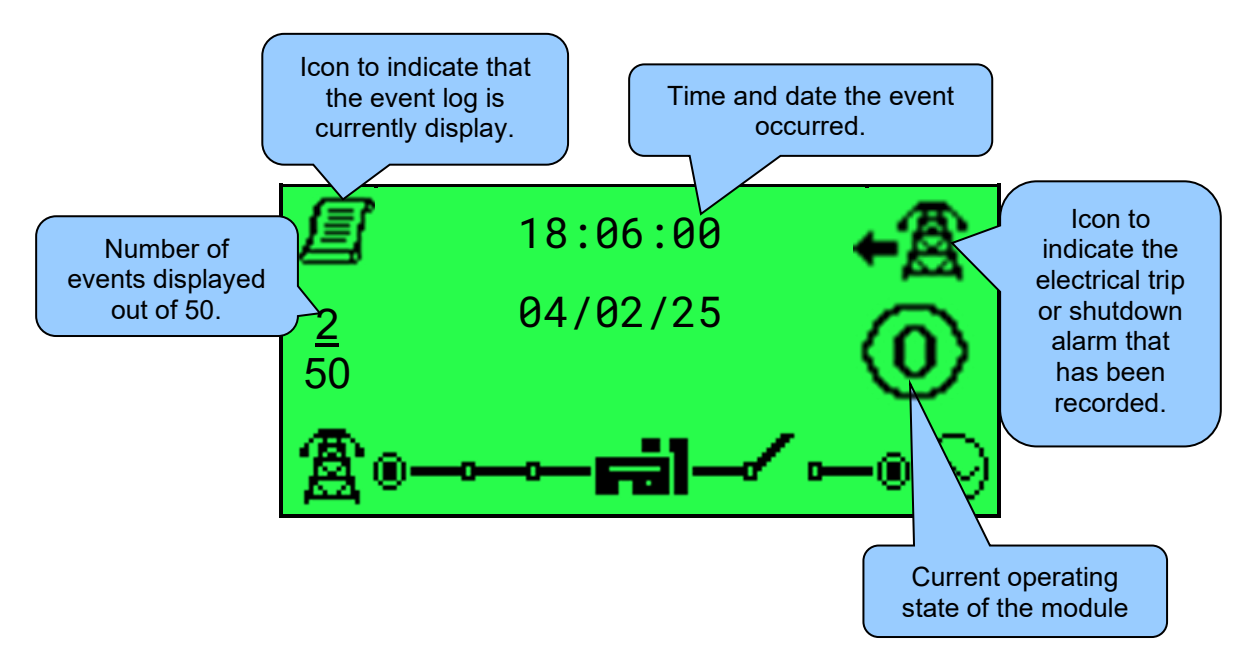

The events shown in the below table are recorded into the module's event log in addition to all electrical trip and shutdown alarms.

| lcon              | Event                                                                                | Description                                                                                              |
|-------------------|--------------------------------------------------------------------------------------|----------------------------------------------------------------------------------------------------|
| +₿                | Mains Failure                                                                        | The mains supply was detected as failed as it had risen above or fallen below the pre-set alarm setting. |
| ₽₿                | → ▲ Mains Return The mains supply was detected as healthy as i in a fault condition. |                                                                                                    |
| <b>₽</b> ₽<br>- • | Module Power Up                                                                      | The module was powered up.                                                                               |

#### 4.3.12 ENGINE TIER 4 INFORMATION

**A**NOTE: For further details of module configuration, refer to DSE Publication: 057-258 DSE4510 MKII & DSE4520 MKII Configuration Software Manual.

**C**NOTE: For details on these icon meanings, refer to the ECU instructions provided by the engine manufacturer, or contact the engine manufacturer for further assistance.

**ONOTE:** For further details on connection to electronic engines, refer to DSE Publication: 057-004 Electronic Engines And DSE Wiring

If the DSE module is connected to an ECU, this page contains active *Engine Tier 4 Lamps* only if the engine ECU is generating a fault code. These are alarm conditions are detected by the engine ECU and displayed by the DSE controller.

To view the *Engine Tier 4 Lamps* or *DPF Inhibit Control* page, press the **(**up) or **(**up) or **(**down) buttons until the LCD screen displays the desired event.

Continuing to press down the • (up) or • (down) buttons will cycle through the past alarms after which the display shows the most recent alarm, and the cycle begins again.

To view the Engine Tier 4 Lamps or DPF Inhibit Control page, press both 1 (up) and 2 (down) buttons simultaneously, the navigation menu is then displayed. Once entered, cycle to the Engine Tier 4 ( $\overset{\textcircled{1}}{(1+1)}$ ) section and enter.

To view the *Engine Tier 4 Lamps* or *DPF Inhibit Control* pages, press the **(**up) or **(**up) or **(**down) buttons until the LCD screen displays the desired page.

To exit the *Engine Tier 4* section, press the (up) and (down) buttons simultaneously to enter the navigation menu. Once entered, cycle to the desired instrumentation section.

#### 4.3.12.1 ENGINE TIER 4 LAMPS

**A**NOTE: Depending upon the module's configuration, the home screen may be set to display engine tier 4 information. For further details of module configuration, refer to DSE Publication: 057-258 DSE4510 MKII & DSE4520 MKII Configuration Suite PC Software Manual.

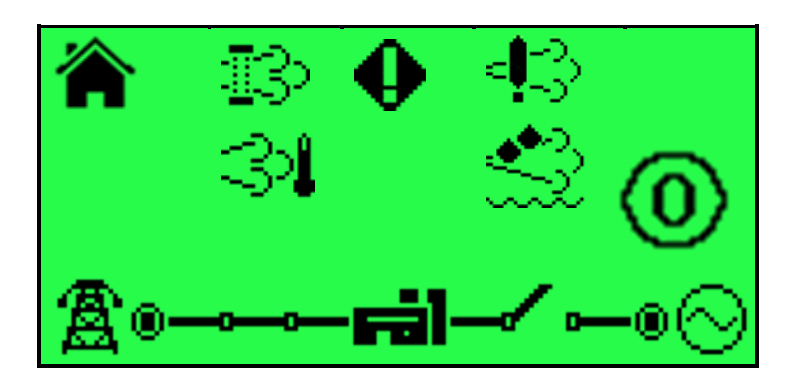

| lcon         | Fault              | Description                                                                                                    |
|--------------|--------------------|----------------------------------------------------------------------------------------------------|
| HŪH          | ECU Amber<br>Alarm | The module received an Amber fault condition from the engine ECU.                                                                        |
| -Ū-          | ECU Red<br>Alarm   | The module received a Red fault condition from the engine ECU.                                                                           |
| <u>I</u> 3 🚥 | DPF Stop           | The module received a fault indication from the engine ECU informing that the <i>Diesel Particulate Filter</i> has been stopped.         |
| []3•●        | DPF Warning        | The module received a fault condition from the engine ECU informing that the <i>Diesel Particulate Filter</i> has a fault condition.     |
| 31           | HEST Active        | The module received a fault indication from the engine ECU informing that the <i>High Exhaust System Temperature</i> is active.          |
|              | DEF Low<br>Level   | The module received a fault condition from the engine ECU informing that the <i>Diesel Exhaust Fluid Low Level</i> is active.            |
| <b>₽</b> ?   | SCR<br>Inducement  | The module received a fault indication from the engine ECU informing that the <i>Selective Catalytic Reduction Inducement</i> is active. |

#### 4.3.12.2 DPF INHIBIT CONTROL

To inhibit or enable the DPF Control, press the **Auto Mode** (  $\checkmark$  ) button.

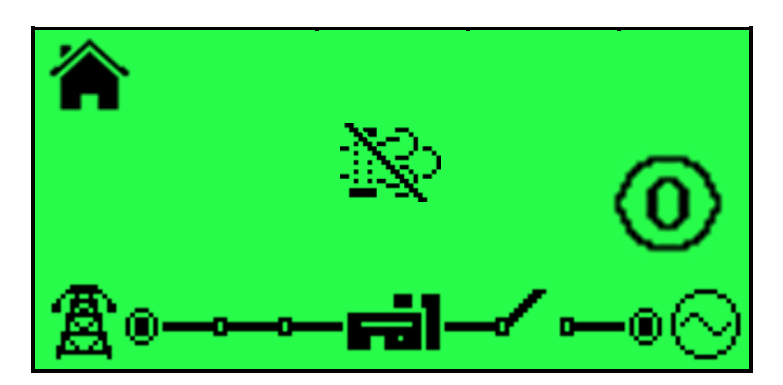

| lcon | Fault         | Description                                                                                                    |
|------|---------------|----------------------------------------------------------------------------------------------------|
| 3    | DPF Active    | The module received a fault indication from the engine ECU informing that the <i>Diesel Particulate Filter</i> is active.          |
|      | DPF Inhibited | The module received a fault indication from the engine ECU informing that the <i>Diesel Particulate Filter</i> has been inhibited. |

# 5 OPERATION

**NOTE:** The following descriptions detail the sequences followed by a module containing the standard 'factory configuration'. Always refer to your configuration source for the exact sequences and timers observed by any module in the field.

# 5.1 QUICKSTART GUIDE

This section provides a quick start guide to the module's operation.

# 5.1.1 STARTING THE ENGINE

**NOTE:** For further details, see the section entitled *Operation* elsewhere in this document.

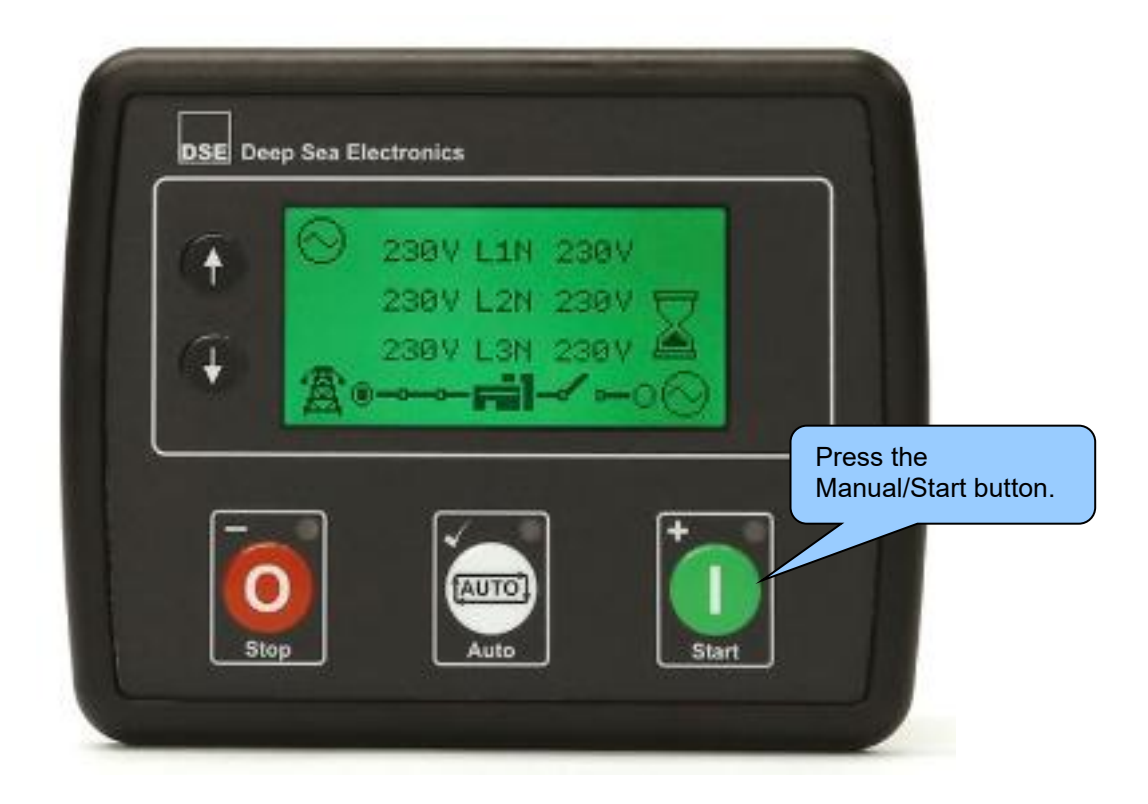

# 5.1.2 STOPPING THE ENGINE

**A**NOTE: For further details, see the section entitled *Operation* elsewhere in this document.

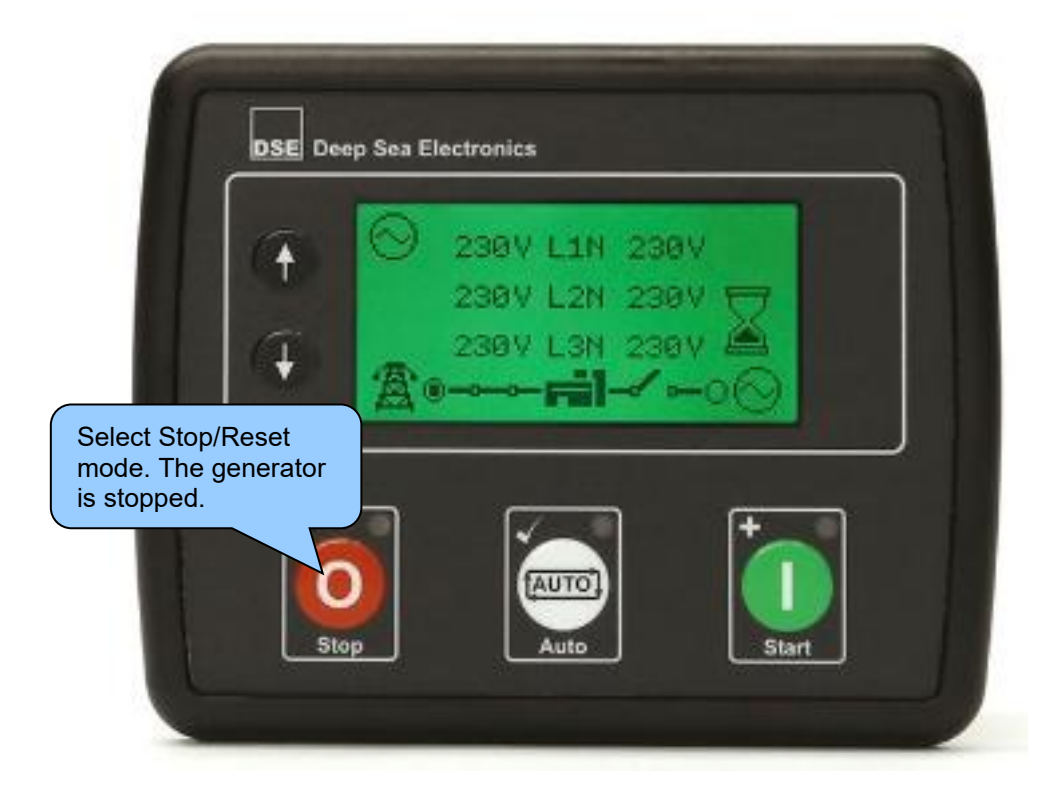

# 5.2 STOP/RESET MODE

**NOTE:** If a digital input configured to *Panel Lock* is active, changing module modes is not possible. Viewing the instruments and event logs is NOT affected by *Panel Lock*.

**ONOTE:** For further details of module configuration, refer to DSE Publication: 057-258 DSE4510 MKII & DSE4520 MKII Configuration Suite PC Software Manual.

*Stop/Reset Mode* is activated by pressing the *Stop/Reset Mode* O button.

The **Stop/Reset** (0) icon is displayed to indicate **Stop/Reset Mode** operations.

In **Stop/Reset Mode** , the module removes the generator from load (if necessary) before stopping the generator.

If the generator does not stop when requested, the *Fail To Stop* <sup>O</sup> alarm is activated (subject to the setting of the *Fail to Stop* timer). To detect the engine at rest the following must occur:

- Engine speed is zero as detected by the CAN ECU
- Generator AC Voltage and Frequency must be zero.
- Engine Charge Alternator Voltage must be zero.
- Oil pressure sensor must indicate low oil pressure.

When the engine has stopped and the module is in the *Stop/Reset Mode* , it is possible to send configuration files to the module from DSE Configuration Suite PC software and to enter the Front Panel Editor to change parameters.

Any latched alarms that have been cleared are reset when **Stop/Reset Mode O** is entered.

| The engine is not started when in Stop/Reset Mode | 0 | . If start sign | nals are given, | the input is |
|---------------------------------------------------|---|-----------------|-----------------|--------------|
| ignored until <b>Auto Mode</b> is entered.        |   | Ū               |                 | ·            |

When the unit is configured for `Power Save Mode' and has been left in **Stop/Reset Mode** with no presses of the fascia buttons, the module enters Power Save Mode. To 'wake' the module, press any fascia control buttons or activate Digital Input A. The same is true for Deep Sleep Mode.

| Power Saving Options                                                                                         |             |                                                                                |
|----------------------------------------------------------------------------------------------------|-------------|--------------------------------------------------------------------------------|
| Backlight Power Save Mode Enable<br>Power Save Mode Enable<br>Deep Sleep Mode Enable<br>Ignore Active Alarms | V<br>V<br>V | Power Save & Deep<br>Sleep Mode in the<br>DSE Configuration<br>Suite Software. |

#### 5.3 AUTOMATIC MODE

# **A**NOTE: If a digital input configured to external *Panel Pock* is active, changing module modes is not possible. Viewing the instruments and event logs is NOT affected by *Panel Lock*.

Auto Mode is activated by pressing the Auto Mode button.

The *Auto Mode* icon is displayed to indicate *Auto Mode* operations if no alarms are present.

**Auto Mode** allows the generator to operate fully automatically, starting and stopping as required with no user intervention.

#### 5.3.1 WAITING IN AUTO MODE

If a starting request is made, the starting sequence begins. Starting requests can be from the following sources:

- Failure of mains supply (DSE4520 MKII only)
- Activation of the inbuilt exercise scheduler.
- Activation of an auxiliary input that has been configured to *Remote Start On Load* or *Remote Start Off Load*.
- Activation of an auxiliary input that has been configured to *Auxiliary Mains Fail* (DSE4520 MKII Only).

#### 5.3.2 STARTING SEQUENCE

# **NOTE:** If the unit has been configured for CAN, compatible ECUs receive the start command via CAN and transmit the engine speed to the DSE controller.

# **NOTE:** For further details of module configuration, refer to DSE Publication: 057-258 DSE4510 MKII & DSE4520 MKII Configuration Suite PC Software Manual.

To allow for 'false' start requests, the Start Delay timer begins.

Should all start requests be removed during the Start Delay timer, the unit returns to a stand-by state.

If a start request is still present at the end of the *Start Delay* timer, the fuel relay is energised, and the engine is cranked.

# The starter motor is disengaged when the engine fires. Speed detection is factory configured to be derived from the AC alternator output frequency but can additionally be read from the CAN link to the engine ECU depending on module configuration.

Additionally, rising oil pressure can be used to disconnect the starter motor (but cannot detect underspeed or overspeed).

After the starter motor has disengaged, the *Safety On Delay* timer activates, allowing Oil Pressure, High Engine Temperature, Under-speed, Charge Fail and any delayed Auxiliary fault inputs to stabilise without triggering the fault.

#### 5.3.3 ENGINE RUNNING

# **NOTE:** The load transfer signal remains inactive until the generator is available. This prevents excessive wear on the engine and alternator.

The generator is placed on load if configured to do so.

If all start requests are removed, the *Stopping Sequence* begins.

#### 5.3.4 STOPPING SEQUENCE

The *Return Delay* timer operates to ensure that the starting request has been permanently removed and is not just a short term removal. Should another start request be made during the cooling down period, the set returns on load.

If there are no starting requests at the end of the *Return Delay* timer, the load is transferred from the generator to the mains supply and the *Cooling Down* timer is initiated.

The *Cooling Down* timer allows the set to run off load and cool sufficiently before being stopped. This is particularly important where turbo chargers are fitted to the engine.

After the *Cooling Down* timer has expired, the set is stopped.

# 5.4 MANUAL/START MODE

**NOTE:** If a digital input configured to Panel Lock is active, changing module modes is not possible. Viewing the instruments and event logs is NOT affected by panel lock.

To begin the starting sequence, press the *Manual/Start Mode* U button. If '*protected start*' is disabled, the start sequence begins immediately.

#### 5.4.1 WAITING IN MANUAL MODE

**A**NOTE: For further details of module configuration, refer to DSE Publication: 057-258 DSE4510 MKII & DSE4520 MKII Configuration Suite PC Software Manual.

If *Protected Start* is enabled, the *Waiting in Manual Mode* icon is displayed and the LED above the *Manual/Start Mode* button flashes to indicate *Waiting in Manual Mode*. The *Manual/Start Mode* button must be pressed once more, within the *Protected Start Timer*, to begin the start sequence. If the *Protected Start Timer* expires before the *Manual/Start Mode* button is pressed again, the module reverts to *Stop/Reset Mode*,

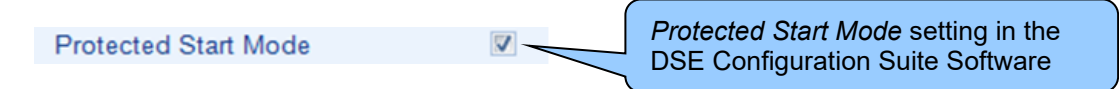

#### 5.4.1.1 ECU OVERRIDE

**NOTE:** ECU Override is only available in the DSE4520 MKII when configured to operate in either Auto Start or AMF Mode. For further details refer to DSE Publication: 057-258 DSE4510 MKII & DSE4520 MKII Configuration Suite PC Software Manual.

If ECU Override During Protected Start is enabled, pressing the **Manual/Start Mode** U button once powers up the engine's ECU but does not start the engine. This can be used to check the status of the CAN communication and to prime the fuel system.

The ECU Override is active for the Duration of the Protected Start Timer.

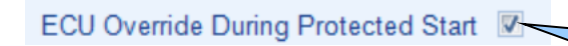

*ECU Override During Protected Start* setting in the DSE Configuration Suite Software

#### 5.4.2 STARTING SEQUENCE

**O**NOTE: There is no *Start Delay* in this mode of operation.

**NOTE:** If the unit has been configured for CAN, compatible ECUs receives the start command via CAN.

**A**NOTE: For further details of module configuration, refer to DSE Publication: 057-258 DSE4510 MKII & DSE4520 MKII Configuration Suite PC Software Manual.

The fuel relay is energised, and the engine is cranked.

The starter motor is disengaged when the engine fires. Speed detection is factory configured to be derived from the AC alternator output frequency but can additionally be read from the CANbus link to the engine ECU depending on module configuration.

Additionally, rising oil pressure can be used to disconnect the starter motor (but cannot detect underspeed or overspeed).

After the starter motor has disengaged, the *Safety On Delay* timer activates, allowing Oil Pressure, High Engine Temperature, Under-speed, Charge Fail and any delayed Auxiliary fault inputs to stabilise without triggering the fault.

## 5.4.3 ENGINE RUNNING

**NOTE:** The load transfer signal remains inactive until the generator is available. This prevents excessive wear on the engine and alternator.

In *Manual/Start Mode*  $\mathbf{U}$ , the load is not transferred to the generator unless a 'loading request' is made.

A loading request can come from several sources.

- Failure of mains supply (DSE4520 MKII only)
- Activation of an auxiliary input that has been configured to *Remote Start On Load or Transfer* to *Generator, Open Mains*
- Activation of an auxiliary input that has been configured to *Auxiliary Mains Fail* (DSE4520 MKII Only).
- Activation of the inbuilt exercise scheduler if configured for 'on load' runs.

Once the generator has been placed on load, it is not automatically removed. To manually remove the load either:

- Activation of an auxiliary input that has been configured to Transfer to Mains, Open Generator
- Press the Auto Mode button to return to automatic mode. The set observes all
   Auto Mode start requests and stopping timers before beginning the Auto Mode Stopping Sequence.
- Press the *Stop/Reset Mode* O button to remove load and stop the generator.
- Activation of an auxiliary input that has been configured to Generator Load Inhibit.

## 5.4.4 STOPPING SEQUENCE

In *Manual/Start Mode* **①** the set continues to run until either:

- The **Stop/Reset Mode** button is pressed The delayed load outputs are de-activated immediately and the set immediately stops.
- The *Auto Mode* button is pressed. The set observes all *Auto Mode* start requests and stopping timers before beginning the *Auto Mode Stopping Sequence*.

## 5.5 MAINTENANCE ALARMS

Depending upon module configuration one or more levels of engine maintenance alarm may occur based upon a configurable schedule.

#### Example 1

Screen capture from DSE Configuration Suite Software showing the configuration of the Maintenance Alarm for Oil, Air and Fuel.

When activated, the maintenance alarm can be either a **warning** (set continues to run) or **shutdown** (running the set is not possible).

Resetting the maintenance alarm is normally actioned by the site service engineer after performing the required maintenance.

The method of reset is either by:

- Activating an input that has been configured to Maintenance Reset Alarm x, where x is the type of maintenance alarm (Air, Fuel or Oil).
- Pressing the maintenance reset
   button in the DSE Configuration Suite, Maintenance section.
- Pressing and holding the *Stop/Reset Mode* <sup>O</sup> button for 10 seconds on the desired Maintenance Alarm status page. This can be protected by a PIN number.

Digital Input A

#### Example 2

Screen capture from DSE Configuration Suite Software showing the configuration of a digital input for Maintenance Reset Alarm Air.

#### Example 3

Screen capture from DSE Configuration Suite Software showing the Maintenance Alarm Reset 'button' in the DSE Configuration Suite SCADA | MAINTENANCE section.

| Maintenance Alarm         |
|---------------------------|
| Maintenance Alarm Oil     |
| Enable                    |
| Action Warning -          |
| Engine run hours 10 hrs   |
| Maintenance Alarm Air     |
| Enable 🔍                  |
| Action Shutdown 👻         |
| Engine run hours 10 hrs   |
| Maintenance Alarm Fuel    |
| Enable                    |
| Action Warning 👻          |
| Engine run hours 🗘 10 hrs |

| Function      | Maintenance Reset Alarm Air 🔹                                          |
|---------------|------------------------------------------------------------------------|
| Polarity      | Close to Activate 🔻                                                    |
| Action        | <b>_</b>                                                               |
| Arming        | <b>*</b>                                                               |
| Activation De | ay Os                                                                  |
|               |                                                                        |
|               |                                                                        |
| Maintenanc    | e Alarm - Oil                                                          |
| Maintenanc    | e Alarm - Oil<br>Running Time Until Next Maintenance                   |
| Maintenanc    | e Alarm - Oil<br>Running Time Until Next Maintenance<br>10:00          |
| Maintenanc    | e Alarm - Oil<br>Running Time Until Next Maintenance<br>10:00          |
| Maintenanc    | e Alarm - Oil<br>Running Time Until Next Maintenance<br>10:00<br>Reset |

# 5.6 SCHEDULER

The controller contains an inbuilt exercise run scheduler, capable of automatically starting and stopping the set. Up to 8 scheduled start/stop sequences can be configured to repeat on a 7-day or 28-day cycle.

Scheduled runs may be on load or off load depending upon module configuration.

#### **Example**

Screen capture from DSE Configuration Suite Software showing the configuration of the Exercise Scheduler.

In this example the set will start at 09:00 on Monday and run for 5 hours, then start at 13:30 on Tuesday and run for 30 minutes.

| Schedule                                       | r           |              |          |       |
|------------------------------------------------|-------------|--------------|----------|-------|
|                                                |             |              |          |       |
| Exercise Sch                                   | eduler      |              |          |       |
| Enabled <b>v</b><br>Scheduled n<br>Schedule Pe | riod Weekly |              |          |       |
| Week                                           | Day         | Start Time   | Duration |       |
| -                                              | Monday 🔹    | <b>09:00</b> | 05:00    | Clear |
| -                                              | Tuesday 🔹 🔻 | <b>13:30</b> | 00:30    | Clear |
| -                                              | Monday 🔹    | 00:00        | 00:00    | Clear |
| -                                              | Monday 🔹    | 00:00        | 00:00    | Clear |
| -                                              | Monday 🔹    | 00:00        | 00:00    | Clear |
| -                                              | Monday 🔹    | 00:00        | 00:00    | Clear |
| -                                              | Monday 🔹    | 00:00        | 00:00    | Clear |
| -                                              | Monday 🔹    | 00:00        | 00:00    | Clear |

#### 5.6.1 STOP MODE

• Scheduled runs do not occur when the module is in *Stop/Reset Mode* **O**.

#### 5.6.2 MANUAL MODE

- Scheduled runs do not occur when the module is in *Manual/Start Mode* **U** waiting for a start request.

## 5.6.3 AUTO MODE

- Scheduled runs operate only if the module is in *Auto Mode* with no *Shutdown* or *Electrical Trip* alarm active.
- If the module is in *Stop/Reset Mode* or *Manual/Start Mode* when a scheduled run begins, the engine is not started. However, if the module is moved into *Auto Mode*
- during a scheduled run, the engine is called to start.
  Depending upon configuration by the system designer, an external input can be used to inhibit a scheduled run.
- If the engine is running *Off Load* in *Auto Mode* and a scheduled run configured to 'On Load' begins, the set is placed *On Load* for the duration of the Schedule.

# 5.8 ALTERNATIVE CONFIGURATIONS

Depending upon the configuration of the system by the generator supplier, the system may have selectable configurations (for example to select between 50 Hz and 60 Hz). If this has been enabled the generator supplier will advise how this selection can be made (usually by operating an external selector switch or by selecting the required configuration file in the module's front panel configuration editor).

# **6 FRONT PANEL CONFIGURATION**

This configuration mode allows the operator to configure most of the module through its display without the use of the DSE Configuration Suite PC Software.

Use the module's facia buttons to traverse the menu and make value changes to the parameters:

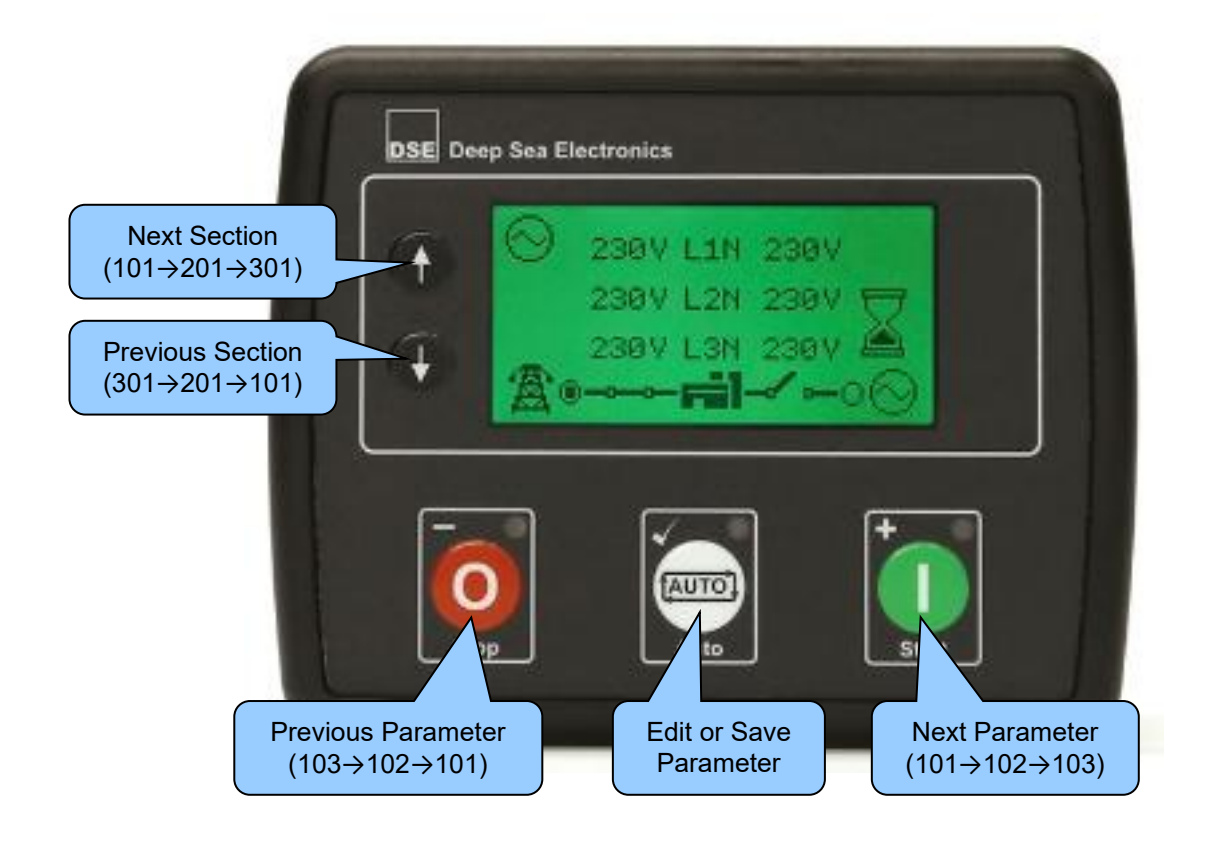

# 6.1 ACESSING THE MAIN CONFIGURATION EDTIOR

**NOTE:** More comprehensive module configuration is possible via PC configuration software. For further details of module configuration, refer to DSE Publication: 057-258 DSE4510 MKII & DSE4520 MKII Configuration Suite PC Software Manual.

- Ensure the engine is at rest and the module by pressing the **Stop/Reset Mode O** button.
- Press the Stop/Reset Mode (-) and Auto Mode (-) buttons together to enter the main configuration editor.

# 6.2 ENTERING PIN

**NOTE:** The PIN is not set by DSE when the module leaves the factory. If the module has a PIN code set, the generator supplier has entered this. Contact the generator supplier if the code is required. If the code has been 'lost' or 'forgotten', the module must be returned to the DSE factory to have the PIN removed. A charge is made for this procedure. This procedure cannot be performed away from the DSE factory.

**A**NOTE: The PIN is automatically reset when the editor is exited (manually or automatically) to ensure security.

- If a module security PIN has been set, the PIN request is then shown.
- Press the Auto Mode ((, ), the first '#' changes to '0'. Press the Up () or Down () buttons to adjust it to the correct value.
- Press the *Manual/Start Mode* (+) buttons to move to the next digit. The digit previously entered now shows as '#' for security.
- Repeat this process for the other digits of the PIN number. Press the Stop/Reset Mode O (-) button to move back to adjust one of the previous digits.
- When the **Auto Mode** (✓) button is pressed after editing the final PIN digit, the PIN is checked for validity. If the number is not correct, the PIN must be re-entered.
- If the PIN has been successfully entered (or the module PIN has not been enabled), the editor is displayed.

# 6.3 EDITING A PARAMETER

**NOTE:** Pressing and holding the *Stop/Reset Mode* (-) or *Manual/Start Mode* (+) buttons enables an auto-repeat functionality.

- Once in the selected editor, press the *Up* and *Down* navigation buttons to cycle through it in increments of 100.
- Press the *Stop/Reset Mode* (-) or *Manual/Start Mode* (+) buttons to cycle through the editor in increments of 1.
- When viewing the parameter to be edited, press the *Auto Mode* <sup>(→)</sup> ( → ) button, the value begins to flash.
- Press the Stop/Reset Mode O (-) or Manual/Start Mode (+) buttons to adjust the value to the required setting.
- Press the *Auto Mode* ( > ) button to save the current value, the value ceases flashing.

# 6.4 EXITING THE MAIN CONFIGURATION EDITOR

**O**NOTE: The editor automatically exits after 5 minutes of inactivity to ensure security.

- Press and hold the *Stop/Reset Mode* (-) button to exit the editor without saving changes.
- Press and hold the *Auto Mode* <sup>(→)</sup> ( → ) button to exit the editor and save the changes.

# 6.5 ADJUSTABLE PARAMETERS

**NOTE:** Listed parameters apply to DSE45xx MKII modules of version 3.0.0 and above only. For a comprehensive list of adjustable parameters on modules below version 3.0.0, refer to DSE publication: 053-190 DSE4510 MKII & DSE4520 MKII Installation Instructions.

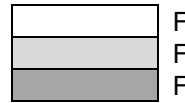

Functionality in DSE4510 MKII & DSE4520 MKII Functionality in DSE4520 MKII Auto Start and AMF Functionality in DSE4520 MKII AMF Only.

#### 6.5.1 MODULE SETTINGS

| Configura | tion Parameters – Module (Page 1)   |                   |
|-----------|-------------------------------------|-------------------|
| 101       | Contrast                            | 0 (%)             |
| 102       | Fast Loading Enabled                | On (1), Off (0)   |
| 103       | All Warnings Latched                | On (1), Off (0)   |
| 104       | Lamp Test At Startup                | On (1), Off (0)   |
| 105       | Power Save Mode Enable              | On (1), Off (0)   |
| 106       | Deep Sleep Mode Enable              | On (1), Off (0)   |
| 107       | Protected Start Enable              | On (1), Off (0)   |
| 108       | Event Log Display Format            | On (1), Off (0)   |
| 109       | Power Up Mode                       | 0 (Power Up Mode) |
| 110       | DTC String Enable                   | On (1), Off (0)   |
| 111       | RESERVED                            |                   |
| 112       | Pin Protected Maintenance Reset     | On (1), Off (0)   |
| 113       | Stop Button Cooldown                | On (1), Off (0)   |
| 114       | Use Module Oil Pressure             | On (1), Off (0)   |
| 115       | Use Module Coolant Temp             | On (1), Off (0)   |
| 116       | Use Module Engine Hours             | On (1), Off (0)   |
| 117       | Use Module RPM                      | On (1), Off (0)   |
| 118       | Use Module Charge Alt               | On (1), Off (0)   |
| 119       | Disable CAN Speed Control           | On (1), Off (0)   |
| 120       | CT Position                         | Gen (0), Load (1) |
| 121       | Disable Generator Voltage Display   | On (1), Off (0)   |
| 122       | Disable Mains Voltage Display       | On (1), Off (0)   |
| 123       | Disable Generator Frequency Display | On (1), Off (0)   |
| 124       | Disable Mains Frequency Display     | On (1), Off (0)   |
| 125       | Disable Current Display             | On (1), Off (0)   |
| 126       | Disable kW Display                  | On (1), Off (0)   |
| 127       | Disable kvar Display                | On (1), Off (0)   |
| 128       | Disable kVA Display                 | On (1), Off (0)   |
| 129       | Disable pf Display                  | On (1), Off (0)   |
| 130       | Disable kWh Display                 | On (1), Off (0)   |
| 131       | Disable kvarh Display               | On (1), Off (0)   |
| 132       | Disable kVAh Display                | On (1), Off (0)   |
| 133       | RESERVED                            |                   |
| 134       | Show Load Switching Icons           | On (1), Off (0)   |
| 135       | Backlight Inactivity Timer          | On (1), Off (0)   |
| 136       | ECU Periodic Wake Up                | On (1), Off (0)   |
| 137       | Coolant Temp Persistence            | On (1), Off (0)   |
| 138       | Limit Audible Alarm Duration        | On (1), Off (0)   |
| 139       | Transducer Power Supply Enabled     | On (1), Off (0)   |
| 140       | English Text Mode                   | On (1), Off (0)   |

| Functionality in DSE4510 MKII & DSE4520 MKII     |
|--------------------------------------------------|
| Functionality in DSE4520 MKII Auto Start and AMF |
| Functionality in DSE4520 MKII AMF Only.          |

| Configuration Parameters – Module (Page 1) |                                                   |                              |  |
|--------------------------------------------|---------------------------------------------------|------------------------------|--|
| 141                                        | Ignore Active Alarms in Backlight Power Save Mode | On (1), Off (0)              |  |
| 142                                        | Display Mode for Oil Pressure                     | 0 (Display Mode)             |  |
| 143                                        | Display Mode for Engine Temperature               | 0 (Display Mode Temperature) |  |
| 144                                        | Display Mode for Fuel Level                       | 0 (Display Mode)             |  |
| 145                                        | ECU Override During Protected Start               | On (1), Off (0)              |  |

#### 6.5.2 CAN SETTINGS

| Configuration Parameters – CAN Application (Page 2) |                              |                 |
|-----------------------------------------------------|------------------------------|-----------------|
| 201                                                 | CAN Alternative Engine Speed | On (1), Off (0) |
| 202                                                 | CAN ECU Data Fail Arming     | 0 (Arming)      |
| 203                                                 | CAN ECU Data Fail Action     | 0 (Action)      |
| 204                                                 | CAN ECU Data Fail Delay      | 0 s             |

# 6.5.3 DIGITAL INPUT SETTINGS

| Configura | ation Parameters – Digital Inputs (Page 3)                 |                  |
|-----------|------------------------------------------------------------|------------------|
| 301       | Digital Input A Source                                     | 0 (Input Source) |
| 302       | Digital Input A Polarity                                   | 0 (Polarity)     |
| 303       | Digital Input A Action (If Source = User Config)           | 0 (Action)       |
| 304       | Digital Input A Arming (If Source = User Config)           | 0 (Arming)       |
| 305       | Digital Input A Activation Delay (If Source = User Config) | 0 s              |
| 306       | Digital Input B Source                                     | 0 (Input Source) |
| 307       | Digital Input B Polarity                                   | 0 (Polarity)     |
| 308       | Digital Input B Action (If Source = User Config)           | 0 (Action)       |
| 309       | Digital Input B Arming (If Source = User Config)           | 0 (Arming)       |
| 310       | Digital Input B Activation Delay (If Source = User Config) | 0 s              |
| 311       | Digital Input C Source                                     | 0 (Input Source) |
| 312       | Digital Input C Polarity                                   | 0 (Polarity)     |
| 313       | Digital Input C Action (If Source = User Config)           | 0 (Action)       |
| 314       | Digital Input C Arming (If Source = User Config)           | 0 (Arming)       |
| 315       | Digital Input C Activation Delay (If Source = User Config) | 0 s              |
| 316       | Digital Input D Source                                     | 0 (Input Source) |
| 317       | Digital Input D Polarity                                   | 0 (Polarity)     |
| 318       | Digital Input D Action (If Source = User Config)           | 0 (Action)       |
| 319       | Digital Input D Arming (If Source = User Config)           | 0 (Arming)       |
| 320       | Digital Input D Activation Delay (If Source = User Config) | 0 s              |

# 6.5.4 DIGITAL OUTPUT SETTINGS

| Configuration Parameters – Outputs (Page 4) |                           |                     |
|---------------------------------------------|---------------------------|---------------------|
| 401                                         | Digital Output A Source   | 0 (Output Source)   |
| 402                                         | Digital Output A Polarity | 0 (Output Polarity) |
| 403                                         | Digital Output B Source   | 0 (Output Source)   |
| 404                                         | Digital Output B Polarity | 0 (Output Polarity) |
| 405                                         | Digital Output C Source   | 0 (Output Source)   |
| 406                                         | Digital Output C Polarity | 0 (Output Polarity) |

| Configuration Parameters – Outputs (Page 4) |                           |                     |
|---------------------------------------------|---------------------------|---------------------|
| 407                                         | Digital Output D Source   | 0 (Output Source)   |
| 408                                         | Digital Output D Polarity | 0 (Output Polarity) |
| 409                                         | Digital Output E Source   | 0 (Output Source)   |
| 410                                         | Digital Output E Polarity | 0 (Output Polarity) |
| 411                                         | Digital Output F Source   | 0 (Output Source)   |
| 412                                         | Digital Output F Polarity | 0 (Output Polarity) |

# 6.5.5 TIMER SETTINGS

| Functionality in DSE4510 MKII & DSE4520 MKII     |
|--------------------------------------------------|
| Functionality in DSE4520 MKII Auto Start and AMF |
| Functionality in DSE4520 MKII AMF Only.          |

| Configura | tion Parameters – Timers (Page 5)      |
|-----------|----------------------------------------|
| 501       | Mains Transient Delay                  |
| 502       | Start Delay                            |
| 503       | Preheat Timer                          |
| 504       | Crank Time                             |
| 505       | Crank Rest Time                        |
| 506       | Smoke Limiting                         |
| 507       | Smoke Limiting Off                     |
| 508       | DPF Ramp                               |
| 509       | Safety On Delay                        |
| 510       | Warm Up Time                           |
| 511       | Return Delay                           |
| 512       | Cooling Time                           |
| 513       | ETS Solenoid Hold                      |
| 514       | Failed To Stop Delay                   |
| 515       | Generator Transient Delay              |
| 516       | Transfer Delay                         |
| 517       | Breaker Trip Pulse                     |
| 518       | Breaker Close Pulse                    |
| 519       | Delayed Load Output 1                  |
| 520       | Delayed Load Output 2                  |
| 521       | Delayed Load Output 3                  |
| 522       | Delayed Load Output 4                  |
| 523       | Power Save Mode Delay                  |
| 524       | Deep Sleep Mode Delay                  |
| 525       | Page Delay                             |
| 526       | Cooling Time at Idle                   |
| 527       | Backlight Power Save Delay             |
| 528       | Audible Alarm Timer                    |
| 529       | Fuel Pull in Coil Duration             |
| 530       | ECU Override Time                      |
| 531       | ECU Periodic Wakeup Period             |
| 532       | Post-Heat Timer                        |
| 533       | Delay Crank Timer                      |
| 534       | Max Start Pause Time                   |
| 535       | Engage Attempt Time                    |
| 536       | Engage Rest Time                       |
| 537       | Protected Start Timeout                |
| 538       | Exhaust Temperature Based Cooling Time |

# 6.5.6 GENERATOR SETTINGS

| Functionality in DSE4510 MKII & DSE4520 MKII     |
|--------------------------------------------------|
| Functionality in DSE4520 MKII Auto Start and AMF |
| Functionality in DSE4520 MKII AMF Only.          |

| Configurat | tion Parameters – Generator (Page 6) |                 |
|------------|--------------------------------------|-----------------|
| 601        | Alternator Fitted                    | On (1), Off (0) |
| 602        | Alternator Poles                     | 0               |
| 603        | Under Voltage Shutdown Enable        | On (1), Off (0) |
| 604        | Under Voltage Trip Shutdown          | 0 V             |
| 605        | Under Voltage Warning Enable         | On (1), Off (0) |
| 606        | Under Voltage Warning Trip           | 0 V             |
| 607        | RESERVED                             |                 |
| 608        | Loading Voltage                      | 0 V             |
| 609        | Over Voltage Warning Enable          | On (1), Off (0) |
| 610        | Over Voltage Warning Return          | 0 V             |
| 611        | Over Voltage Warning Trip            | 0 V             |
| 612        | Over Voltage Shutdown Trip           | 0 V             |
| 613        | Under Frequency Shutdown Enable      | On (1), Off (0) |
| 614        | Under Frequency Shutdown Trip        | 0.0 Hz          |
| 615        | Under Frequency Warning Enable       | On (1), Off (0) |
| 616        | Under Frequency Warning Trip         | 0.0 Hz          |
| 617        | RESERVED                             |                 |
| 618        | Loading Frequency                    | 0.0 Hz          |
| 619        | Nominal Frequency                    | 0.0 Hz          |
| 620        | Over Frequency Warning Enable        | On (1), Off (0) |
| 621        | Over Frequency Warning Return        | 0.0 Hz          |
| 622        | Over Frequency Warning Trip          | 0.0 Hz          |
| 623        | Over Frequency Shutdown Enable       | On (1), Off (0) |
| 624        | Over Frequency Shutdown Trip         | 0.0 Hz          |
| 625        | Generator AC System                  | 0 (AC System)   |
| 626        | CT Primary                           | 0 A             |
| 627        | CT Secondary                         | 1 A, 5 A        |
| 628        | Full Load Rating                     | 0 A             |
| 629        | Immediate Over Current Enable        | On (1), Off (0) |
| 630        | Delayed Over Current Alarm Enable    | On (1), Off (0) |
| 631        | Delayed Over Current Alarm Action    | 0 (Action)      |
| 632        | Over Current Delay Time              | 0 s             |
| 633        | Over Current Trip                    | 0 %             |
| 634        | kW Rating                            | 0 kW            |
| 635        | Over kW Protection Enable            | On (1), Off (0) |
| 636        | Over kW Protection Action            | 0 (Action)      |
| 637        | Over kW Protection Trip              | 0 %             |
| 638        | Over kW Protection Trip Delay        | 0 s             |
| 639        | Enable CT Support                    | On (1), Off (0) |
| 640        | Over kW Protection Return            | 0 %             |
| 641        | Nominal Voltage                      | 0 V             |
| 642-655    | RESERVED                             |                 |
| 656        | Load Unbalance Alarm                 | On (1), Off (0) |
| 657        | Load Unbalance Alarm Action          | 0 (Action)      |
| 658        | Load Unbalance Trip                  | 0 %             |
| 659        | Load Unbalance Warning Return        | 0 %             |
| 660        | Load Unbalance Delay Time            | 0 s             |

# 6.5.7 MAINS SETTINGS

| Functionality in DSE4510 MKII & DSE4520 MKII     |
|--------------------------------------------------|
| Functionality in DSE4520 MKII Auto Start and AMF |
| Functionality in DSE4520 MKII AMF Only.          |

| Configuration Parameters – Mains (Page 7) |                         |                 |
|-------------------------------------------|-------------------------|-----------------|
| 701                                       | AC System               | 0 (AC System)   |
| 702                                       | Mains Failure Detection | On (1), Off (0) |
| 703                                       | Immediate Mains Dropout | On (1), Off (0) |
| 704                                       | Under Voltage Enable    | On (1), Off (0) |
| 705                                       | Under Voltage Level     | 0 V             |
| 706                                       | Under Voltage Return    | 0 V             |
| 707                                       | Over Voltage Enable     | On (1), Off (0) |
| 708                                       | Over Voltage Return     | 0 V             |
| 709                                       | Over Voltage Level Trip | 0 V             |
| 710                                       | Under Frequency Enable  | On (1), Off (0) |
| 711                                       | Under Frequency Trip    | 0.0 Hz          |
| 712                                       | Under Frequency Return  | 0.0 Hz          |
| 713                                       | Over Frequency Enable   | On (1), Off (0) |
| 714                                       | Over Frequency Return   | 0 Hz            |
| 715                                       | Over Frequency Trip     | 0.0 Hz          |

# 6.5.8 ENGINE SETTINGS

| Configuration Parameters – Engine (Page 8) |                                          |                 |
|--------------------------------------------|------------------------------------------|-----------------|
| 801                                        | Start Attempts                           | 0               |
| 802                                        | Over Speed Overshoot                     | 0 %             |
| 803                                        | Over Speed Delay                         | 0 s             |
| 804                                        | Gas Choke Timer (Gas Engine Only)        | 0 s             |
| 805                                        | Gas On Delay (Gas Engine Only)           | 0 s             |
| 806                                        | Gas Ignition Off Delay (Gas Engine Only) | 0 s             |
| 807                                        | Crank Disconnect On Oil Pressure Enable  | On (1), Off (0) |
| 808                                        | Check Oil Pressure Prior To Starting     | On (1), Off (0) |
| 809                                        | Crank Disconnect On Oil                  | 0.00 bar        |
| 810                                        | Crank Disconnect On Frequency            | 0.0 Hz          |
| 811                                        | Crank Disconnect On Engine Speed         | 0 RPM           |
| 812                                        | Under Speed Enable                       | On (1), Off (0) |
| 813                                        | Under Speed Trip                         | 0 RPM           |
| 814                                        | Over Speed Trip                          | 0 RPM           |
| 815                                        | Low Battery Voltage Enable               | On (1), Off (0) |
| 816                                        | Low Battery Voltage Warning              | 0.0 V           |
| 817                                        | Low Battery Voltage Return               | 0.0 V           |
| 818                                        | Low Battery Voltage Delay                | 0:00:00         |
| 819                                        | High Battery Voltage Enable              | On (1), Off (0) |
| 820                                        | High Battery Voltage Return              | 0.0 V           |
| 821                                        | High Battery Voltage Warning             | 0.0 V           |
| 822                                        | High Battery Voltage Warning Delay       | 0 s             |
| 823                                        | Charge Alt Shutdown Enable               | On (1), Off (0) |
| 824                                        | Charge Alt Shutdown Trip                 | 0.0 V           |
| 825                                        | Charge Alt Shutdown Delay                | 0 s             |
| 826                                        | Charge Alt Warning Enable                | On (1), Off (0) |
| 827                                        | Charge Alt Warning Trip                  | 0.0 V           |
| 828                                        | Charge Alt Warning Delay                 | 0 s             |

| Functionality in DSE4510 MKII & DSE4520 MKII     |
|--------------------------------------------------|
| Functionality in DSE4520 MKII Auto Start and AMF |
| Functionality in DSE4520 MKII AMF Only.          |

| Configurat | tion Parameters – Engine (Page 8)                |                 |
|------------|--------------------------------------------------|-----------------|
| 829        | Start on Low Battery Enable                      | On (1), Off (0) |
| 830        | Start on Low Battery Threshold                   | 0.0 V           |
| 831        | Start on Low Battery Start Delay                 | 0 s             |
| 832        | Start on Low Battery Engine Run Duration         | 0 s             |
| 833 - 834  | RESERVED                                         |                 |
| 835        | J1939-75 Instruments Enable                      | On (1), Off (0) |
| 836        | J1939-75 Alarms Enable                           | On (1), Off (0) |
| 837        | Engine CAN Source Address                        | On (1), Off (0) |
| 838        | Instrumentation CAN Source Address               | On (1), Off (0) |
| 839        | RESERVED                                         |                 |
| 840        | Tier 4 Home Screen Enable                        | On (1), Off (0) |
| 841        | Start Pause Time                                 | 0 s             |
| 842        | Preheat Enable                                   | On (1), Off (0) |
| 843        | Preheat Temperature                              | 0 °C            |
| 844        | Post-heat Enabled                                | On (1), Off (0) |
| 845        | Post-heat Temperature                            | 0 °C            |
| 846        | Coolant Heater Enabled                           | On (1), Off (0) |
| 847        | Coolant Heater On Temp                           | 0 °C            |
| 848        | Coolant Heater Off Temp                          | 0 °C            |
| 849        | Coolant Cooler Enabled                           | On (1), Off (0) |
| 850        | Coolant Cooler On Temp                           | 0 °C            |
| 851        | Coolant Cooler Off Temp                          | 0 °C            |
| 852        | RESERVED                                         |                 |
| 853        | Tank Bund Level High Alarm                       | 0 (Action)      |
| 854        | Fan Speed Low Arming                             | 0 (Arming)      |
| 855        | Fan Speed Low Action                             | 0 (Action)      |
| 856        | Fan Speed Low Delay                              | 0 s             |
| 857        | Fuel Low Switch Arming                           | 0 (Arming)      |
| 858        | Fuel Low Switch Action                           | 0 (Action)      |
| 859        | Fuel Low Switch Delay                            | 0 s             |
| 860        | Crank Disconnect on Charge Alt Enable            | On (1), Off (0) |
| 861        | Crank Disconnect on Charge Alt Voltage           | 0.0 V           |
| 862        | Enable Multiple Engage Attempts                  | On (1), Off (0) |
| 863        | Engage Attempts                                  | 0               |
| 864        | Exhaust Temperature Based Cooling On Temperature | 0 °C            |

# 6.5.9 ANALOGUE INPUT SETTINGS

| Configuration Parameters – Analogue Inputs (Page 9) |                                  |                                                 |
|-----------------------------------------------------|----------------------------------|-------------------------------------------------|
| 901-902                                             | RESERVED                         |                                                 |
| 903                                                 | Low Oil Pressure Enable          | On (1), Off (0)                                 |
| 904                                                 | Low Oil Pressure Trip            | 0 bar                                           |
| 905                                                 | Oil Pressure Sensor Open Circuit | On (1), Off (0)                                 |
| 906-907                                             | RESERVED                         |                                                 |
| 908                                                 | High Engine Temperature Trip     | 0.00 °C                                         |
| 909                                                 | Temperature Sensor Open Circuit  | On (1), Off (0)                                 |
| 910-929                                             | RESERVED                         |                                                 |
| 930                                                 | Fuel Sensor C Low Alarm Action   | Shutdown (2), Electrical Trip (1), Disabled (0) |
| 931                                                 | Fuel Sensor C Low Shutdown Trip  | 0 %                                             |

| Configurat | ion Parameters – Analogue Inputs (Page | 9)                                              |
|------------|----------------------------------------|-------------------------------------------------|
| 932        | Fuel Sensor C Low Shutdown Delay       | 0 s                                             |
| 933        | Fuel Sensor C Low Pre-Alarm Enable     | On (1), Off (0)                                 |
| 934        | Fuel Sensor C Low Pre-Alarm Trip       | 0 %                                             |
| 935        | Fuel Sensor C Low Pre-Alarm Return     | 0 %                                             |
| 936        | Fuel Sensor C Low Pre-Alarm Delay      | 0 s                                             |
| 937        | Fuel Sensor C High Pre-Alarm Enable    | On (1), Off (0)                                 |
| 938        | Fuel Sensor C High Pre-Alarm Return    | 0 %                                             |
| 939        | Fuel Sensor C High Pre-Alarm Trip      | 0 %                                             |
| 940        | Fuel Sensor C High Pre-Alarm Delay     | 0 s                                             |
| 941        | RESERVED                               |                                                 |
| 942        | Fuel Sensor C High Alarm Action        | Shutdown (2), Electrical Trip (1), Disabled (0) |
| 943        | Fuel Sensor C High Alarm Trip          | 0 %                                             |
| 944        | Fuel Sensor C High Alarm Delay         | 0 s                                             |
| 945-967    | RESERVED                               |                                                 |
| 968        | Fuel Usage Alarm (Run) Arming          | On (1), Off (0)                                 |
| 969        | Fuel Usage Alarm (Run) Action          | 0 (Action)                                      |
| 970        | Fuel Usage Alarm (Run) Trip            | 0 %                                             |
| 971        | Fuel Usage Alarm (Run) Return          | 0 %                                             |
| 972        | Fuel Usage Alarm (Stopped) Arming      | 0 (Arming)                                      |
| 973        | Fuel Usage Alarm (Stopped) Action      | 0 (Action)                                      |
| 974        | Fuel Usage Alarm (Stopped) Trip        | 0 %                                             |
| 975        | Fuel Usage Alarm (Stopped) Return      | 0 %                                             |
| 976        | Low Coolant Level Arming               | 0 (Arming)                                      |
| 977        | Low Coolant Level Action               | 0 (Action)                                      |
| 978        | Low Coolant Level Trip                 | 0 %                                             |
| 979        | Low Coolant Level Return               | 0 %                                             |
| 980        | Low Coolant Level Delay                | 00:00:00                                        |
| 981        | Low Coolant Level Open Circuit Arming  | On (1), Off (0)                                 |
| 982        | Low Coolant Level Switch Arming        | 0 (Arming)                                      |
| 983        | Low Coolant Level Switch Action        | 0 (Action)                                      |
| 984        | Low Coolant Level Switch Delay         | 00:00:00                                        |
| 985        | High Engine Temp Pre-Alarm Enable      | On (1), Off (0)                                 |
| 986        | High Engine Temp Pre-Alarm Return      | 0.00 °C                                         |
| 987        | High Engine Temp Pre-Alarm Trip        | 0.00 °C                                         |

## 6.5.10 SCHEDULER SETTINGS

| Configuration Parameters – Scheduler (Page 10) |                             |                        |
|------------------------------------------------|-----------------------------|------------------------|
| 1001                                           | Enable Scheduler            | On (1), Off (0)        |
| 1002                                           | Schedule Run On or Off Load | On (1), Off (0)        |
| 1003                                           | Scheduler Period            | Weekly (0), Monthly(1) |
| 1004                                           | Start Time (Entry 1)        | 0:00:00                |
| 1005                                           | Day (Entry 1)               | 0 (1=Monday)           |
| 1006                                           | Week (Entry 1)              | 1, 2, 3 or 4           |
| 1007                                           | Duration (Entry 1)          | 0 s                    |
| 1008                                           | Start Time (Entry 2)        | 0:00:00                |
| 1009                                           | Day (Entry 2)               | 0 (1=Monday)           |
| 1010                                           | Week (Entry 2)              | 1, 2, 3 or 4           |
| 1011                                           | Duration (Entry 2)          | 0 s                    |
| 1012                                           | Start Time (Entry 3)        | 0:00:00                |
| 1013                                           | Day (Entry 3)               | 0 (1=Monday)           |
| 1014                                           | Week (Entry 3)              | 1, 2, 3 or 4           |

| Configuration Parameters – Scheduler (Page 10) |                      |              |
|------------------------------------------------|----------------------|--------------|
| 1015                                           | Duration (Entry 3)   | 0 s          |
| 1016                                           | Start Time (Entry 4) | 0:00:00      |
| 1017                                           | Day (Entry 4)        | 0 (1=Monday) |
| 1018                                           | Week (Entry 4)       | 1, 2, 3 or 4 |
| 1019                                           | Duration (Entry 4)   | 0 s          |
| 1020                                           | Start Time (Entry 5) | 0:00:00      |
| 1021                                           | Day (Entry 5)        | 0 (1=Monday) |
| 1022                                           | Week (Entry 5)       | 1, 2, 3 or 4 |
| 1023                                           | Duration (Entry 5)   | 0 s          |
| 1024                                           | Start Time (Entry 6) | 0:00:00      |
| 1025                                           | Day (Entry 6)        | 0 (1=Monday) |
| 1026                                           | Week (Entry 6)       | 1, 2, 3 or 4 |
| 1027                                           | Duration (Entry 6)   | 0 s          |
| 1028                                           | Start Time (Entry 7) | 0:00:00      |
| 1029                                           | Day (Entry 7)        | 0 (1=Monday) |
| 1030                                           | Week (Entry 7)       | 1, 2, 3 or 4 |
| 1031                                           | Duration (Entry 7)   | 0 s          |
| 1032                                           | Start Time (Entry 8) | 0:00:00      |
| 1033                                           | Day (Entry 8)        | 0 (1=Monday) |
| 1034                                           | Week (Entry 8)       | 1, 2, 3 or 4 |
| 1035                                           | Duration (Entry 8)   | 0 s          |

# 6.5.11 TIME SETTINGS

| Configuration Parameters – Time (Page 11) |               |         |
|-------------------------------------------|---------------|---------|
| 1101                                      | Time of Day   | 0:00:00 |
| 1102                                      | RESERVED      |         |
| 1103                                      | RESERVED      |         |
| 1104                                      | Day of Month  | 1-31    |
| 1105                                      | Month of Year | 1-12    |
| 1106                                      | Year          | 0-99    |

# 6.5.12 MAINTENANCE ALARM SETTINGS

| Configuration Parameters – Maintenance Alarms (Page 12) |                                     |                 |
|---------------------------------------------------------|-------------------------------------|-----------------|
| 1201                                                    | Oil Maintenance Alarm Enable        | On (1), Off (0) |
| 1202                                                    | Oil Maintenance Alarm Action        | 0 (Action)      |
| 1203                                                    | Oil Maintenance Alarm Engine Hours  | 0 h             |
| 1204                                                    | Air Maintenance Alarm Enable        | On (1), Off (0) |
| 1205                                                    | Air Maintenance Alarm Action        | 0 (Action)      |
| 1206                                                    | Air Maintenance Alarm Engine Hours  | 0 h             |
| 1207                                                    | Fuel Maintenance Alarm Enable       | On (1), Off (0) |
| 1208                                                    | Fuel Maintenance Alarm Action       | 0 (Action)      |
| 1209                                                    | Fuel Maintenance Alarm Engine Hours | 0 h             |

# 6.5.13 ALTERNATIVE CONFIGURATION 1 SETTINGS

| Functionality in DSE4510 MKII & DSE4520 MKII     |
|--------------------------------------------------|
| Functionality in DSE4520 MKII Auto Start and AMF |
| Functionality in DSE4520 MKII AMF Only.          |

| Configura | tion Parameters – Alternative Configuration 1 (Page 20) |                 |
|-----------|---------------------------------------------------------|-----------------|
| 2001      | Default Configuration                                   | On (1), Off (0) |
| 2002      | Enable Configuration                                    | On (1), Off (0) |
| 2003      | CAN Alternative Engine Speed                            | On (1), Off (0) |
| 2004      | Under Voltage Shutdown Enable                           | On (1), Off (0) |
| 2005      | Under Voltage Shutdown Trip                             | 0 V             |
| 2006      | Under Voltage Warning Enable                            | On (1), Off (0) |
| 2007      | Under Voltage Warning Trip                              | 0 V             |
| 2008      | Loading Voltage                                         | 0 V             |
| 2009      | Over Voltage Warning Enable                             | On (1), Off (0) |
| 2010      | Over Voltage Warning Return                             | 0 V             |
| 2011      | Over Voltage Warning Trip                               | 0 V             |
| 2012      | Over Voltage Trip                                       | 0 V             |
| 2013      | Under Frequency Shutdown Enable                         | On (1), Off (0) |
| 2014      | Under Frequency Shutdown Trip                           | 0.0 Hz          |
| 2015      | Under Frequency Warning Enable                          | On (1), Off (0) |
| 2016      | Under Frequency Warning Trip                            | 0.0 Hz          |
| 2017      | Loading Frequency                                       | 0.0 Hz          |
| 2018      | Nominal Frequency                                       | 0.0 Hz          |
| 2019      | Over Frequency Warning Enable                           | On (1), Off (0) |
| 2020      | Over Frequency Warning Return                           | 0.0 Hz          |
| 2021      | Over Frequency Warning Trip                             | 0.0 Hz          |
| 2022      | Over Frequency Shutdown Enable                          | On (1), Off (0) |
| 2023      | Over Frequency Shutdown Trip                            | 0.0 Hz          |
| 2024      | CT Primary                                              | 0 A             |
| 2025      | CT Secondary                                            | 1 A, 5 A        |
| 2026      | Full Load Rating                                        | 0 A             |
| 2027      | Immediate Over Current                                  | On (1), Off (0) |
| 2028      | Delayed Over Current Alarm                              | On (1), Off (0) |
| 2029      | Delayed Over Current Alarm Action                       | 0 (Action)      |
| 2030      | Over Current Delay                                      | 00:00:00        |
| 2031      | Over Current Trip                                       | 0 %             |
| 2032      | Generator kW Rating                                     | 0 kW            |
| 2033      | Overload Protection Enable                              | On (1), Off (0) |
| 2034      | Overload Protection Action                              | 0 (Action)      |
| 2035      | Overload Protection Trip                                | 0 %             |
| 2036      | Overload Protection Trip Delay                          | 0 s             |
| 2037      | AC System                                               | 0 (AC system)   |
| 2038      | Mains Failure Detection                                 | On (1), Off (0) |
| 2039      | Immediate Mains Dropout                                 | On (1), Off (0) |
| 2040      | Mains Under Voltage Enable                              | On (1), Off (0) |
| 2041      | Mains Under Voltage Trip                                | 0 V             |
| 2042      | Mains Under Voltage Return                              | 0 V             |
| 2043      | Mains Over Voltage Enable                               | On (1), Off (0) |
| 2044      | Mains Over Voltage Return                               | 0 V             |
| 2045      | Mains Over Voltage Trip                                 | 0 V             |
| 2046      | Mains Under Frequency Enable                            | On (1), Off (0) |
| 2047      | Mains Under Frequency Trip                              | 0.0 Hz          |
| 2048      | Mains Under Frequency Return                            | 0.0 Hz          |
| 2049      | Mains Over Frequency Enable                             | On (1), Off (0) |

| Functionality in DSE4510 MKII & DSE4520 MKII     |
|--------------------------------------------------|
| Functionality in DSE4520 MKII Auto Start and AMF |
| Functionality in DSE4520 MKII AMF Only.          |

| Configuration Parameters – Alternative Configuration 1 (Page 20) |                               |                 |  |  |
|------------------------------------------------------------------|-------------------------------|-----------------|--|--|
| 2045                                                             | Mains Over Voltage Trip       | 0 V             |  |  |
| 2046                                                             | Mains Under Frequency Enable  | On (1), Off (0) |  |  |
| 2047                                                             | Mains Under Frequency Trip    | 0.0 Hz          |  |  |
| 2048                                                             | Mains Under Frequency Return  | 0.0 Hz          |  |  |
| 2049                                                             | Mains Over Frequency Enable   | On (1), Off (0) |  |  |
| 2050                                                             | Mains Over Frequency Return   | 0.0 Hz          |  |  |
| 2051                                                             | Mains Over Frequency Trip     | 0.0 Hz          |  |  |
| 2052                                                             | Under Speed Shutdown Enable   | On (1), Off (0) |  |  |
| 2053                                                             | Under Speed Shutdown Trip     | 0 RPM           |  |  |
| 2054                                                             | Over Speed Shutdown Trip      | 0 RPM           |  |  |
| 2055                                                             | Mains AC System               | 0 (AC system)   |  |  |
| 2056                                                             | Overload Protection Return    | 0 %             |  |  |
| 2057                                                             | Generator Nominal Voltage     | 0 V             |  |  |
| 2058-2071                                                        | RESERVED                      |                 |  |  |
| 2072                                                             | Load Unbalance Alarm          | On (1), Off (0) |  |  |
| 2073                                                             | Load Unbalance Alarm Action   | 0 (Action)      |  |  |
| 2074                                                             | Load Unbalance Trip           | 0 %             |  |  |
| 2075                                                             | Load Unbalance Warning Return | 0 %             |  |  |
| 2076                                                             | Load Unbalance Delay Time     | 0 s             |  |  |

# 6.5.14 ALTERNATIVE CONFIGURATION 2 SETTINGS

| Configuration Parameters – Alternative Configuration 2 (Page 30) |                                 |                 |  |
|------------------------------------------------------------------|---------------------------------|-----------------|--|
| 3002                                                             | Enable Configuration            | On (1), Off (0) |  |
| 3003                                                             | CAN Alternative Engine Speed    | On (1), Off (0) |  |
| 3004                                                             | Under Voltage Shutdown Enable   | On (1), Off (0) |  |
| 3005                                                             | Under Voltage Shutdown Trip     | 0 V             |  |
| 3006                                                             | Under Voltage Warning Enable    | On (1), Off (0) |  |
| 3007                                                             | Under Voltage Warning Trip      | 0 V             |  |
| 3008                                                             | Loading Voltage                 | 0 V             |  |
| 3009                                                             | Over Voltage Warning Enable     | On (1), Off (0) |  |
| 3010                                                             | Over Voltage Warning Return     | 0 V             |  |
| 3011                                                             | Over Voltage Warning Trip       | 0 V             |  |
| 3012                                                             | Over Voltage Trip               | 0 V             |  |
| 3013                                                             | Under Frequency Shutdown Enable | On (1), Off (0) |  |
| 3014                                                             | Under Frequency Shutdown Trip   | 0.0 Hz          |  |
| 3015                                                             | Under Frequency Warning Enable  | On (1), Off (0) |  |
| 3016                                                             | Under Frequency Warning Trip    | 0.0 Hz          |  |
| 3017                                                             | Loading Frequency               | 0.0 Hz          |  |
| 3018                                                             | Nominal Frequency               | 0.0 Hz          |  |
| 3019                                                             | Over Frequency Warning Enable   | On (1), Off (0) |  |
| 3020                                                             | Over Frequency Warning Return   | 0.0 Hz          |  |
| 3021                                                             | Over Frequency Warning Trip     | 0.0 Hz          |  |
| 3022                                                             | Over Frequency Shutdown Enable  | On (1), Off (0) |  |
| 3023                                                             | Over Frequency Shutdown Trip    | 0.0 Hz          |  |
| 3024                                                             | CT Primary                      | 0 A             |  |
| 3025                                                             | CT Secondary                    | 1 A, 5 A        |  |
| 3026                                                             | Full Load Rating                | 0 A             |  |
| 3027                                                             | Immediate Over Current          | On (1), Off (0) |  |
| 3028                                                             | Delayed Over Current Alarm      | On (1), Off (0) |  |

| Functionality in DSE4510 MKII & DSE4520 MKII     |
|--------------------------------------------------|
| Functionality in DSE4520 MKII Auto Start and AMF |
| Functionality in DSE4520 MKII AMF Only.          |

| Configuration | n Parameters – Alternative Configuration 2 (Page 30) |                 |
|---------------|------------------------------------------------------|-----------------|
| 3029          | Delayed Over Current Alarm Action                    | 0 (Action)      |
| 3030          | Over Current Delay                                   | 00:00:00        |
| 3031          | Over Current Trip                                    | 0 %             |
| 3032          | Generator kW Rating                                  | 0 kW            |
| 3033          | Overload Protection Enable                           | On (1), Off (0) |
| 3034          | Overload Protection Action                           | 0 (Action)      |
| 3035          | Overload Protection Trip                             | 0 %             |
| 3036          | Overload Protection Trip Delay                       | 0 s             |
| 3037          | AC System                                            | 0 (AC system)   |
| 3038          | Mains Failure Detection                              | On (1), Off (0) |
| 3039          | Immediate Mains Dropout                              | On (1), Off (0) |
| 3040          | Mains Under Voltage Enable                           | On (1), Off (0) |
| 3041          | Mains Under Voltage Trip                             | 0 V             |
| 3042          | Mains Under Voltage Return                           | 0 V             |
| 3043          | Mains Over Voltage Enable                            | On (1), Off (0) |
| 3044          | Mains Over Voltage Return                            | 0 V             |
| 3045          | Mains Over Voltage Trip                              | 0 V             |
| 3046          | Mains Under Frequency Enable                         | On (1), Off (0) |
| 3047          | Mains Under Frequency Trip                           | 0.0 Hz          |
| 3048          | Mains Under Frequency Return                         | 0.0 Hz          |
| 3049          | Mains Over Frequency Enable                          | On (1), Off (0) |
| 3050          | Mains Over Frequency Return                          | 0.0 Hz          |
| 3051          | Mains Over Frequency Trip                            | 0.0 Hz          |
| 3052          | Under Speed Shutdown Enable                          | On (1), Off (0) |
| 3053          | Under Speed Shutdown Trip                            | 0 RPM           |
| 3054          | Over Speed Shutdown Trip                             | 0 RPM           |
| 3055          | Mains AC System                                      | 0 (AC system)   |
| 3056          | Overload Protection Return                           | 0 %             |
| 3057          | Generator Nominal Voltage                            | 0 V             |
| 3058-3071     | RESERVED                                             |                 |
| 3072          | Load Unbalance Alarm                                 | On (1), Off (0) |
| 3073          | Load Unbalance Alarm Action                          | 0 (Action)      |
| 3074          | Load Unbalance Trip                                  | 0 %             |
| 3075          | Load Unbalance Warning Return                        | 0 %             |
| 3076          | Load Unbalance Delay Time                            | 0 s             |

# 6.5.15 ALTERNATIVE CONFIGURATION 3 SETTINGS

| Configuration Parameters – Alternative Configuration 3 (Page 40) |                               |                 |  |  |
|------------------------------------------------------------------|-------------------------------|-----------------|--|--|
| 4002                                                             | Enable Configuration          | On (1), Off (0) |  |  |
| 4003                                                             | CAN Alternative Engine Speed  | On (1), Off (0) |  |  |
| 4004                                                             | Under Voltage Shutdown Enable | On (1), Off (0) |  |  |
| 4005                                                             | Under Voltage Shutdown Trip   | 0 V             |  |  |
| 4006                                                             | Under Voltage Warning Enable  | On (1), Off (0) |  |  |
| 4007                                                             | Under Voltage Warning Trip    | 0 V             |  |  |
| 4008                                                             | Loading Voltage               | 0 V             |  |  |
| 4009                                                             | Over Voltage Warning Enable   | On (1), Off (0) |  |  |
| 4010                                                             | Over Voltage Warning Return   | 0 V             |  |  |
| 4011                                                             | Over Voltage Warning Trip     | 0 V             |  |  |
| 4012                                                             | Over Voltage Trip             | 0 V             |  |  |
| Functionality in DSE4510 MKII & DSE4520 MKII     |
|--------------------------------------------------|
| Functionality in DSE4520 MKII Auto Start and AMF |
| Functionality in DSE4520 MKII AMF Only.          |

| Configuration | n Parameters – Alternative Configuration 3 (Page 40) |                 |
|---------------|------------------------------------------------------|-----------------|
| 4013          | Under Frequency Shutdown Enable                      | On (1), Off (0) |
| 4014          | Under Frequency Shutdown Trip                        | 0.0 Hz          |
| 4015          | Under Frequency Warning Enable                       | On (1), Off (0) |
| 4016          | Under Frequency Warning Trip                         | 0.0 Hz          |
| 4017          | Loading Frequency                                    | 0.0 Hz          |
| 4018          | Nominal Frequency                                    | 0.0 Hz          |
| 4019          | Over Frequency Warning Enable                        | On (1), Off (0) |
| 4020          | Over Frequency Warning Return                        | 0.0 Hz          |
| 4021          | Over Frequency Warning Trip                          | 0.0 Hz          |
| 4022          | Over Frequency Shutdown Enable                       | On (1), Off (0) |
| 4023          | Over Frequency Shutdown Trip                         | 0.0 Hz          |
| 4024          | CT Primary                                           | 0 A             |
| 4025          | CT Secondary                                         | 1 A, 5 A        |
| 4026          | Full Load Rating                                     | 0 A             |
| 4027          | Immediate Over Current                               | On (1), Off (0) |
| 4028          | Delayed Over Current Alarm                           | On (1), Off (0) |
| 4029          | Delayed Over Current Alarm Action                    | 0 (Action)      |
| 4030          | Over Current Delay                                   | 00:00:00        |
| 4031          | Over Current Trip                                    | 0 %             |
| 4032          | Generator kW Rating                                  | 0 kW            |
| 4033          | Overload Protection Enable                           | On (1), Off (0) |
| 4034          | Overload Protection Action                           | 0 (Action)      |
| 4035          | Overload Protection Trip                             | 0 %             |
| 4036          | Overload Protection Trip Delay                       | 0 s             |
| 4037          | AC System                                            | 0 (AC system)   |
| 4038          | Mains Failure Detection                              | On (1), Off (0) |
| 4039          | Immediate Mains Dropout                              | On (1), Off (0) |
| 4040          | Mains Under Voltage Enable                           | On (1), Off (0) |
| 4041          | Mains Under Voltage Trip                             | 0 V             |
| 4042          | Mains Under Voltage Return                           | 0 V             |
| 4043          | Mains Over Voltage Enable                            | On (1), Off (0) |
| 4044          | Mains Over Voltage Return                            | 0 V             |
| 4045          | Mains Over Voltage Trip                              | 0 V             |
| 4046          | Mains Under Frequency Enable                         | On (1), Off (0) |
| 4047          | Mains Under Frequency Trip                           | 0.0 Hz          |
| 4048          | Mains Under Frequency Return                         | 0.0 Hz          |
| 4049          | Mains Over Frequency Enable                          | On (1), Off (0) |
| 4050          | Mains Over Frequency Return                          | 0.0 Hz          |
| 4051          | Mains Over Frequency Trip                            | 0.0 Hz          |
| 4052          | Under Speed Shutdown Enable                          | On (1), Off (0) |
| 4053          | Under Speed Shutdown Trip                            | 0 RPM           |
| 4054          | Over Speed Shutdown Trip                             | 0 RPM           |
| 4055          | Mains AC System                                      | 0 (AC system)   |
| 4056          | Overload Protection Return                           | 0%              |
| 4057          | Generator Nominal Voltage                            | 0 V             |
| 4058-4071     | RESERVED                                             |                 |
| 4072          | Load Unbalance Alarm                                 | On (1), Off (0) |
| 4073          | Load Unbalance Alarm Action                          | 0 (Action)      |
| 4074          | Load Unbalance Trip                                  | 0%              |
| 4075          | Load Unbalance Warning Return                        | 0%              |
| 4076          | Load Unbalance Delay Time                            | 0 s             |

## 6.6 SELECTABLE PARAMETERS

#### 6.6.1 INPUT SOURCES

| Functionality in DSE4510 MKII & DSE4520 MKII     |
|--------------------------------------------------|
| Functionality in DSE4520 MKII Auto Start and AMF |
| Functionality in DSE4520 MKII AMF Only.          |

| Input Sou | urces                       |  |
|-----------|-----------------------------|--|
| 0         | User Configured             |  |
| 1         | Remote Start On Load        |  |
| 2         | RESERVED                    |  |
| 3         | Auto Start Inhibit          |  |
| 4         | Lamp Test                   |  |
| 5         | Alarm Mute                  |  |
| 6         | Alarm Reset                 |  |
| 7         | RESERVED                    |  |
| 8         | Simulate Start Button       |  |
| 9         | Simulate Stop Button        |  |
| 10        | RESERVED                    |  |
| 11        | Simulate Auto Button        |  |
| 12        | RESERVED                    |  |
| 13        | Close Generator Open Mains  |  |
| 14        | Generator Load Inhibit      |  |
| 15        | RESERVED                    |  |
| 16        | Close Mains Open Generator  |  |
| 17        | Mains Load Inhibit          |  |
| 18        | RESERVED                    |  |
| 19        | External Panel Lock         |  |
| 20        | Auxiliary Mains Fail        |  |
| 21        | Oil Pressure Switch         |  |
| 22        | Coolant Temperature Switch  |  |
| 23        | RESERVED                    |  |
| 24        | Simulate Mains Available    |  |
| 25        | Remote Start Off Load       |  |
| 26-30     | RESERVED                    |  |
| 31        | Auto Restore Inhibit        |  |
| 32        | RESERVED                    |  |
| 33        | Low Fuel Level Switch       |  |
| 34        | Smoke Limiting              |  |
| 35-38     | RESERVED                    |  |
| 39        | Main Configuration          |  |
| 40        | Alternative Configuration 1 |  |
| 41        | Alternative Configuration 2 |  |
| 42        | Alternative Configuration 3 |  |
| 43        | Emergency Stop              |  |
| 44        | RESERVED                    |  |
| 45        | Maintenance Reset Oil       |  |
| 46        | Maintenance Reset Air       |  |
| 47        | Maintenance Reset Fuel      |  |
| 48        | RESERVED                    |  |
| 49        | RESERVED                    |  |
| 50        | DPF Auto Regen Inhibit      |  |
| 51        | DPF Force Regeneration      |  |
| 52        | DPF Regeneration Interlock  |  |

| Input Sources |                          |
|---------------|--------------------------|
| 53            | Water in Fuel            |
| 54            | Fuel Bund Level High     |
| 55            | Fan Speed Low            |
| 56            | Low Coolant Level Switch |
| 57            | Wait to Start            |

## 6.6.2 OUTPUT SOURCES

| Functionality in DSE4510 MKII & DSE4520 MKII     |
|--------------------------------------------------|
| Functionality in DSE4520 MKII Auto Start and AMF |
| Functionality in DSE4520 MKII AMF Only.          |

| Output Sources |                                |
|----------------|--------------------------------|
| 0              | Not Used                       |
| 1              | Air Flap Relay                 |
| 2              | Audible Alarm                  |
| 3              | Battery High Volts Warning     |
| 4              | Battery Low Volts Warning      |
| 5              | CAN ECU Data Fail              |
| 6              | ECU (ECM) Warning              |
| 7              | ECU (ECM) Shutdown             |
| 8              | CAN ECU Power                  |
| 9              | CAN ECU Stop                   |
| 10             | Charge Alternator Shutdown     |
| 11             | Charge Alternator Warning      |
| 12             | Close Gen Output               |
| 13             | Close Gen Output Pulse         |
| 14             | Close Mains Output             |
| 15             | Close Mains Output Pulse       |
| 16             | Combined Mains Failure         |
| 17             | Common Alarm                   |
| 18             | Common Electrical Trip         |
| 19             | Common Shutdown                |
| 20             | Common Warning                 |
| 21             | Cooling Down                   |
| 22             | Digital Input A                |
| 23             | Digital Input B                |
| 24             | Digital Input C                |
| 25             | Digital Input D                |
| 26             | RESERVED                       |
| 27             | RESERVED                       |
| 28             | RESERVED                       |
| 29             | Emergency Stop                 |
| 30             | Energise To Stop               |
| 31             | Fail To Start                  |
| 32             | Fail To Stop                   |
| 33             | Fuel Relay                     |
| 34             | Gas Choke On                   |
| 35             | Gas Ignition                   |
| 36             | Generator Available            |
| 37             | Generator High Voltage Alarm   |
| 38             | Generator Low Voltage Alarm    |
| 39             | kW Overload Alarm              |
| 40             | Over Current Immediate Warning |

| Functionality in DSE4510 MKII & DSE4520 MKII     |
|--------------------------------------------------|
| Functionality in DSE4520 MKII Auto Start and AMF |
| Functionality in DSE4520 MKII AMF Only.          |

| Output Sources |                                   |
|----------------|-----------------------------------|
| 41             | Delayed Over Current Alarm        |
| 42             | High Coolant Temperature Shutdown |
| 43             | Low Oil Pressure Shutdown         |
| 44             | Mains High Frequency              |
| 45             | Mains High Voltage                |
| 46             | Mains Low Frequency               |
| 47             | Mains Low Voltage                 |
| 48             | Oil Pressure Sensor Open Circuit  |
| 49             | Open Gen Output                   |
| 50             | Open Gen Output Pulse             |
| 51             | Open Mains Output                 |
| 52             | Open Mains Output Pulse           |
| 53             | Over Frequency Shutdown           |
| 54             | Over Speed Shutdown               |
| 55             | Preheat During Preheat Timer      |
| 56             | Preheat Until End Of Crank        |
| 57             | Preheat Until End Of Safety Timer |
| 58             | Preheat Until End Of Warming      |
| 59             | Smoke Limiting                    |
| 60             | Start Relay                       |
| 61             | Temperature Sensor Open Circuit   |
| 62             | Under Frequency Shutdown          |
| 63             | Under Speed Shutdown              |
| 64             | Waiting For Manual Restore        |
| 65             | Flexible Sensor C High Alarm      |
| 66             | Flexible Sensor C High Pre-Alarm  |
| 67             | Flexible Sensor C Low Pre-Alarm   |
| 68             | Flexible Sensor C Low Alarm       |
| 69             | RESERVED                          |
| 70             | RESERVED                          |
| /1             | RESERVED                          |
| 72             | RESERVED                          |
| 73             | Fuel Sensor High Alarm            |
| 74             | Fuel Sensor High Pre-Alarm        |
| 75             | Fuel Sensor Low Pre-Alarm         |
| 76             | Fuel Sensor Low Alarm             |
| 70             | Delayed Load Output 1             |
| 78             | Delayed Load Output 2             |
| 79             | Delayed Load Output 3             |
| 00             | Air Filter Meintenenee Output     |
| 01             | All Filter Maintenance Output     |
| 02             |                                   |
| 03             | Svetem In Sten Mede               |
| 95             | System in Stop Mode               |
| 86             | System in Add Mode                |
| 87             | RESERV/ED                         |
| 88             | Analogue Input & (Digital)        |
| 80             | Analogue Input B (Digital)        |
| 90             | Analogue Input C (Digital)        |
| 91             | RESERV/ED                         |

| Functionality in DSE4510 MKII & DSE4520 MKII     |
|--------------------------------------------------|
| Functionality in DSE4520 MKII Auto Start and AMF |
| Functionality in DSE4520 MKII AMF Only.          |

| Output So | urces                                |
|-----------|--------------------------------------|
| 92        | RESERVED                             |
| 93        | RESERVED                             |
| 94        | RESERVED                             |
| 95        | Over Speed Overshoot                 |
| 96        | Over Frequency Overshoot             |
| 97        | Display Heater Fitted and Active     |
| 98        | RESERVED                             |
| 99        | SCR Inducement                       |
| 100       | DEF Level Low                        |
| 101       | DPF Auto Regeneration Inhibit        |
| 102       | DPF Forced Regeneration              |
| 103       | DPF None Mission State               |
| 104       | DPF Regeneration in Progress         |
| 105       | DPF Regeneration Interlock Active    |
| 106       | DPTC Filter                          |
| 107       | HEST Active                          |
| 108       | Water in Fuel                        |
| 109       | Fuel Pull in Coil                    |
| 110       | Generator at Rest                    |
| 111       | Fuel Tank Bund Level High            |
| 112       | ECU Preheat                          |
| 113       | Water Heater                         |
| 114       | Water Cooler                         |
| 115       | Closed to Generator                  |
| 116       | Closed to Mains                      |
| 117       | Gen Under Frequency Warning          |
| 118       | Gen Over Frequency Warning           |
| 119       | Gen Low Voltage Warning              |
| 120       | Gen High Voltage Warning             |
| 121       | Main Config Selected                 |
| 122       | Alt Config 1 Selected                |
| 123       | Alt Config 2 Selected                |
| 124       | Alt Config 3 Selected                |
| 125       | Flexible Sensor A High Alarm         |
| 126       | Flexible Sensor A High Pre-Alarm     |
| 127       | Flexible Sensor A Low Alarm          |
| 128       | Flexible Sensor A Low Pre-Alarm      |
| 129       | Flexible Sensor A Open Circuit       |
| 130       | Fan Speed Low                        |
| 131       | Fuel Usage Alarm                     |
| 132       | Low Coolant Level                    |
| 133       | Low Coolant Level Open Circuit       |
| 134       | Waiting to Start                     |
| 135       | High Coolant Temperature Pre-Alarm   |
| 136       | Gen Over Frequency Delayed Alarm     |
| 137       | Load Unbalance Alarm                 |
| 138       | Configurable CAN 1 Instrument Active |
| 139       | Configurable CAN 2 Instrument Active |
| 140       | Configurable CAN 3 Instrument Active |
| 141       | Configurable CAN 4 Instrument Active |
| 142       | Configurable CAN 5 Instrument Active |

| Functionality in DSE4510 MKII & DSE4520 MKII     |
|--------------------------------------------------|
| Functionality in DSE4520 MKII Auto Start and AMF |
| Functionality in DSE4520 MKII AMF Only.          |

| Output So | Output Sources                        |  |  |  |  |  |
|-----------|---------------------------------------|--|--|--|--|--|
| 143       | Configurable CAN 6 Instrument Active  |  |  |  |  |  |
| 143       | Configurable CAN 6 Instrument Active  |  |  |  |  |  |
| 144       | Configurable CAN 7 Instrument Active  |  |  |  |  |  |
| 145       | Configurable CAN 8 Instrument Active  |  |  |  |  |  |
| 146       | Configurable CAN 9 Instrument Active  |  |  |  |  |  |
| 147       | Configurable CAN 10 Instrument Active |  |  |  |  |  |

#### 6.6.3 ALARM ACTION

| Alarm Action |                 |
|--------------|-----------------|
| Index        | Action          |
| 0            | Electrical Trip |
| 1            | Shutdown        |
| 2            | Warning         |

#### 6.6.4 POWER UP MODE

| Power Up Mode |        |
|---------------|--------|
| Index         | Mode   |
| 0             | Stop   |
| 1             | Manual |
| 2             | Auto   |

## 6.6.5 AC SYSTEM

| AC System |                        |
|-----------|------------------------|
| Index     | Туре                   |
| 0         | 2 Phase 3 Wire (L1-L3) |
| 1         | 2 Phase 3 Wire (L1-L2) |
| 2         | 3 Phase 3 Wire         |
| 3         | 3 Phase 4 Wire         |
| 4         | 3 Phase 4 Wire (Delta) |
| 5         | Single Phase 2 Wire    |

## 6.6.6 DIGITAL INPUT ALARM ARMING

| Digital Input Alarm Arming |                |  |  |  |
|----------------------------|----------------|--|--|--|
| Index                      | Arming         |  |  |  |
| 0                          | Always         |  |  |  |
| 1                          | From Safety On |  |  |  |
| 2                          | From Starting  |  |  |  |
| 3                          | Never          |  |  |  |

## 6.6.7 DIGITAL INPUT POLARITY

| Digital Input Polarity |                   |  |  |
|------------------------|-------------------|--|--|
| Index                  | Polarity          |  |  |
| 0                      | Close to Activate |  |  |
| 1                      | Open to Activate  |  |  |
| 6.6.8 OUTPU            | T POLARITY        |  |  |

# Output PolarityIndexPolarity0Energise1De-Energise

## 6.6.9 DISPLAY MODE

| Display Mode |                 |
|--------------|-----------------|
| Index        | Action          |
| 0            | Numerical Value |
| 1            | Bar Graph       |

## 6.6.10 DISPLAY MODE TEMPERATURE

| Display Mode Temperature |                           |  |  |  |
|--------------------------|---------------------------|--|--|--|
| Index                    | Action                    |  |  |  |
| 0                        | Numerical Value           |  |  |  |
| 1                        | Bar Graph 80 °C to 175 °C |  |  |  |
| 2                        | Bar Graph 80 °C to 215 °C |  |  |  |

## 7 COMMISSIONING

**C**NOTE: If Emergency Stop feature is not required, link the input to the DC Negative or disable the input. For further details of module configuration, refer to DSE Publication: 057-258 DSE4510 MKII & DSE4520 MKII Configuration Software Manual.

Before the system is started, it is recommended that the following checks are made:

- The unit is adequately cooled and all the wiring to the module is of a standard and rating compatible with the system. Check all mechanical parts are fitted correctly and that all electrical connections (including earths) are sound.
- The unit DC supply is fused and connected to the battery and that it is of the correct polarity.
- The Emergency Stop input is wired to an external **normally closed** switch connected to **DC negative**.
- To check the start cycle operation, take appropriate measures to prevent the engine from starting (disable the operation of the fuel solenoid). After a visual inspection to ensure it is safe to proceed, connect the battery supply. Press the *Manual/Start Mode* button, the unit start sequence commences.
- The starter engages and operates for the pre-set crank period. After the starter motor has attempted to start the engine for the pre-set number of attempts, the LCD displays

Fail to Start !- ... Press the Stop/Reset Mode O button to reset the unit.

- Restore the engine to operational status (reconnect the fuel solenoid). Press the *Manual/Start Mode* button. This time the engine is expected to start, and the starter motor should disengage automatically. If not then check that the engine is fully operational (fuel available, etc.) and that the fuel solenoid is operating. The engine must now run up to operating speed. If not, and an alarm is present, check the alarm condition for validity, then check input wiring. The engine should continue to run for an indefinite period. It is possible at this time to view the engine and alternator parameters - refer to the 'Description of Controls' section of this manual.
- Press the *Auto Mode* button, the engine runs for the pre-set cooling down period, then stop. The generator should stay in the standby mode. If it does not, check that the *Remote Start* input is not active.
- Initiate an automatic start by supplying the remote start signal (if configured). The start sequence commences, and the engine runs up to operational speed. Once the generator is available the delayed load outputs activate, the Generator accepts the load. If not, check the wiring to the delayed load output contactors. Check the Warming timer has timed out.
- Remove the remote start signal. The return sequence begins. After the pre-set time, the generator is unloaded. The generator then runs for the pre-set cooling down period, then shutdown into its standby mode.
- Set the modules internal clock/calendar to ensure correct operation of the scheduler and event logging functions. For details of this procedure see section entitled *Front Panel Configuration*.
- If, despite repeated checking of the connections between the controller and the customer's system, satisfactory operation cannot be achieved, then contact DSE Technical Support Department. E-mail: <a href="mailto:support@deepseaelectronics.com">support@deepseaelectronics.com</a>

## 8 CAN INTERFACE SPECIFICATION (J1939-75)

The ECU port is used for live operational communications between the DSE module and other CAN enabled devices. The specification below details all broadcast messages which are transmitted when the J1939-75 is enabled, and the relevant engine file is selected.

| Parameter   | Description                                                    |
|-------------|----------------------------------------------------------------|
| Protocol    | S.A.E. J1939 with PGNs as listed in the following subsections. |
| Bit Rate    | 250 kb/s                                                       |
| Isolation   | ±2.5 kVrms                                                     |
| Termination | 120 $\Omega$ termination resistor fitted internally.           |

## 8.1 BROADCAST MESSAGES J1939-75

**A**NOTE: All instrumentation is transmitted from the DSE module using a default source address of 44 (0x2C), however this is configurable. Refer to the module's configuration for further clarification of the configured source address.

**O**NOTE: Availability of instrumentation changes depending on module type and configuration. For SPNs that are not applicable/configured within a PGN, the module transmits have all bits set to '1'. For PGNs where all SPNs that are not applicable/configured, the module no longer transmits the PGN.

**O**NOTE: All message ID information is shown in a Hexadecimal format.

**A**NOTE: Values larger than 8 bits utilise *Little-Endian* format. For example, a 16 bit value, occupying two Bytes has Byte2 as the most significant Byte and Byte1 as the least significant Byte.

Parameter Groups below are broadcast by the module and are detailed in the following subsections.

#### 8.1.1 INSTRUMENTATION

#### 8.1.1.1 ENGINE

**A**NOTE: When the *Conventional Diesel Plus* engine file is selected (no engine ECU), all the *Engine* instruments are transmitted from the DSE module.

When any other engine file is selected, the *Engine* instruments are not transmitted by the DSE module unless the DSE module is configured to ignore the engine ECU's transmission for that specific instrument.

The *Engine* instrumentation listed in this section is what the DSE module transmits on the CANbus link when *J1939-75 Instrumentation* is enabled in the configuration.

#### 8.1.1.1.1 DD1 - DASH DISPLAY 1

#### PGN 65276

| Priority | Ext Data<br>Page | Data<br>Page | PDU<br>Format | PDU<br>Specific | Default Source<br>Address | Default<br>Message ID | Transmit<br>Rate |
|----------|------------------|--------------|---------------|-----------------|---------------------------|-----------------------|------------------|
| 0x6      | 0x0              | 0x0          | 0xFE          | 0xFC            | 0x2C (44)                 | 0x18FEFC2C            | 1000 ms          |
| 0x18     |                  |              |               |                 |                           |                       |                  |
|          | 0x0FEFC (65276)  |              |               |                 |                           |                       |                  |

| SPN | Instrument        | Byte / Bit | Range      | Scaling | Offset |
|-----|-------------------|------------|------------|---------|--------|
| 96  | Engine Fuel Level | Byte 2     | 0 to 100 % | 0.4 %   | 0      |

#### 8.1.1.1.2 EC2 - ENGINE CONFIGURATION 2

#### PGN 64895

| Priority | Ext Data<br>Page | Data<br>Page | PDU<br>Format | PDU<br>Specific | Default Source<br>Address | Default<br>Message ID | Transmit<br>Rate |
|----------|------------------|--------------|---------------|-----------------|---------------------------|-----------------------|------------------|
| 0x6      | 0x0              | 0x0          | 0xFD          | 0x7F            | 0x2C (44)                 | 0x18FD7F2C            | Request          |
| 0x18     |                  |              |               |                 |                           |                       |                  |
|          |                  | 0x0FD7I      | - (64895)     |                 |                           |                       |                  |

| SPN  | Instrument                               | Byte / Bit | Range    | Scaling | Offset |
|------|------------------------------------------|------------|----------|---------|--------|
| 3670 | Maximum Crank Attempts per Start Attempt | Byte 1     | 0 to 250 | 1       | 0      |

#### Request Message

| Priority | Ext Data<br>Page | Data<br>Page | PDU<br>Format | PDU<br>Specific | Source Address of<br>Requesting Device | Default<br>Message ID |
|----------|------------------|--------------|---------------|-----------------|----------------------------------------|-----------------------|
| 0x6      | 0x0              | 0x0          | 0xEA          | 0xFF            | 0x##                                   | 0x18FEE5##            |
| 0x18     |                  |              |               |                 |                                        |                       |

| Byte | Data                                                     |
|------|----------------------------------------------------------|
| 1    | 0x7F (PDU Specific of requested message ID)              |
| 2    | 0xFD (PDU Format of requested message ID)                |
| 3    | 0x00 (Ext Data Page & Data Page of requested message ID) |

#### 8.1.1.1.3 EEC1- ELECTRONIC ENGINE CONTROLLER 1

#### <u>PGN 61444</u>

| Priority | Ext Data<br>Page | Data<br>Page | PDU<br>Format | PDU<br>Specific | Default Source<br>Address | Default<br>Message ID | Transmit<br>Rate |
|----------|------------------|--------------|---------------|-----------------|---------------------------|-----------------------|------------------|
| 0x3      | 0x0              | 0x0          | 0xF0          | 0x04            | 0x2C (44)                 | 0x0CF0042C            | 100 ms           |
| 0x0C     |                  |              |               |                 |                           |                       |                  |
|          |                  | 0x0F004      | 4 (61444)     |                 |                           |                       |                  |

| SPN | Instrument   | Byte / Bit  | Range             | Scaling   | Offset |
|-----|--------------|-------------|-------------------|-----------|--------|
| 190 | Engine Speed | Byte 4 to 5 | 0 to 8031.875 RPM | 0.125 RPM | 0      |

#### 8.1.1.1.4 EEC4 - ELECTRONIC ENGINE CONTROLLER 4

#### <u>PGN 65214</u>

| Priority | Ext Data<br>Page | Data<br>Page | PDU<br>Format | PDU<br>Specific | Default Source<br>Address | Default<br>Message ID | Transmit<br>Rate |
|----------|------------------|--------------|---------------|-----------------|---------------------------|-----------------------|------------------|
| 0x7      | 0x0              | 0x0          | 0xFE          | 0xBE            | 0x2C (44)                 | 0x1CFEBE2C            | Request          |
| 0x1C     |                  |              |               |                 |                           |                       |                  |
|          |                  | 0x0FEBE      | E (65214)     |                 |                           |                       |                  |

| SPN  | Instrument                                   | Byte / Bit | Range    | Scaling | Offset |
|------|----------------------------------------------|------------|----------|---------|--------|
| 3671 | Crank Attempt Count on Present Start Attempt | Byte 6     | 0 to 250 | 1       | 0      |

#### Request Message

| Priority | Ext Data<br>Page | Data<br>Page | PDU<br>Format | PDU<br>Specific | Source Address of<br>Requesting Device | Default<br>Message ID |
|----------|------------------|--------------|---------------|-----------------|----------------------------------------|-----------------------|
| 0x6      | 0x0              | 0x0          | 0xEA          | 0xFF            | 0x##                                   | 0x18FEE5##            |
| 0x18     |                  |              |               |                 |                                        |                       |

| Byte | Data                                                     |
|------|----------------------------------------------------------|
| 1    | 0xBE (PDU Specific of requested message ID)              |
| 2    | 0xFE (PDU Format of requested message ID)                |
| 3    | 0x00 (Ext Data Page & Data Page of requested message ID) |

#### 8.1.1.1.5 EFL/P1 – ENGINE FLUID LEVEL/PRESSURE 1

#### <u>PGN 65263</u>

| Priority | Ext Data<br>Page | Data<br>Page | PDU<br>Format | PDU<br>Specific | Default Source<br>Address | Default<br>Message ID | Transmit<br>Rate |
|----------|------------------|--------------|---------------|-----------------|---------------------------|-----------------------|------------------|
| 0x6      | 0x0              | 0x0          | 0xFE          | 0xEF            | 0x2C (44)                 | 0x18FEEF2C            | 500 ms           |
| 0x18     |                  |              |               |                 |                           |                       |                  |
|          |                  | 0x0FEEF      | - (65263)     |                 |                           |                       |                  |

| SPN | Instrument          | Byte / Bit | Range         | Scaling | Offset |
|-----|---------------------|------------|---------------|---------|--------|
| 100 | Engine Oil Pressure | Byte 4     | 0 to 1000 kPa | 1 kPa   | 0      |

#### 8.1.1.1.6 EOI - ENGINE OPERATING INFORMATION

#### <u>PGN 64914</u>

| Priority | Ext Data<br>Page | Data<br>Page | PDU<br>Format | PDU<br>Specific | Default Source<br>Address | Default<br>Message ID | Transmit<br>Rate |
|----------|------------------|--------------|---------------|-----------------|---------------------------|-----------------------|------------------|
| 0x3      | 0x0              | 0x0          | 0xFD          | 0x92            | 0x2C (44)                 | 0x0CFD922C            | 250 ms           |
| 0x0C     |                  |              |               |                 |                           |                       |                  |
|          |                  | 0x0FD92      | 2 (64914)     |                 |                           |                       |                  |

| SPN  | Instrument       | Byte / Bit  | State                                                |
|------|------------------|-------------|------------------------------------------------------|
| 3543 | Engine Operating | Byte 1      | 0000: Stopped (At Rest, Power on Before Start, or    |
|      | State            | Bits 1 to 4 | Falled to Start are active).                         |
|      |                  |             | 0001: Pre-Start (Fuel or Pre-Heat Timer are active). |
|      |                  |             | 0010: Starting (Cranking Timer or Crank Rest Timer   |
|      |                  |             | is active).                                          |
|      |                  |             | 0100: Running (Idle Speed, Rated Speed, Running      |
|      |                  |             | or <i>Fail to Stop Timer</i> are active).            |
|      |                  |             | 0101: Stopping (Stopping Timer is active).           |
| 3607 | Emergency Stop   | Byte 6      | 00: Off (No Shutdown Requested)                      |
|      |                  | Bit 5 to 6  | 01: On (Shutdown Requested)                          |
|      |                  |             | 10: Reserved                                         |
|      |                  |             | 11: Don't care / take no action                      |

#### 8.1.1.1.7 ET1 - ENGINE TEMPERATURE 1

#### PGN 65262

| Priority | Ext Data<br>Page | Data<br>Page | PDU<br>Format | PDU<br>Specific | Default Source<br>Address | Default<br>Message ID | Transmit<br>Rate |
|----------|------------------|--------------|---------------|-----------------|---------------------------|-----------------------|------------------|
| 0x6      | 0x0              | 0x0          | 0xFE          | 0xEE            | 0x2C (44)                 | 0x18FEEE2C            | 1000 ms          |
| 0x18     |                  |              |               |                 |                           |                       |                  |
|          |                  | 0x0FEEE      | E (65262)     |                 |                           |                       |                  |

| SPN | Instrument                 | Byte / Bit | Range         | Scaling | Offset |
|-----|----------------------------|------------|---------------|---------|--------|
| 110 | Engine Coolant Temperature | Byte 1     | -40 to 210 °C | 1 °C    | -40    |

#### 8.1.1.1.8 HOURS - ENGINE HOURS, REVOLUTIONS

#### PGN 65253

| Priority | Ext Data<br>Page | Data<br>Page | PDU<br>Format | PDU<br>Specific | Default Source<br>Address | Default<br>Message ID | Transmit<br>Rate |
|----------|------------------|--------------|---------------|-----------------|---------------------------|-----------------------|------------------|
| 0x6      | 0x0              | 0x0          | 0xFE          | 0xE5            | 0x2C (44)                 | 0x18FEE52C            | Request          |
| 0x18     |                  |              |               |                 |                           |                       |                  |
|          |                  | 0x0FEE       | 5 (65253)     |                 |                           |                       |                  |

| SPN | Instrument                      | Byte / Bit  | Range                | Scaling | Offset |
|-----|---------------------------------|-------------|----------------------|---------|--------|
| 247 | Engine Total Hours of Operation | Byte 1 to 4 | 0 to 210554060.75 hr | 0.05 hr | 0      |

#### Request Message

| Priority | Ext Data<br>Page | Data<br>Page | PDU<br>Format | PDU<br>Specific | Source Address of<br>Requesting Device | Default<br>Message ID |
|----------|------------------|--------------|---------------|-----------------|----------------------------------------|-----------------------|
| 0x6      | 0x0              | 0x0          | 0xEA          | 0xFF            | 0x##                                   | 0x18FEE5##            |
| 0x18     |                  |              |               |                 |                                        |                       |

| Byte | Data                                                     |
|------|----------------------------------------------------------|
| 1    | 0xE5 (PDU Specific of requested message ID)              |
| 2    | 0xFE (PDU Format of requested message ID)                |
| 3    | 0x00 (Ext Data Page & Data Page of requested message ID) |

#### 8.1.1.1.9 SOFT - SOFTWARE IDENTIFICATION (ENGINE FILE)

#### PGN 65242

| Priority | Ext Data<br>Page | Data<br>Page | PDU<br>Format | PDU<br>Specific | Default Source<br>Address | Default<br>Message ID | Transmit<br>Rate |
|----------|------------------|--------------|---------------|-----------------|---------------------------|-----------------------|------------------|
| 0x6      | 0x0              | 0x0          | 0xFE          | 0xDA            | 0x2C (44)                 | 0x18FEDA2C            | Request          |
| 0x18     |                  |              |               |                 |                           |                       |                  |
|          |                  | 0x0FED/      | A (65242)     |                 |                           |                       |                  |

| SPN | Instrument                               | Byte / Bit | Range    | Scaling | Offset |
|-----|------------------------------------------|------------|----------|---------|--------|
| 965 | Number of software identification fields | Byte 1     | 0 to 250 | 1       | 0      |
| 234 | Major Version Number                     | Byte 2     | N/A      | 1       | 0      |
| 234 | Minor Version Number                     | Byte 3     | N/A      | 1       | 0      |
| 234 | Build Version Number                     | Byte 4     | N/A      | 1       | 0      |
| 234 | De-limiter                               | Byte 5     | N/A      | 1       | 0      |

#### Request Message

| Priority | Ext Data<br>Page | Data<br>Page | PDU<br>Format | PDU<br>Specific | Source Address of<br>Requesting Device | Default<br>Message ID |
|----------|------------------|--------------|---------------|-----------------|----------------------------------------|-----------------------|
| 0x6      | 0x0              | 0x0          | 0xEA          | 0xFF            | 0x##                                   | 0x18FEE5##            |
| 0x18     |                  |              |               |                 |                                        |                       |

| Byte | Data                                                     |
|------|----------------------------------------------------------|
| 1    | 0xDA (PDU Specific of requested message ID)              |
| 2    | 0xFE (PDU Format of requested message ID)                |
| 3    | 0x00 (Ext Data Page & Data Page of requested message ID) |

#### 8.1.1.1.10 VEP1 - VEHICLE ELECTRICAL POWER 1

#### <u>PGN 65271</u>

| Priority | Ext Data<br>Page | Data<br>Page | PDU<br>Format | PDU<br>Specific | Default Source<br>Address | Default<br>Message ID | Transmit<br>Rate |
|----------|------------------|--------------|---------------|-----------------|---------------------------|-----------------------|------------------|
| 0x6      | 0x0              | 0x0          | 0xFE          | 0xF&            | 0x2C (44)                 | 0x18FEF72C            | 1000 ms          |
| 0x18     |                  |              |               |                 |                           |                       |                  |
|          |                  | 0x0FEF7      | 7 (65271)     |                 |                           |                       |                  |

| SPN | Instrument                | Byte / Bit  | Range          | Scaling | Offset |
|-----|---------------------------|-------------|----------------|---------|--------|
| 167 | Charge Alternator Voltage | Byte 3 to 4 | 0 to 3212.75 V | 0.05 V  | 0      |
| 168 | Plant Battery Voltage     | Byte 5 to 6 | 0 to 3212.75 V | 0.05 V  | 0      |

### 8.1.1.1.11 PROPB\_00 - REMOTE START STATUS

#### PGN 65280

|          | Ext Data | Data    | PDU       | PDU      | Default Source | Default    | Transmit |
|----------|----------|---------|-----------|----------|----------------|------------|----------|
| Priority | Page     | Page    | Format    | Specific | Address        | Message ID | Rate     |
| 0x6      | 0x0      | 0x0     | 0xFF      | 0x00     | 0x2C (44)      | 0x18FF002C | 250 ms   |
| 0x18     |          |         |           |          |                |            |          |
|          |          | 0x0FF00 | ) (65280) |          |                |            |          |

| SPN         | Instrument   | Byte / Bit | State                                               |
|-------------|--------------|------------|-----------------------------------------------------|
| Proprietary | Remote Start | Byte 1     | No Bits Active: No Remote Start Signal Active       |
|             | Status       |            | Bit 1 Active: Remote Start Off Load is Active       |
|             |              |            | Bit 2 Active: Remote Start On Load is Active        |
|             |              |            | Bit 3 Active: Remote Start On Load Demand is Active |
|             |              |            | Bit 4 Active: Remote Start in Island Mode is Active |
|             |              |            | Bit 5 to 8: Reserved                                |

#### 8.1.1.2 GENERATOR

## **A**NOTE: The *Generator* instrumentation does not change depending on the engine file selected.

The *Generator* instrumentation listed in this section is what the DSE module transmits on the CANbus link when *J1939-75 Instrumentation* is enabled in the configuration.

#### 8.1.1.2.1 ACS - AC SWITCHING DEVICE STATUS

#### <u>PGN 64913</u>

| Priority | Ext Data<br>Page | Data<br>Page | PDU<br>Format | PDU<br>Specific | Default Source<br>Address | Default<br>Message ID | Transmit<br>Rate |
|----------|------------------|--------------|---------------|-----------------|---------------------------|-----------------------|------------------|
| 0x6      | 0x0              | 0x0          | 0xFD          | 0x91            | 0x2C (44)                 | 0x18FD912C            | 250 ms           |
| 0x18     |                  |              |               |                 |                           |                       |                  |
|          |                  | 0x0FD91      | l (64913)     |                 |                           |                       |                  |

| SPN  | Instrument               | Byte / Bit  | State                                 |
|------|--------------------------|-------------|---------------------------------------|
| 3545 | Generator Breaker Status | Byte 1      | <i>000:</i> Open                      |
|      |                          | Bits 1 to 3 | <b>001:</b> Closed                    |
|      |                          |             | 010: Locked Out                       |
|      |                          |             | 011-101: Available for SAE assignment |
|      |                          |             | <b>110:</b> Error                     |
|      |                          |             | <i>111:</i> Not available             |

#### 8.1.1.2.2 GC1 - GENERATOR CONTROL 1

#### <u>PGN 64915</u>

| Priority | Ext Data<br>Page | Data<br>Page | PDU<br>Format | PDU<br>Specific | Default Source<br>Address | Default<br>Message ID | Transmit<br>Rate |
|----------|------------------|--------------|---------------|-----------------|---------------------------|-----------------------|------------------|
| 0x6      | 0x0              | 0x0          | 0xFD          | 0x93            | 0x2C (44)                 | 0x18FD932C            | 100 ms           |
| 0x18     |                  |              |               |                 |                           |                       |                  |
|          |                  | 0x0FD93      | 8 (64915)     |                 |                           |                       |                  |

| SPN  | Instrument                                        | Byte / Bit            | State                                                                                                    |
|------|---------------------------------------------------|-----------------------|----------------------------------------------------------------------------------------------------|
| 3567 | Generator Control Not In<br>Automatic Start State | Byte 1<br>Bits 5 to 6 | <ul> <li>00: Inactive (ready to start automatically)</li> <li>01: Active (not ready to start automatically)</li> <li>10: Error</li> <li>11: Not available</li> </ul> |

#### 8.1.1.2.3 GAAC - GENERATOR AVERAGE BASIC AC QUANTITIES

#### PGN 65030

| Priority | Ext Data<br>Page | Data<br>Page | PDU<br>Format | PDU<br>Specific | Default Source<br>Address | Default<br>Message ID | Transmit<br>Rate |
|----------|------------------|--------------|---------------|-----------------|---------------------------|-----------------------|------------------|
| 0x6      | 0x0              | 0x0          | 0xFE          | 0x06            | 0x2C (44)                 | 0x18FE062C            | 100 ms           |
| 0x18     |                  |              |               |                 |                           |                       |                  |
|          |                  | 0x0FE06      | 65030)        |                 |                           |                       |                  |

| SPN  | Instrument                       | Byte / Bit  | Range               | Scaling                    | Offset |
|------|----------------------------------|-------------|---------------------|----------------------------|--------|
| 2440 | Generator Avg. L-L AC<br>Voltage | Byte 1 to 2 | 0 to 64255 V        | 1 A                        | 0      |
| 2444 | Generator Avg. L-N AC<br>Voltage | Byte 3 to 4 | 0 to 64255 V        | 1 A                        | 0      |
| 2436 | Generator Avg. AC<br>Frequency   | Byte 5 to 6 | 0 to 501.9921875 Hz | 7.8125*10 <sup>-3</sup> Hz | 0      |
| 2448 | Generator Avg. AC RMS<br>Current | Byte 7 to 8 | 0 to 64255 A        | 1 A                        | 0      |

#### 8.1.1.2.4 GPAAC - GENERATOR PHASE A BASIC AC QUANTITIES

#### PGN 65027

| Priority | Ext Data<br>Page | Data<br>Page | PDU<br>Format | PDU<br>Specific | Default Source<br>Address | Default<br>Message ID | Transmit<br>Rate |
|----------|------------------|--------------|---------------|-----------------|---------------------------|-----------------------|------------------|
| 0x6      | 0x0              | 0x0          | 0xFE          | 0x03            | 0x2C (44)                 | 0x18FE032C            | 100 ms           |
| 0x18     |                  |              |               |                 |                           |                       |                  |
|          |                  | 0x0FE03      | 3 (65027)     |                 |                           |                       |                  |

| SPN  | Instrument                                       | Byte / Bit  | Range               | Scaling                    | Offset |
|------|--------------------------------------------------|-------------|---------------------|----------------------------|--------|
| 2441 | Generator Phase A Line<br>Line AC RMS Voltage    | Byte 1 to 2 | 0 to 64255 V        | 1 V                        | 0      |
| 2445 | Generator Phase A Line<br>Neutral AC RMS Voltage | Byte 3 to 4 | 0 to 64255 V        | 1 V                        | 0      |
| 2437 | Generator Phase A AC<br>Frequency                | Byte 5 to 6 | 0 to 501.9921875 Hz | 7.8125*10 <sup>-3</sup> Hz | 0      |
| 2449 | Generator Phase A AC<br>RMS Current              | Byte 7 to 8 | 0 to 64255 A        | 1 A                        | 0      |

#### 8.1.1.2.5 GPAACP - GENERATOR PHASE A AC POWER

#### PGN 65026

NOTE: When the DSE4520 MKII is configured for an AMF application and the mains is on load, the values in SPN 2453 and 2461 change from generator to mains instrumentation

| Priority | Ext Data<br>Page | Data<br>Page | PDU<br>Format | PDU<br>Specific | Default Source<br>Address | Default<br>Message ID | Transmit<br>Rate |
|----------|------------------|--------------|---------------|-----------------|---------------------------|-----------------------|------------------|
| 0x6      | 0x0              | 0x0          | 0xFE          | 0x02            | 0x2C (44)                 | 0x18FE022C            | 100 ms           |
| 0x18     |                  |              |               |                 |                           |                       |                  |
|          |                  | 0x0FE02      | 2 (65026)     |                 |                           |                       |                  |

| SPN  | Instrument        | Byte / Bit  | Range                        | Scaling | Offset             |
|------|-------------------|-------------|------------------------------|---------|--------------------|
| 2453 | Generator Phase A | Byte 1 to 4 | -2000000000 to 2211081215 W  | 1 W     | -2*10 <sup>9</sup> |
|      | Real Power        |             |                              |         |                    |
| 2461 | Generator Phase A | Byte 5 to 8 | -2000000000 to 2211081215 VA | 1 VA    | -2*10 <sup>9</sup> |
|      | Apparent Power    | -           |                              |         |                    |

#### 8.1.1.2.6 GPAACR - GENERATOR PHASE A AC REACTIVE POWER

#### PGN 65025

**NOTE:** When the DSE4520 MKII is configured for an AMF application and the mains is on load, the values in SPN 2457, 2465 and 2519 change from generator to mains instrumentation.

| Priority | Ext Data<br>Page | Data<br>Page        | PDU<br>Format | PDU<br>Specific | Default Source<br>Address | Default<br>Message ID | Transmit<br>Rate |
|----------|------------------|---------------------|---------------|-----------------|---------------------------|-----------------------|------------------|
| 0x6      | 0x0              | 0x0                 | 0xFE          | 0x01            | 0x2C (44)                 | 0x18FE012C            | 100 ms           |
| 0x18     |                  |                     |               |                 |                           |                       |                  |
|          |                  | 0x0FE0 <sup>2</sup> | 1 (65025)     |                 |                           |                       |                  |

| SPN  | Instrument              | Byte / Bit          | Scaling             | Scaling                      | Offset             |  |
|------|-------------------------|---------------------|---------------------|------------------------------|--------------------|--|
| 2457 | Generator Phase A       | Phase A Byte 1 to 4 |                     | 1 var                        | -2*10 <sup>9</sup> |  |
|      | Reactive Power          |                     | 2211081215 var      |                              |                    |  |
| 2465 | Generator Phase A Power | Byte 5 to 6         | -1.00000 to         | 6.103515625*10 <sup>-5</sup> | -1                 |  |
|      | Factor                  |                     | 2.921814            |                              |                    |  |
| 2519 | Generator Phase A Power | Byte 7              | 00: Leading         |                              |                    |  |
|      | Factor Lagging          | Bits 1 to 2         | 01: Lagging / Unity |                              |                    |  |
|      |                         |                     | 10: Error           |                              |                    |  |
|      |                         |                     | 11: Not Available   |                              |                    |  |

#### 8.1.1.2.7 GPBAC - GENERATOR PHASE B BASIC AC QUANTITIES

#### PGN 65024

| Priority | Ext Data<br>Page | Data<br>Page | PDU<br>Format | PDU<br>Specific | Default Source<br>Address | Default<br>Message ID | Transmit<br>Rate |
|----------|------------------|--------------|---------------|-----------------|---------------------------|-----------------------|------------------|
| 0x6      | 0x0              | 0x0          | 0xFE          | 0x00            | 0x2C (44)                 | 0x18FE002C            | 100 ms           |
| 0x18     |                  |              |               |                 |                           |                       |                  |
|          |                  | 0x0FE00      | (65024)       |                 |                           |                       |                  |

| SPN  | Instrument                                       | Byte / Bit  | Range               | Scaling                    | Offset |
|------|--------------------------------------------------|-------------|---------------------|----------------------------|--------|
| 2442 | Generator Phase B Line<br>Line AC RMS Voltage    | Byte 1 to 2 | 0 to 64255 V        | 1 V                        | 0      |
| 2446 | Generator Phase B Line<br>Neutral AC RMS Voltage | Byte 3 to 4 | 0 to 64255 V        | 1 V                        | 0      |
| 2438 | Generator Phase B AC<br>Frequency                | Byte 5 to 6 | 0 to 501.9921875 Hz | 7.8125*10 <sup>-3</sup> Hz | 0      |
| 2450 | Generator Phase B AC<br>RMS Current              | Byte 7 to 8 | 0 to 64255 A        | 1 A                        | 0      |

#### 8.1.1.2.8 GPBACP - GENERATOR PHASE B AC POWER

#### PGN 65023

**NOTE:** When the DSE4520 MKII is configured for an AMF application and the mains is on load, the values in SPN 2454 and 2462 change from generator to mains instrumentation.

| Priority | Ext Data<br>Page | Data<br>Page | PDU<br>Format | PDU<br>Specific | Default Source<br>Address | Default<br>Message ID | Transmit<br>Rate |
|----------|------------------|--------------|---------------|-----------------|---------------------------|-----------------------|------------------|
| 0x6      | 0x0              | 0x0          | 0xFD          | 0xFF            | 0x2C (44)                 | 0x18FEFF2C            | 100 ms           |
| 0x18     |                  |              |               |                 |                           |                       |                  |
|          |                  | 0x0FDF       | - (65023)     |                 |                           |                       |                  |

| SPN  | Instrument        | Byte / Bit  | Range                        | Scaling | Offset             |
|------|-------------------|-------------|------------------------------|---------|--------------------|
| 2454 | Generator Phase B | Byte 1 to 4 | -2000000000 to 2211081215 W  | 1 W     | -2*10 <sup>9</sup> |
|      | Real Power        |             |                              |         |                    |
| 2462 | Generator Phase B | Byte 5 to 8 | -2000000000 to 2211081215 VA | 1 VA    | -2*10 <sup>9</sup> |
|      | Apparent Power    |             |                              |         |                    |

#### 8.1.1.2.9 GPBACR - GENERATOR PHASE B AC REACTIVE POWER

#### PGN 65022

NOTE: When the DSE4520 MKII is configured for an AMF application and the mains is on load, the values in SPN 2458, 2466 and 2520 change from generator to mains instrumentation.

| Priority | Ext Data<br>Page | Data<br>Page | PDU<br>Format | PDU<br>Specific | Default Source<br>Address | Default<br>Message ID | Transmit<br>Rate |
|----------|------------------|--------------|---------------|-----------------|---------------------------|-----------------------|------------------|
| 0x6      | 0x0              | 0x0          | 0xFD          | 0xFE            | 0x2C (44)                 | 0x18FEFE2C            | 100 ms           |
| 0x18     |                  |              |               |                 |                           |                       |                  |
|          |                  | 0x0FDF       | E (65022)     |                 |                           |                       |                  |

| SPN  | Instrument           | Byte / Bit  | Scaling             | Scaling                         | Offset             |  |  |
|------|----------------------|-------------|---------------------|---------------------------------|--------------------|--|--|
| 2458 | Generator Phase B    | Byte 1 to 4 | -200000000 to       | 1 var                           | -2*10 <sup>9</sup> |  |  |
|      | Reactive Power       | -           | 2211081215 var      |                                 |                    |  |  |
| 2466 | Generator Phase B    | Byte 5 to 6 | -1.00000 to         | 6.103515625*10 <sup>-5</sup> PF | -1                 |  |  |
|      | Power Factor         |             | 2.921814 PF         |                                 |                    |  |  |
| 2520 | Generator Phase B    | Byte 7      | 00: Leading         |                                 |                    |  |  |
|      | Power Factor Lagging | Bits 1 to 2 | 01: Lagging / Unity |                                 |                    |  |  |
|      |                      |             | <b>10:</b> Error    |                                 |                    |  |  |
|      |                      |             | 11: Not Available   |                                 |                    |  |  |

#### 8.1.1.2.10 GPCAC - GENERATOR PHASE C BASIC AC QUANTITIES

#### PGN 65021

|          | Ext Data | Data    | PDU     | PDU      | Default Source | Default    | Transmit |
|----------|----------|---------|---------|----------|----------------|------------|----------|
| Priority | Page     | Page    | Format  | Specific | Address        | Message ID | Rate     |
| 0x6      | 0x0      | 0x0     | 0xFD    | 0xFD     | 0x2C (44)      | 0x18FEFD2C | 100 ms   |
| 0x18     |          |         |         |          |                |            |          |
|          |          | 0x0FDFI | (65021) |          |                |            |          |

| SPN  | Instrument             | Byte / Bit  | Range               | Scaling                    | Offset |
|------|------------------------|-------------|---------------------|----------------------------|--------|
| 2443 | Generator Phase C Line | Byte 1 to 2 | 0 to 64255 V        | 1 V                        | 0      |
|      | Line AC RMS Voltage    |             |                     |                            |        |
| 2447 | Generator Phase C Line | Byte 3 to 4 | 0 to 64255 V        | 1 V                        | 0      |
|      | Neutral AC RMS Voltage | -           |                     |                            |        |
| 2439 | Generator Phase C AC   | Byte 5 to 6 | 0 to 501.9921875 Hz | 7.8125*10 <sup>-3</sup> Hz | 0      |
|      | Frequency              | -           |                     |                            |        |
| 2451 | Generator Phase C AC   | Byte 7 to 8 | 0 to 64255 A        | 1 A                        | 0      |
|      | RMS Current            | -           |                     |                            |        |

#### 8.1.1.2.11 GPCACP - GENERATOR PHASE C AC POWER

#### PGN 65020

NOTE: When the DSE4520 MKII is configured for an AMF application and the mains is on load, the values in SPN 2455 and 2463 change from generator to mains instrumentation.

| Priority | Ext Data<br>Page | Data<br>Page | PDU<br>Format | PDU<br>Specific | Default Source<br>Address | Default<br>Message ID | Transmit<br>Rate |
|----------|------------------|--------------|---------------|-----------------|---------------------------|-----------------------|------------------|
| 0x6      | 0x0              | 0x0          | 0xFD          | 0xFC            | 0x2C (44)                 | 0x18FDFC2C            | 100 ms           |
| 0x18     |                  |              |               |                 |                           |                       |                  |
|          |                  | 0x0FDF(      | (65020)       |                 |                           |                       |                  |

| SPN  | Instrument                          | Byte / Bit  | Range                        | Scaling | Offset             |
|------|-------------------------------------|-------------|------------------------------|---------|--------------------|
| 2455 | Generator Phase C<br>Real Power     | Byte 1 to 4 | -2000000000 to 2211081215 W  | 1 W     | -2*10 <sup>9</sup> |
| 2463 | Generator Phase C<br>Apparent Power | Byte 5 to 8 | -2000000000 to 2211081215 VA | 1 VA    | -2*10 <sup>9</sup> |

#### 8.1.1.2.12 GPCACR - GENERATOR PHASE C AC REACTIVE POWER

#### PGN 65019

**NOTE:** When the DSE4520 MKII is configured for an AMF application and the mains is on load, the values in SPN 2459, 2467 and 2521 change from generator to mains instrumentation.

| Priority | Ext Data<br>Page | Data<br>Page | PDU<br>Format | PDU<br>Specific | Default Source<br>Address | Default<br>Message ID | Transmit<br>Rate |
|----------|------------------|--------------|---------------|-----------------|---------------------------|-----------------------|------------------|
| 0x6      | 0x0              | 0x0          | 0xFD          | 0xFB            | 0x2C (44)                 | 0x18FDFB2C            | 100 ms           |
| 0x18     |                  |              |               |                 |                           |                       |                  |
|          |                  | 0x0FDFI      | B (65019)     |                 |                           |                       |                  |

| SPN  | Instrument           | Byte / Bit  | Scaling            | Scaling                         | Offset             |
|------|----------------------|-------------|--------------------|---------------------------------|--------------------|
| 2459 | Generator Phase C    | Byte 1 to 4 | -200000000 to      | 1 var                           | -2*10 <sup>9</sup> |
|      | Reactive Power       | -           | 2211081215 var     |                                 |                    |
| 2467 | Generator Phase C    | Byte 5 to 6 | -1.00000 to        | 6.103515625*10 <sup>-5</sup> PF | -1                 |
|      | Power Factor         | -           | 2.921814 PF        |                                 |                    |
| 2521 | Generator Phase C    | Byte 7      | 00: Leading        |                                 |                    |
|      | Power Factor Lagging | Bits 1 to 2 | 01: Lagging / Unit | у                               |                    |
|      |                      |             | 10: Error          | -                               |                    |
|      |                      |             | 11: Not Available  |                                 |                    |

#### 8.1.1.2.13 GTACE - GENERATOR TOTAL KW HOURS EXPORT

#### PGN 65018

| Priority | Ext Data<br>Page | Data<br>Page | PDU<br>Format | PDU<br>Specific | Default Source<br>Address | Default<br>Message ID | Transmit<br>Rate |
|----------|------------------|--------------|---------------|-----------------|---------------------------|-----------------------|------------------|
| 0x6      | 0x0              | 0x0          | 0xFD          | 0xFA            | 0x2C (44)                 | 0x18FDFA2C            | 100 ms           |
| 0x18     |                  |              |               |                 |                           |                       |                  |
|          |                  | 0x0FDF/      | A (65018)     |                 |                           |                       |                  |

| SPN  | Instrument               | Byte / Bit  | Range               | Scaling | Offset |
|------|--------------------------|-------------|---------------------|---------|--------|
| 2468 | Generator Total kW Hours | Byte 1 to 4 | 0 to 4211081215 kWh | 1 kWh   | 0      |
|      | Export                   |             |                     |         |        |

#### 8.1.1.2.14 GTACER - GENERATOR TOTAL AC REACTIVE ENERGY

#### PGN 64910

|          | Ext Data | Data    | PDU       | PDU      | Default Source | Default    | Transmit |
|----------|----------|---------|-----------|----------|----------------|------------|----------|
| Priority | Page     | Page    | Format    | Specific | Address        | Message ID | Rate     |
| 0x6      | 0x0      | 0x0     | 0xFD      | 0x8E     | 0x2C (44)      | 0x18FD8E2C | 250 ms   |
| 0x18     |          |         |           |          |                |            |          |
|          |          | 0x0FD8E | E (64910) |          |                |            |          |

| 0x0FD8E | (64910 | ) |
|---------|--------|---|
|         |        |   |

| SPN  | Instrument                 | Byte / Bit  | Range                 | Scaling | Offset |
|------|----------------------------|-------------|-----------------------|---------|--------|
| 3593 | Generator Total kvar Hours | Byte 1 to 4 | 0 to 4211081215 kvarh | 1 kvarh | 0      |
|      | Export                     |             |                       |         |        |

#### 8.1.1.2.15 GTACP - GENERATOR TOTAL AC POWER

#### PGN 65029

NOTE: When the DSE4520 MKII is configured for an AMF application and the mains is on load, the values in SPN 2452 and 2460 change from generator to mains instrumentation.

| Priority | Ext Data<br>Page | Data<br>Page | PDU<br>Format | PDU<br>Specific | Default Source<br>Address | Default<br>Message ID | Transmit<br>Rate |
|----------|------------------|--------------|---------------|-----------------|---------------------------|-----------------------|------------------|
| 0x6      | 0x0              | 0x0          | 0xFE          | 0x05            | 0x2C (44)                 | 0x18FE052C            | 100 ms           |
| 0x18     |                  |              |               |                 |                           |                       |                  |
|          |                  | 0x0FE0       | 5 (65029)     |                 |                           |                       |                  |

0x0FE05 (65029)

| SPN  | Instrument      | Byte / Bit  | Range                        | Scaling | Offset             |
|------|-----------------|-------------|------------------------------|---------|--------------------|
| 2452 | Generator Total | Byte 1 to 4 | -2000000000 to 2211081215 W  | 1 W     | -2*10 <sup>9</sup> |
|      | Real Power      | -           |                              |         |                    |
| 2460 | Generator Total | Byte 5 to 8 | -2000000000 to 2211081215 VA | 1 VA    | -2*10 <sup>9</sup> |
|      | Apparent Power  |             |                              |         |                    |

#### 8.1.1.2.16 GTACPP - GENERATOR TOTAL AC PERCENT POWER

#### PGN 64911

**A**NOTE: When the DSE4520 MKII is configured for an AMF application and the mains is on load, the value in SPN 3590 changes from generator to mains instrumentation.

| Priority | Ext Data<br>Page | Data<br>Page | PDU<br>Format | PDU<br>Specific | Default Source<br>Address | Default<br>Message ID | Transmit<br>Rate |
|----------|------------------|--------------|---------------|-----------------|---------------------------|-----------------------|------------------|
| 0x6      | 0x0              | 0x0          | 0xFD          | 0x8F            | 0x2C (44)                 | 0x18FD8F2C            | 250 ms           |
| 0x18     |                  |              |               |                 |                           |                       |                  |
|          |                  | 0x0FD8       | - (64911)     |                 |                           |                       |                  |

| SPN  | Instrument                 | Byte / Bit  | Range            | Scaling                   | Offset |
|------|----------------------------|-------------|------------------|---------------------------|--------|
| 3590 | Generator Total Percent kW | Byte 1 to 2 | -251 to 250.99 % | 7.8125*10 <sup>-3</sup> % | -251   |

#### 8.1.1.2.17 GTACR - GENERATOR TOTAL AC REACTIVE POWER

#### PGN65028

**A**NOTE: When the DSE4520 MKII is configured for an AMF application and the mains is on load, the values in SPN 2456, 2464 and 2518 change from generator to mains instrumentation.

| Priority | Ext Data<br>Page | Data<br>Page | PDU<br>Format | PDU<br>Specific | Default Source<br>Address | Default<br>Message ID | Transmit<br>Rate |
|----------|------------------|--------------|---------------|-----------------|---------------------------|-----------------------|------------------|
| 0x6      | 0x0              | 0x0          | 0xFE          | 0x04            | 0x2C (44)                 | 0x18FE042C            | 100 ms           |
| 0x18     |                  |              |               |                 |                           |                       |                  |
|          |                  | 0x0FE04      | 4 (65028)     |                 |                           |                       |                  |

0x0FE04 (65028)

| SPN  | Instrument           | Byte / Bit  | Range               | Scaling                         | Offset             |
|------|----------------------|-------------|---------------------|---------------------------------|--------------------|
| 2456 | Generator Total      | Byte 1 to 4 | -2,000,000,000 to   | 1 var                           | -2*10 <sup>9</sup> |
|      | Reactive Power       |             | 2,211,081,215 var   |                                 |                    |
| 2464 | Generator Overall    | Byte 5 to 6 | -1.00000 to         | 6.103515625*10 <sup>-5</sup> PF | -1                 |
|      | Power Factor         |             | 2.921814 PF         |                                 |                    |
| 2518 | Generator Overall    | Byte 7 to 8 | 00: Leading         |                                 |                    |
|      | Power Factor Lagging |             | 01: Lagging / Unity |                                 |                    |
|      |                      |             | 10: Error           |                                 |                    |
|      |                      |             | 11: Not Available   |                                 |                    |

#### 8.1.1.3 MAINS

## **A**NOTE: The *Mains* instrumentation does not change depending on the engine file selected.

## **O**NOTE: The *Mains* instrumentation is only applicable to DSExx20 modules.

The *Utility* instrumentation listed in this section is what the DSE module transmits on the CANbus link when *J1939-75 Instrumentation* is enabled in the configuration.

#### 8.1.1.3.1 ACS - AC SWITCHING DEVICE STATUS

#### PGN 64913

| Priority | Ext Data<br>Page | Data<br>Page        | PDU<br>Format | PDU<br>Specific | Default Source<br>Address | Default<br>Message ID | Transmit<br>Rate |
|----------|------------------|---------------------|---------------|-----------------|---------------------------|-----------------------|------------------|
| 0x6      | 0x0              | 0x0                 | 0xFD          | 0x91            | 0x2C (44)                 | 0x18FD912C            | 250 ms           |
| 0x18     |                  |                     |               |                 |                           |                       |                  |
|          |                  | 0x0FD9 <sup>2</sup> | 1 (64913)     |                 |                           |                       |                  |

| SPN  | Instrument                     | Byte / Bit  | State                                 |
|------|--------------------------------|-------------|---------------------------------------|
| 3546 | Utility Circuit Breaker Status | Byte 1      | <i>000:</i> Open                      |
|      |                                | Bits 4 to 6 | <b>001:</b> Closed                    |
|      |                                |             | 010: Locked Out                       |
|      |                                |             | 011-101: Available for SAE assignment |
|      |                                |             | <b>110:</b> Error                     |
|      |                                |             | 111: Not available                    |

#### 8.1.1.3.2 UAAC - UTILITY AVERAGE BASIC AC QUANTITIES

#### PGN 65017

| Priority | Ext Data<br>Page | Data<br>Page | PDU<br>Format | PDU<br>Specific | Default Source<br>Address | Default<br>Message ID | Transmit<br>Rate |
|----------|------------------|--------------|---------------|-----------------|---------------------------|-----------------------|------------------|
| 0x6      | 0x0              | 0x0          | 0xFD          | 0xF9            | 0x2C (44)                 | 0x18FDF92C            | 100 ms           |
| 0x18     |                  |              |               |                 |                           |                       |                  |
|          |                  | 0x0FDF9      | 9 (65017)     |                 |                           |                       |                  |

| SPN  | Instrument                | Byte / Bit  | Range               | Scaling                    | Offset |
|------|---------------------------|-------------|---------------------|----------------------------|--------|
| 2474 | Utility Avg. L-L AC       | Byte 1 to 2 | 0 to 64255 V        | 1 V                        | 0      |
|      | Voltage                   |             |                     |                            |        |
| 2478 | Utility Avg. L-N AC       | Byte 3 to 4 | 0 to 64255 V        | 1 V                        | 0      |
|      | Voltage                   | -           |                     |                            |        |
| 2470 | Utility Avg. AC Frequency | Byte 5 to 6 | 0 to 501.9921875 Hz | 7.8125*10 <sup>-3</sup> Hz | 0      |
| 2482 | Utility Avg. AC RMS       | Byte 7 to 8 | 0 to 64255 A        | 1 A                        | 0      |
|      | Current                   |             |                     |                            |        |

#### 8.1.1.3.3 UPAAC - UTILITY PHASE A BASIC AC QUANTITIES

#### <u>PGN 65014</u>

| Priority | Ext Data<br>Page | Data<br>Page | PDU<br>Format | PDU<br>Specific | Default Source<br>Address | Default<br>Message ID | Transmit<br>Rate |
|----------|------------------|--------------|---------------|-----------------|---------------------------|-----------------------|------------------|
| 0x6      | 0x0              | 0x0          | 0xFD          | 0xF6            | 0x2C (44)                 | 0x18FDF62C            | 100 ms           |
| 0x18     |                  |              |               |                 |                           |                       |                  |
|          |                  | 0x0FDF       | 6 (65014)     |                 |                           |                       |                  |

| SPN  | Instrument                                     | Byte / Bit  | Range               | Scaling                    | Offset |
|------|------------------------------------------------|-------------|---------------------|----------------------------|--------|
| 2475 | Utility Phase A Line Line<br>AC RMS Voltage    | Byte 1 to 2 | 0 to 64255 V        | 1 V                        | 0      |
| 2479 | Utility Phase A Line<br>Neutral AC RMS Voltage | Byte 3 to 4 | 0 to 64255 V        | 1 V                        | 0      |
| 2471 | Utility Phase A AC<br>Frequency                | Byte 5 to 6 | 0 to 501.9921875 Hz | 7.8125*10 <sup>-3</sup> Hz | 0      |
| 2483 | Utility Phase A AC RMS<br>Current              | Byte 7 to 8 | 0 to 64255 A        | 1 A                        | 0      |

#### 8.1.1.3.4 UPBAC - UTILITY PHASE B BASIC AC QUANTITIES

#### <u>PGN 65011</u>

| Priority | Ext Data<br>Page | Data<br>Page | PDU<br>Format | PDU<br>Specific | Default Source<br>Address | Default<br>Message ID | Transmit<br>Rate |
|----------|------------------|--------------|---------------|-----------------|---------------------------|-----------------------|------------------|
| 0x6      | 0x0              | 0x0          | 0xFD          | 0xF3            | 0x2C (44)                 | 0x18FDF32C            | 100 ms           |
| 0x18     |                  |              |               |                 |                           |                       |                  |
|          |                  | 0x0FDF3      | 3 (65012)     |                 |                           |                       |                  |

| SPN  | Instrument                                     | Byte / Bit  | Range               | Scaling                    | Offset |
|------|------------------------------------------------|-------------|---------------------|----------------------------|--------|
| 2476 | Utility Phase B Line Line<br>AC RMS Voltage    | Byte 1 to 2 | 0 to 64255 V        | 1 V                        | 0      |
| 2480 | Utility Phase B Line<br>Neutral AC RMS Voltage | Byte 3 to 4 | 0 to 64255 V        | 1 V                        | 0      |
| 2472 | Utility Phase B AC<br>Frequency                | Byte 5 to 6 | 0 to 501.9921875 Hz | 7.8125*10 <sup>-3</sup> Hz | 0      |
| 2484 | Utility Phase B AC RMS<br>Current              | Byte 7 to 8 | 0 to 64255 A        | 1 A                        | 0      |

#### 8.1.1.3.5 UPCAC - UTILITY PHASE C BASIC AC QUANTITIES

### PGN 65008

| Priority | Ext Data<br>Page | Data<br>Page | PDU<br>Format | PDU<br>Specific | Default Source<br>Address | Default<br>Message ID | Transmit<br>Rate |
|----------|------------------|--------------|---------------|-----------------|---------------------------|-----------------------|------------------|
| 0x6      | 0x0              | 0x0          | 0xFD          | 0xF0            | 0x2C (44)                 | 0x18FDF02C            | 100 ms           |
| 0x18     |                  |              |               |                 |                           |                       |                  |
|          |                  | 0x0FDF       | 0 (65008)     |                 |                           |                       |                  |

| SPN  | Instrument                                     | Byte / Bit  | Range               | Scaling                    | Offset |
|------|------------------------------------------------|-------------|---------------------|----------------------------|--------|
| 2477 | Utility Phase C Line Line<br>AC RMS Voltage    | Byte 1 to 2 | 0 to 64255 V        | 1 V                        | 0      |
| 2481 | Utility Phase C Line<br>Neutral AC RMS Voltage | Byte 3 to 4 | 0 to 64255 V        | 1 V                        | 0      |
| 2473 | Utility Phase C AC<br>Frequency                | Byte 5 to 6 | 0 to 501.9921875 Hz | 7.8125*10 <sup>-3</sup> Hz | 0      |
| 2485 | Utility Phase C AC RMS<br>Current              | Byte 7 to 8 | 0 to 64255 A        | 1 A                        | 0      |

## 8.1.2 DM1 - CONDITIONS ACTIVE DIAGNOSTIC TROUBLE CODES

**A**NOTE: All DM1s are transmitted from the DSE module using a default source address of 44 (0x2C), however this is configurable. Refer to the module's configuration for further clarification of the configured source address.

**C**NOTE: If only one DM1 alarm is active the DM1 priority of the message is 6. If two or more DM1 alarms are active the priority of the message changes to 7.

**A**NOTE: SPN 1216 Occurrence Count is not supported and is fixed to a value of at 127 (i.e. not available).

**A**NOTE: Once a fault condition is cleared, the corresponding DTCs continues to transmit via DM01 PGN for 10 seconds.

#### PGN 65226

The Amber Warning and Red Stop lamps are enabled for the DM01 message such that:

- SPN 623 Red Stop Lamp is 01 (Lamp On) if any of the supported alarms are active as a Shutdown or Electrical Trip alarm.
- SPN 624 Amber Warning Lamp is 01 (Lamp On) if any of the supported alarms are active as a Warning alarm.

|          | Ext Data | Data    | PDU       | PDU      | Default Source | Default     | Transmit |
|----------|----------|---------|-----------|----------|----------------|-------------|----------|
| Priority | Page     | Page    | Format    | Specific | Address        | Message IDs | Rate     |
| 0x6/0x7  | 0x0      | 0x0     | 0xFE      | 0xCA     | 0x2C (44)      | 0x18FECA2C  | 1000 ms  |
|          |          |         |           |          |                | 0x1CFECA2C  |          |
| 0x18/0x1 | С        |         |           |          |                |             |          |
|          |          | 0x0FEC/ | A (65226) |          |                |             |          |

| SPN  | Instrument              | Byte / Bit   | Range                  | Scaling      | Offset    |
|------|-------------------------|--------------|------------------------|--------------|-----------|
| 624  | Amber Warning Lamp      | Byte 1       | <b>00:</b> Lamp Off    |              |           |
|      |                         | Bits 3 to 4  | <b>01:</b> Lamp On     |              |           |
|      |                         |              | 10: Reserved           |              |           |
|      |                         |              | 11: Not available      |              |           |
| 623  | Red Stop Lamp           | Byte 1       | <b>00:</b> Lamp Off    |              |           |
|      |                         | Bits 5 to 6  | <b>01:</b> Lamp On     |              |           |
|      |                         |              | 10: Reserved           |              |           |
|      |                         |              | 11: Not available      |              |           |
| 1214 | Suspect Parameter       | Byte 3       | 0 to 524,287           | 1            | 0         |
|      | Number                  | Bits 1 to 19 |                        |              |           |
| 1215 | Failure Mode Identifier | Byte 5       | 0 to 31                | 1            | 0         |
|      |                         | Bits 1 to 5  |                        |              |           |
| 1706 | SPN Conversion          | Byte 6       | 0: Convert SPNs per    | the J1939-73 | Version 4 |
|      | Method                  | Bit 8        | definition             |              |           |
|      |                         |              | 1: Convert SPNs per    | the J1939-73 | Version   |
|      |                         |              | 1, 2 or 3 definitions. |              |           |

## **Diagnostic Trouble Code FMI Conditions**

| Value | Condition                               |
|-------|-----------------------------------------|
| 0     | High Fault - Most Severe                |
| 1     | Low Fault - Most Severe                 |
| 2     | Data Erratic, Intermittent or Incorrect |
| 7     | Mechanical System Not Responding        |
| 9     | Abnormal Update Rate                    |
| 11    | Other Failure Mode                      |
| 12    | Failure                                 |
| 13    | Out of Calibration                      |
| 14    | Special Instruction                     |
| 15    | High Fault - Least Severe               |
| 17    | Low Fault - Least Severe                |
| 19    | Data Error                              |
| 31    | Condition Exists                        |

## Diagnostic Trouble Codes Conditions

|                                 |        | FN      | FMI               |  |
|---------------------------------|--------|---------|-------------------|--|
|                                 |        |         | Electrical Trip / |  |
| Named Alarm                     | SPN    | Warning | Shutdown          |  |
| Battery Over Voltage            | 168    | 15      | 0                 |  |
| Battery Under Voltage           | 168    | 17      | 1                 |  |
| Charge Alternator Failure       | 167    | 17      | 1                 |  |
| Coolant Temperature High        | 110    | 15      | 0                 |  |
| Coolant Temperature High Switch | 110    | 15      | 0                 |  |
| DEF Level Low                   | 1761   | 17      | 1                 |  |
| Digital Input A                 | 520305 | 11      | 31                |  |
| Digital Input B                 | 520306 | 11      | 31                |  |
| Digital Input C                 | 520307 | 11      | 31                |  |
| Digital Input D                 | 520308 | 11      | 31                |  |
| DPTC Filter                     | 3701   | 11      | 31                |  |
| ECU Amber                       | 624    | 11      | 31                |  |
| ECU Data Fail                   | 639    | 9       | 19                |  |
| ECU Red                         | 623    | 11      | 31                |  |
| Emergency Stop                  | 3607   | 11      | 31                |  |
| Engine Over Speed               | 190    | 15      | 0                 |  |
| Engine Under Speed              | 190    | 17      | 1                 |  |
| Failed to Start                 | 1664   | 11      | 31                |  |
| Failed to Stop                  | 520193 | 11      | 31                |  |
| Fan Speed Low                   | 1639   | 17      | 1                 |  |
| Fuel Level High                 | 96     | 15      | 0                 |  |
| Fuel Level Low                  | 96     | 17      | 1                 |  |
| Fuel Tank Bund Level High       | 7785   | 15      | 0                 |  |
| Fuel Usage Running              | 183    | 11      | 31                |  |
| Fuel Usage Stopped              | 183    | 11      | 31                |  |
| Generator Over Frequency        | 2436   | 15      | 0                 |  |
| Generator Over Current          | 2448   | 15      | 0                 |  |
| Generator Over Voltage          | 2444   | 15      | 0                 |  |
| Generator Under Frequency       | 2436   | 17      | 1                 |  |
| Generator Under Voltage         | 2444   | 17      | 1                 |  |
| HEST Active                     | 3698   | 15      | 0                 |  |
| kW Overload                     | 2452   | 15      | 0                 |  |
| Low Coolant Level               | 2430   | 17      | 1                 |  |
| Low Coolant Level Switch        | 2430   | 17      | 1                 |  |
| Negative Phase Sequence Current | 520202 | 15      | 0                 |  |
| Oil Pressure Low                | 100    | 17      | 1                 |  |

#### Fault Finding

|                           | FMI  |         |                               |  |
|---------------------------|------|---------|-------------------------------|--|
| Named Alarm               | SPN  | Warning | Electrical Trip /<br>Shutdown |  |
| Oil Pressure Low Switch   | 100  | 17      | 1                             |  |
| Oil Pressure Sensor Fault | 100  | 2       | 12                            |  |
| SCR Inducement            | 5246 | 11      | 31                            |  |
| Temperature Sensor Fault  | 110  | 2       | 12                            |  |
| Water In Fuel             | 97   | 11      | 31                            |  |

## 9 FAULT FINDING

**NOTE:** The below fault finding is provided as a guide checklist only. As the module can be configured to provide a wide range of different features, always refer to the source of the module configuration if in doubt.

## 9.1 STARTING

| Symptom                       | Possible Remedy                                                       |
|-------------------------------|-----------------------------------------------------------------------|
| Unit is inoperative           | Check the battery and wiring to the unit. Check the DC supply.        |
|                               | Check the DC fuse.                                                    |
| Read/Write configuration      |                                                                       |
| does not operate              |                                                                       |
| Unit shuts down               | Check DC supply voltage is not above 35 Volts or below 9 Volts.       |
|                               | Check the operating temperature is not above 70°C. Check the DC       |
|                               | fuse.                                                                 |
| Fail to Start !_ is activated | Check wiring of fuel solenoid. Check fuel. Check battery supply.      |
| after pre-set number of       | Check battery supply is present on the Fuel output of the module.     |
| attempts to start             | Check the speed-sensing signal is present on the module's inputs.     |
|                               | Refer to engine manual.                                               |
| Continuous starting of        | Check that there is no signal present on the "Remote Start" input.    |
| generator when in the         | Check configured polarity is correct.                                 |
| Auto Mode 🖾                   |                                                                       |
| Generator fails to start on   | Check Start Delay timer has timed out.                                |
| receipt of Remote Start       |                                                                       |
| signal.                       | Check signal is on "Remote Start" input. Confirm correct              |
|                               | configuration of input is configured to be used as "Remote Start".    |
|                               |                                                                       |
|                               | Check that the oil pressure switch or sensor is indicating low oil    |
|                               | pressure to the controller. Depending upon configuration, the set     |
|                               | does not start if oil pressure is not low.                            |
| Pre-heat inoperative          | Check wiring to engine heater plugs. Check battery supply. Check      |
|                               | battery supply is present on the Pre-heat output of module. Check     |
|                               | pre-heat configuration is correct.                                    |
| Starter motor inoperative     | Check wiring to starter solenoid. Check battery supply. Check         |
|                               | battery supply is present on the Starter output of module. Ensure oil |
|                               | pressure switch or sensor is indicating the "low oil pressure" state  |
|                               | to the controller.                                                    |

## 9.2 LOADING

| Symptom                                                    | Possible Remedy                                                                                                    |
|------------------------------------------------------------|----------------------------------------------------------------------------------------------------|
| Engine runs but generator                                  | Check Warm up timer has timed out.                                                                                     |
| does not take load                                         | Ensure generator load inhibit signal is not present on the module inputs.                                              |
|                                                            | Check connections to the switching device.                                                                             |
|                                                            | Note that the set does not take load in <b>Manual/Start Mode</b> $oldsymbol{0}$ unless there is an active load signal. |
| Incorrect reading on engine                                | Check engine is operating correctly.                                                                                   |
| gauges                                                     |                                                                                                    |
| <i>Fail To Stop</i> <sup>O</sup> when<br>engine is at rest | Check that sensor is compatible with the module and that the module configuration is suited to the sensor.             |

## 9.3 ALARMS

| Symptom                                            | Possible Remedy                                                                                                    |  |
|----------------------------------------------------|----------------------------------------------------------------------------------------------------|--|
| Low Oil Pressure 🖙 operates after engine has fired | Check engine oil pressure. Check oil pressure switch/sensor<br>and wiring. Check configured polarity (if applicable) is correct<br>(i.e. Normally Open or Normally Closed) or that sensor is<br>compatible with the module and is correctly configured. |  |
| High Coolant Temperature                           | Check engine temperature. Check switch/sensor and wiring.<br>Check configured polarity (if applicable) is correct (i.e. Normally<br>Open or Normally Closed) or that sensor is compatible with the<br>module.                                           |  |
| Shutdown fault operates                            | Check relevant switch and wiring of fault indicated on LCD display. Check configuration of input.                                                                                                    |  |
| Electrical Trip fault operates                     | Check relevant switch and wiring of fault indicated on LCD display. Check configuration of input.                                                                                                    |  |
| Warning fault operates                             | Check relevant switch and wiring of fault indicated on LCD display. Check configuration of input.                                                                                                    |  |
| CAN ECU Amber 🛱                                    | This indicates a fault condition detected by the engine ECU and transmitted to the DSE controller.                                                                                                    |  |
| CAN ECU Malfunction                                |                                                                                                    |  |
|                                                    | Indicates failure of the CAN data link to the engine ECU.<br>Check all wiring and termination resistors (if required).                                                                                                    |  |
| Incorrect reading on Engine gauges                 | Check engine is operating correctly. Check sensor and wiring paying attention to the wiring to terminal 10.                                                                                                    |  |
| <i>Fail To Stop</i> O when engine is at rest       | Check that sensor is compatible with the module and that the module configuration is suited to the sensor.                                                                                                    |  |

## 9.4 COMMUNICATIONS

| Symptom       | Possible Remedy                                                                                                    |
|---------------|----------------------------------------------------------------------------------------------------|
| CAN Data Fail | Indicates failure of the CAN data link to the engine ECU.<br>Check all wiring and termination resistors (if required). |

## 9.5 INSTRUMENTS

| Symptom                    | Possible Remedy                                                       |
|----------------------------|-----------------------------------------------------------------------|
| Inaccurate generator       | Check that the CT primary, CT secondary and VT ratio settings are     |
| measurements on controller | correct for the application.                                          |
| display                    |                                                                       |
|                            | Check that the CTs are wired correctly with regards to the direction  |
|                            | of current flow (p1, p2 and s1, s2) and additionally ensure that CTs  |
|                            | are connected to the correct phase (errors occur if CT1 is            |
|                            | connected to phase 2).                                                |
|                            |                                                                       |
|                            | Remember to consider the power factor (kW = kVA x powerfactor).       |
|                            |                                                                       |
|                            | The controller is true RMS measuring so gives more accurate           |
|                            | display when compared with an 'averaging' meter such as an            |
|                            | analogue panel meter or some lower specified digital multimeters.     |
|                            |                                                                       |
|                            | Accuracy of the controller is better than 1% of full scale. Generator |
|                            | voltage full scale is 415 V ph-N, accuracy is ±4.15 V (1 % of 415 V). |

## 9.6 MISCELLANEOUS

| Symptom                                                   | Possible Remedy                                                                                                    |
|-----------------------------------------------------------|----------------------------------------------------------------------------------------------------|
| Module appears to 'revert' to<br>an earlier configuration | When editing a configuration using the PC software it is vital that<br>the configuration is first 'read' from the controller before editing it.<br>This edited configuration must then be "written" back to the<br>controller for the changes to take effect. |
|                                                           | When editing a configuration using the fascia editor, be sure to press the <b>Auto Mode</b> $(\checkmark)$ button to save the change before moving to another item or exiting the fascia editor.                                                              |

## **10 MAINTENANCE, SPARES, REPAIR AND SERVICING**

The controller is *Fit and Forget*. As such, there are no user serviceable parts within the controller. In the case of malfunction, you should contact your original equipment manufacturer (OEM).

## **10.1 PURCHASING ADDITIONAL CONNECTOR PLUGS FROM DSE**

If you require additional plugs from DSE, please contact our Sales department using the part numbers below.

#### 10.1.1 PACK OF PLUGS

| Module Type  | Plug Pack Part Number |
|--------------|-----------------------|
| DSE4510 MKII | 007-878               |
| DSE4520 MKII | 007-846               |

#### **10.1.2 INDIVIDUAL PLUGS**

| Module Terminal Designation |                   | Plug Description                                             | Part No. |
|-----------------------------|-------------------|--------------------------------------------------------------|----------|
| 1-9                         |                   | 9 way 5.08mm                                                 | 007-166  |
| 10-20                       |                   | 11 way 5.08mm                                                | 007-451  |
| 21-24                       |                   | 4 way 10.16mm                                                | 007-003  |
| 25-28                       | DSE4520 MKII Only | 4 way 10.16mm                                                | 007-003  |
| 29-32                       |                   | 4 way 5.08mm                                                 | 007-282  |
| USB                         |                   | PC Configuration interface lead<br>(USB type A – USB type B) | 016-125  |

## **10.2 PURCHASING ADDITIONAL FIXING CLIPS FROM DSE**

| ltem | Description                       | Part No. |
|------|-----------------------------------|----------|
|      | Module Fixing Clips (Packet Of 2) | 020-406  |

## **10.3 PURCHASING ADDITIONAL SEALING GASKET FROM DSE**

| ltem | Description                   | Part No. |
|------|-------------------------------|----------|
|      | Module Silicon Sealing Gasket | 020-282  |

## 11 WARRANTY

DSE Provides limited warranty to the equipment purchaser at the point of sale. For full details of any applicable warranty, refer to the original equipment supplier (OEM).

## **12 DISPOSAL**

## 12.1 WEEE (WASTE ELECTRICAL AND ELECTRONIC EQUIPMENT)

If you use electrical and electronic equipment you must store, collect, treat, recycle, and dispose of WEEE separately from your other waste.

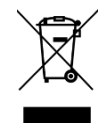

This Page is Intentionally Blank